# User's Manual for Semitrailer Truck FEM Model Web Site

## Srdjan Simunovic

Department of Civil & Environmental Engineering 223 Perkins Hall Knoxville, Tennessee 37996-2010 University of Tennessee, Knoxville

## **Executive Summary**

## Technical Approach

The current state-of-the-art FEM crash models of vehicles are built using advanced CAD and FEM tools as a collaborative endeavor of engineers, modelers and computer specialists. The models have very detailed geometry discrimination, contain large of number of sub-models, parts, components, and systems with complex properties, interaction, connectivity, spatial and functional relations. Describing and documenting such a model in detail becomes an equally complex undertaking. The emerging web-based technologies provide a framework that can assist in presenting the information contained in the model and thereby facilitate its distribution and wide utilization. Most of the current approaches to web-based documentation of the computational models are based on static information that primarily consists of document libraries, presentations, simulation results and model input files. Although they provide considerably more information compared to the conventional, printed documents, they do not fully take advantage of the potential offered by the new technology. One of the most powerful features of the interactive web is the ability to interlink the data in hypertext documents such that they mimic the relations that exist in the model. Navigating the interlinked data is then very similar to navigating the actual FEM model. The sequence of steps for model examination is not fixed, so that the user can have certain level of control how to examine the information and acquire the knowledge. The focus of the interactive documentation system is how to effectively utilize the technology and find the correct balance of simplicity necessary for a wide use and ability for in-depth inquiry into the model demanded from the expert users. Ideally, the system will provide an ability to configure access mode to match the level of user's expertise. It should also be able to support model development process such that the evolving changes to the model are documented and can be manipulated similarly to software development systems. Such capabilities are outside the scope of this project but are planned be pursued in the future.

The web-based manual developed during this project is an attempt to develop such a comprehensive documentation system, albeit of a limited functionality commensurate to the project's scope. Although it started with an objective to document one vehicle model, the project resulted in several models for tractor and trailer, which can be combined into combination vehicles for crash simulations. The original approach for a web-based documentation was based on the interactive manual previously developed for a Single Unit Truck FEM model. That version was primarily developed using direct generation of the content and presentation programs by the developers. Such an approach obviously necessitates a lot of human effort bandit scales proportionately to the number of the models to be processed. As the models change during the course of their development, detecting, updating and tracking the differences becomes quite tedious and time-consuming. In order to deal with an increased number of models and their variations, we have decided to develop a system that can accommodate these requirements and can process the models in relatively short time. In doing so, we have started on a path towards a more general system for FEM model documentation that is relatively independent of the models under consideration.

A major difficulty in developing a more general interactive FEM model documentation system is the variety of existing file formats, model syntaxes, model building procedures and specializations within models for particular vendor's simulation software. Several efforts on standardization of FEM models have been initiated in the past and have resulted in some standardization primarily for geometric representation. However, connection and interaction technologies such as Extensible Markup Language (XML), the Extensible Style sheet Language Family (XSL), and XSL Transformations (XSLT) bring forward new tools that can be used to simplify transformations between FEM models from different vendors and simulation types without a need to enforce common model syntax.

The web documentation system developed in this project consists of three major components. The first component is the underlying data model and relational database that describe the FEM model information and relations within the model. One of the possible approaches is to work directly with the ls-dyna crash files and dynamically extract its content as queried by a user. An obvious drawback is the size of the models, which if anything are going to grow as the model become more sophisticated. Therefore, some underlying condensation of information and simplification of the model is necessary if a system is to be reasonably fast. The second component is the multi-media content generation software to be used for presenting the characteristics of the model and relations within it. The last component is a web-based interface for guerying and displaying the information. In the previous version of a web-based manual for the SUT model, all of these components were interwoven into one and could operate primarily on static information that was not easily extendable. In this new version, adding a new FEM model to the documentation system does not require any modification of the display system, rather it takes only generation of the model data and media, images, Virtual Reality Modeling Language (VRML), movies, etc., and their entry into the data model. In this way, the content is disassociated with the presentation engine and the two can be developed separately. In the following, the three components are described in more detail. The web documentation system can be tested at the provided web address.

### Data Model and Relational Database

The most detailed examination of the tractor-trailer FEM Is-dyna model can be performed by using the commercial pre- and post- processors such as LSTC's software PrePost. However, that requires familiarity with the software and limits the model presentation to the expert group of users. Large-scale FEM models are usually developed as proprietary products for specific application and are not meant for wide distribution. On the other side, the FEM models developed by academia and government institutions are usually in public domain and their target audience is intentionally wide. World Wide Web technologies developed for variety of purposes can be adopted and applied to the documentation of FEM models. One of the most potent technologies is the Extensible Markup Language (XML), and related tools. Coincidentally with development of the markup languages, the syntax of FEM models was developing from strictly formatted numerical sequences (decks, with origins in card format), to the representation akin to markup languages. While some idiosyncrasies remain in the FEM model syntaxes (likely to be eliminated in new versions of the codes), the transformation from the current FEM model formats, such as KEYWORD format in Is-dyna, are relatively simple. Once a transformation to XML form is made, we have at our disposal an enormous toolbox for manipulating and transforming data. We have therefore selected the XML for the data model underlying the interactive documentation system. The relations existing in the model are encoded in the XML form and a relational database for the model is created. Data transformations are performed by a series of programs that extract from the FEM model file pertinent data, process that data, build cross-link references and links to media content (images and interactive 3D files), and finally store all that information in XML files. In essence these files represent a relational database stored in a format that can be viewed and edited in any text/word processor. This database is

such a system lacks management and security features provided by an integrated database management system such as <u>mySQL</u>. Hence, care must be taken on the server side to guard this content from unauthorized access and tampering. Initially, the system was driven by a mySQL engine, but due to the desired portability of the system, the mySQL database has been entirely replaced by the XML. Future plans for development include revisiting the concept of separate database server and/or combinations of transformations and XML-based databases. However, the current implementation considerably improves upon the SUT manual design in flexibility and generality of the system. Multi-Media Content Generation

The wide spread of WWW have been driven in large part by the ability to effectively convey information using rich media content and describe relations within it by interactive, hyperlinked documents. Spatial relationships within the model are best described by images and 3D models, ideally to be manipulated by prospective user. User's multi-media expectations have also grown in proportion to increased communication bandwidth and capability of computer hardware, so that the amount of media to be generated and presented is an order of magnitude larger than what was common just few years ago. Weave developed computer programs to create image libraries and interactive 3D files for selected FEM model components. Additional structures on data may be imposed, such as grouping of parts into components and subsystems as they are commonly grouped in the actual vehicles. The parts or part sets that may be grouped together by their physical association to a certain model component, or by utilizing specific material, section, or contact type.

A series of scripts have been written in various computer languages to generate images for the documentation. The programs used freeware programs, such as <u>Medit</u> and <u>Persistence of</u> <u>Vision Raytracer</u> to capture images of FEM model entities from different points of view and in different orientations. A series of images displaying the entity of interest both as standalone and as being a highlighted part of the model shows in detail what the entity looks like, and where it fits in the model. Another set of programs extracts from the FEM model data for creating the interactive 3D views. In order to reduce the size of the models, Level of Detail programs are used to minimize the number of polygons necessary for the display. We have also implemented graph presentation of data using public domain software and correlated visual and tabular representation of data to the exact location of their definition in the FEM model input file. Data retrieval and web display

The tractor-semitrailer web server was built on CGI interface that receive and process user requests, interact with the XML database type files and serve requested content. The available content is organized in six sections accessible through the horizontal navigation.

The <u>*Home*</u> section contains a summary of the project and excerpts from all chapters in the final report.

The display capability for the FE model offers model selection and includes briefs for the following LSDYNA keywords: PART, SECTION, MATERIAL, DEFINE, CONSTRAINED, AIRBAG, CONTACT, and SET. Addition of other Is-dyna keywords is relatively straightforward. This subset was selected as it describes the essence of the model. A user first needs to <u>select</u> the model for analysis from the available database of models. The subsequent database queries by selecting options and links in the browser are conducted on the selected model. The presented data is stored in tables and cross-linked appropriately. For example, user has a link to view all the parts that are modeled with the selected material model, or view parts that share common section model. etc. A more detailed data view of the selected entity offers the user an

Launch a popup window to view the excerpt of the FE model file that served as an information source;

View a series of static entity images (applicable for parts, sections, materials, contacts and airbags);

Use an interactive 3D application to get a more detailed model view (applicable for parts, sections, materials, contacts and airbags;

Launch a popup window to get curve graphs (applicable for tables and curves);

Launch a popup window to look at the LS-DYNA user manual for a particular keyword.

The <u>Simulation</u> section offers movies showing FE model simulations performed with individual tractors or tractor-semitrailer combinations. Cross-links offer speedy connections to downloadable models featured in the simulations.

The <u>*Test*</u> section displays movies showing recordings of actual crush tests performed with tractors and tractor-semitrailer vehicles.

The <u>*Download*</u> section offers links to tractor and tractor-semitrailer FE models. Cross-links enable speedy connections to simulations featuring these models.

The <u>About</u> section contains general information about the project and people that designed the web based interface as well as links to the web sites of the institutions that participated and financed this project.

This process results in a dynamic web server system that can continuously be updated as new versions of the FE model evolve, or enhanced display and inquiry

## 1. Tractor-semitrailer web site help

The contents of the tractor-semitrailer project web site are organized in seven logical units as follows:

Home

<u>Model</u>

Simulation

<u>Test</u>

**Download** 

<u>Help</u>

About

Each unit can be easily reached through the horizontal navigation menu located below the banner. Current unit selection is highlighted in separate color.

#### Ноте

Pertinent information regarding the tractor-semitrailer project is displayed in the Home section. The web content structure mimics loosely the assembly of the final project. Excerpts from the project can be reached through the vertical navigation menu.

#### Model

The Model section is the principal part of the web site. Model selection and subsequent retrieval of pertinent data from available LS-DYNA input files can be accessed through a drop line menu accessible under the horizontal menu's Model tab. Specific information can then be reached through the vertical navigation menu.

### Simulation

Access to FEM movie simulations of several crash scenarios implementing available tractor and tractor-semitrailer models can be reached through the Simulation tab located in the horizontal navigation menu. The vertical navigation menu further narrows the choice to viewing simulation movies with FE models containing only a tractor, or a tractor-semitrailer combination.

#### Test

Movies showing several orchestrated crash scenarios involving actual tractors and tractorsemitrailers can be accessed through the Test tab located in the horizontal navigation menu. The vertical navigation menu further narrows the choice to viewing movies in which the crash or a tractor-semitrailer combination.

### Download

The Download tab located in the horizontal navigation menu offers access to all source LS-DYNA FEM models that are the scope of this web site. Project reports can also be found in this section. The files are organized in logical groups that can be reached through the vertical navigation menu.

### Help

The content under the Help tab offers assistance for navigating this web site. Detailed explanation for specific topics can be reached through the vertical navigation menu.

### About

Basic information regarding institutional participants and supporters, as well as information about the people that developed this web site can be found under the About tab located in the horizontal navigation menu.

## 2. Tractor-semitrailer web site help: Home

The Home section contains the executive summary of the project and key excerpts from the final report. The web content is organized in seven units as follows:

**Executive summary** 

Introduction

Tractor

<u>Trailer</u>

Automated model modification

Web interface

#### **Conclusions**

Each unit can be reached easily through the vertical navigation menu located at the left hand side of the page. Current unit selection is highlighted in separate color.

### Executive summary

|                                 | FEM Models for Semitrailer Truck                                                                                                    |
|---------------------------------|----------------------------------------------------------------------------------------------------|
| 4                               | Home                                                                                                    |
| Home Mode                       | Simulation Test Download Help About                                                                                                    |
|                                 |                                                                                                    |
| executive summary               | Home                                                                                                    |
| introduction                    | Executive Summary                                                                                                    |
| tractor                         | Executive Summary                                                                                                    |
| trailer                         | National Transportation Research Center Inc. (NTRCI) sponsored the research team                                                                                                    |
| automated model<br>modification | of <u>Battelle</u> , <u>Oak Ridge National Laboratory</u> (ORNL) and the <u>University of Tennessee at</u><br><u>Knoxville</u> (UTK) to conduct a three-phase research project with objective to enhance<br>existing and develop new Finite Element Method (FEM) models for simulating tractor- |
| web interface                   | semitrailer crash events involving roadside safety hardware such as bridge rails and                                                                                                    |
| conclusions                     | median barriers. This site documents the work completed during the course of the                                                                                                    |
| Notes:                          | developed models.                                                                                                    |
| info about the project          | The tractor-semitrailer vehicle FEM models developed in this project are currently the most advanced publicly available models of this vehicle class in terms of physical function, geometric detail and material property accuracy. The models are                                             |

The Executive summary section gives a brief overview of the project objective and

### Introduction

Introductory information regarding finite element method (FEM) modeling of tractor-semitrailer vehicles for simulating crash events with barriers and roadside safety hardware can be found in the Home's introductory section. Links in the text navigate to additional information sources.

### Tractor

The Tractor section contains particular information regarding the development of the FEM model of atypical tractor vehicle. Emphasis is placed on describing the enhancements of the original model intended for improving simulated vehicle response in impacts with roadside safety hardware.

### Trailer

Detailed information regarding the development of the FEM model of a typical semitrailer vehicle can be found in the Home's Trailer section.

### Automated model modification

Description of the procedure for automated dimensional adjustments to the basic tractor and semitrailer models is given in the Home's Automated model modification section. This procedure was developed with intention to build quickly valid FEM models of tractor and semitrailer vehicles with tractor wheelbases or semitrailer lengths that differ from the ones in the original FEM models. Following this procedure the FEM model (data) base was expanded to three tractor and two semitrailer models.

### Web interface

An insight into the working behind this web presentation can be found in the Home's Web interface section. Overview is given about automated FEM model data extraction and archiving, automated generation of multi-media content, and pooling and displaying content on user's request. Multiple links in the text navigate to additional information sources.

### Conclusions

An overview of the project conclusions can be accessed trough the Home's Conclusion section.

## 3. Tractor-semitrailer web site help: Model

The Model section serves as a portal for accessing pertinent data about all available models. The web content is organized in nine units as follows:

| <u>Select</u>      |  |
|--------------------|--|
| <u>Part</u>        |  |
| Section            |  |
| <u>Material</u>    |  |
| <u>Define</u>      |  |
| <b>Constrained</b> |  |
| <u>Airbag</u>      |  |

Contact

<u>Set</u>

Each unit can be easily reached through the drop line menu displayed on mouse over event on the horizontal menu's Model tab. Content specific to the selection from the horizontal menus is further partitioned in specific units that can be reached from the vertical navigation menu on the left-hand side of the page. Current selection is highlighted in separate color.

### Select

The opening section under the Model tab is labeled Selection. Here a model selection can be made from theist of available models. All subsequent model data queries are conducted on the selected model. Current model selection is indicated in the page title with the name of the FEM model source file name.

### Part

The Part section offers access to data briefs from the PART LS-DYNA keyword. Data queries are conducted on the <u>selected model</u>. The name of the selected FEM model source file is indicated in the page title.

### Section

The Section unit offers access to data briefs from the SECTION LS-DYNA keyword. Data queries are conducted on the <u>selected model</u>. The name of the selected FEM model source file is indicated in the page title.

### Material

The Material section offers access to data briefs from the MAT LS-DYNA keyword. Data queries are conducted on the <u>selected model</u>. The name of the selected FEM model source file is indicated in the page title.

## Define

The Define unit offers access to data briefs from the DEFINE LS-DYNA keyword. Data queries are conducted on the <u>selected model</u>. The name of the selected FEM model source file is indicated in the page title.

### Constrained

The Constrained section offers access to data briefs from the CONSTRAINED LS-DYNA keyword. Data queries are conducted on the <u>selected model</u>. The name of the selected FEM model source file is indicated in the page title.

### Airbag

The Airbag unit offers access to data briefs from the AIRBAG LS-DYNA keyword. Data queries are conducted on the <u>selected model</u>. The name of the selected FEM model source file is indicated in the page title.

### Contact

The Contact section offers access to data briefs from the CONTACT LS-DYNA keyword. Data queries are conducted on the <u>selected model</u>. The name of the selected FEM model source file is indicated in the page title.

### Set

The Set section offers access to data briefs from the SET LS-DYNA keyword. Data queries are conducted on the <u>selected model</u>. The name of the selected FEM model source file is indicated in the page title.

## 3.1 Tractor-semitrailer web site help: Model/Select

The Select section located in the drop line menu under the horizontal menu's Model tab offers model selecton from the database of available models. Models are orderly displayed with appropriate images and labeled accordingly with a short title description and the FEM model source file name.

Current model selection is indicated in the page title with the name of the FEM model source file.

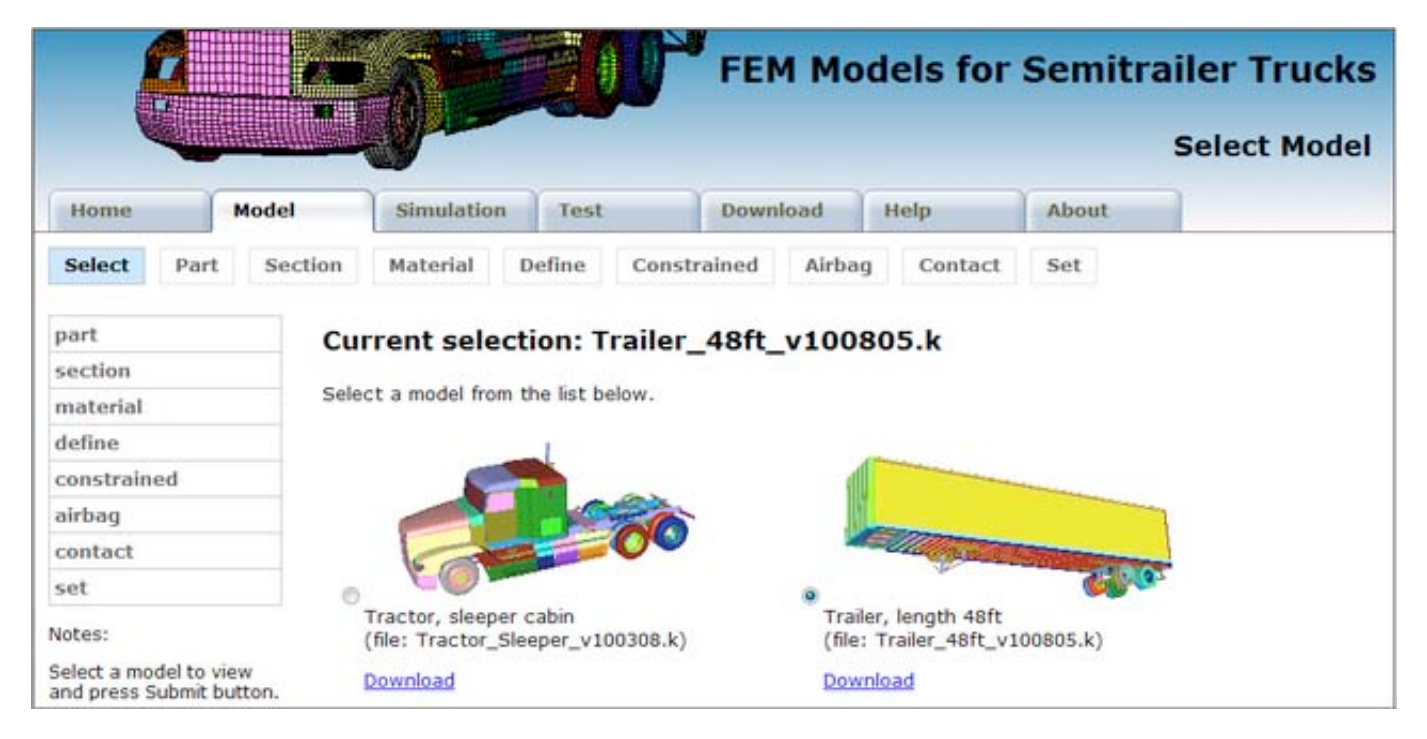

Model selection can be made by clicking first at the associate option button, image, or label of the desired model, and then by clicking the Submit Query button found below the model list.

**Note**: A click on the model itself is not sufficient to trigger a model change. The request must then be sent to the server by clicking the Submit Query button for the change to take effect.

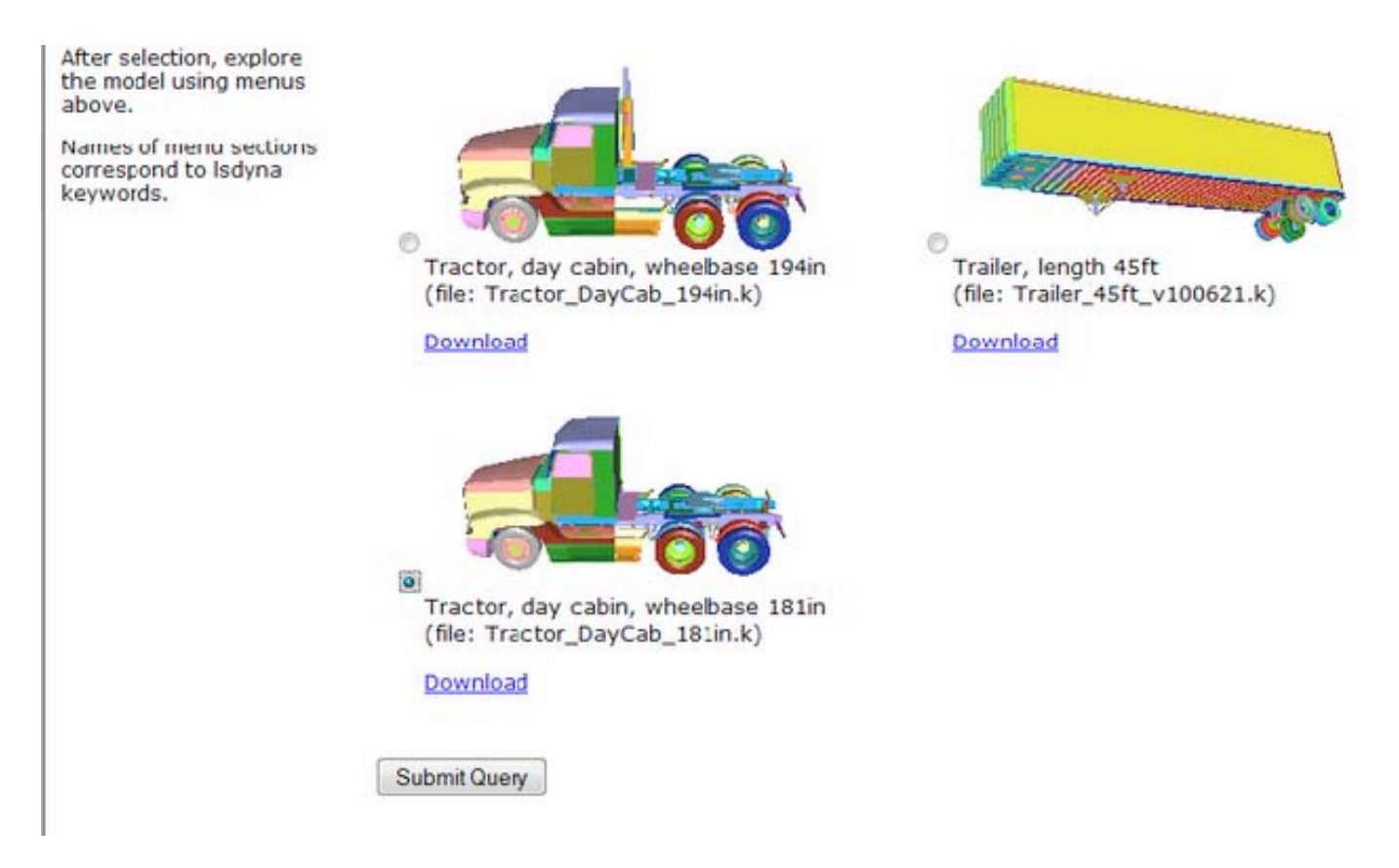

Each model is accompanied with a link to the corresponding FEM model source file available for download.

The vertical navigation menu on the left-hand side of the page offers quick access to LS-DYNA keyword data briefs for the currently selected model.

|                                       |                      |              | <b>NE</b>                           |                       | FEI                  | M Mo             | dels fo                         | r Semiti                  | select Model |
|---------------------------------------|----------------------|--------------|-------------------------------------|-----------------------|----------------------|------------------|---------------------------------|---------------------------|--------------|
| Home                                  |                      | Model        | Simulation                          | Test                  | Dowr                 | load             | Help                            | About                     | 7            |
| Select                                | Part                 | Section      | Material                            | Define                | Constrained          | Airbag           | Contact                         | t Set                     |              |
| part<br>section<br>material<br>define |                      | Sele         | r <b>rent sele</b> (                | tion: T               | railer_48ft_<br>Now. | _v1008           | 805.k                           |                           |              |
| constraine                            | ed .                 |              | 5                                   |                       |                      | 1                |                                 |                           |              |
| airbag                                |                      |              |                                     |                       |                      | JN.              |                                 |                           | 3            |
| contact                               |                      |              | 6                                   |                       | Ø                    |                  | - Chan Barry                    | A CONTRACTOR              |              |
| set                                   |                      | 0            | 60.                                 |                       |                      |                  |                                 | Contraction of the second | 2            |
| Notes:                                |                      |              | Tractor, sleepe<br>(file: Tractor_S | r cabin<br>leeper_v10 | 0308.k)              | Traile<br>(file: | r, length 48ft<br>Trailer_48ft_ | t<br>v100805.k)           |              |
| Select a mod<br>and press Su          | lel to vi<br>ubmit b | ew<br>utton. | Download                            |                       |                      | Down             | load                            |                           |              |

## 3.2 Tractor-semitrailer web site help: Model/Part

The Part section located in the drop line menu under the horizontal menu's Model tab offers data briefs from the PART LS-DYNA keyword. Data queries are conducted on the selected model. Current model selection is indicated in the page title with the name of the FEM model source file name. Model <u>selection</u> can be made through the Model's Selection tab.

| 1                             | 8      |       | inn ( | A           |                | FEI               | M Mod        | els for S          | emitrai       | iler Trucks |
|-------------------------------|--------|-------|-------|-------------|----------------|-------------------|--------------|--------------------|---------------|-------------|
| V                             |        |       |       |             |                |                   |              |                    |               | Model Parts |
| Home                          | ſ      | Model |       | Simulati    | on Test        | Dowr              | load         | telp               | About         |             |
| Select                        | Part   | Secti | on    | Material    | Define         | Constrained       | Airbag       | Contact            | Set           |             |
| cabin<br>engine<br>drivetrain |        |       | This  | page contai | ins informatio | n about model par | ts and their | grouping.          |               |             |
| side rail                     |        |       | AII   |             |                |                   |              |                    |               |             |
| front axle                    |        |       |       | Part ID     | Part Name      |                   | Secti        | ion Material<br>ID | Group 1       | #Contacts   |
| front whe                     | els    |       | 15    | 2000001     | F1-OB-FENDER   |                   | 2000         | 2300009            | cabin         | 1           |
| front susp<br>rear axle       | ension | 1     | 13    | 2000002     | F1-OB-GRIL     |                   | 2000         | 2000002            | cabin; engine | 1           |

The parts are conveniently grouped into smaller units that can be easily reached from the vertical navigation menu located at the left-hand side of the page. Current unit selection is highlighted in separate color.

Each part group is visually presented with images and an interactive 3D display, which are accessible through corresponding image links located side-by-side in the main page area below the title.

#### **Group images**

The left-hand side image leads to a popup window showing images of the part group alone, and of its setting in the model taken from different viewing angles. Images can be navigated by clicking inside the image on its left-hand and right-hand side, by clicking on the Previous and Next links that appear on mouse over the image event, by pressing the P and L letters on the keyboard, or by pressing the left and right keyboard arrows. The image window can be dismissed by clicking anywhere outside the image area, by clicking the Close link, or by pressing the C letter on the keyboard.

#### **Group 3D View**

The right-hand side image, distinguishable by its faded VRML stamped background, leads to an interactive 3D display of the chosen part group in a new popup window. This option requires a proper3D plug-in to show the chosen part group in its setting in the model. Plug-in dependent controls enable model interactivity (rotation, zoom, pan, etc.).

| Home                      | Model    | Simulat    | ion Test            | Downloa          | id Help          | Ab                | out            |           |
|---------------------------|----------|------------|---------------------|------------------|------------------|-------------------|----------------|-----------|
| Select Part               | Section  | Material   | Define Co           | onstrained       | Airbag Co        | ontact Se         | t              |           |
| ш                         | Par      | t: Tract   | or Sleeper          | v100308.k        | c .              |                   |                |           |
| a la face                 |          |            |                     |                  |                  |                   |                |           |
| abin                      | This     | page conta | ins information abo | ut model parts a | and their grou   | ping.             |                |           |
| engine<br>Isisatasia      |          |            |                     | _                |                  |                   |                |           |
| Invetrain                 | _        |            |                     |                  | 200              | 200               |                |           |
| rame                      |          | 18         |                     |                  |                  | Sec.              |                |           |
| ide rai                   |          | 1          | 125                 |                  | 19               | 195 /             |                |           |
| ront axie                 | - 3      |            | 10 Jacob            | 2                | Ser.             | 1                 |                |           |
| ront suspension           | - 8      |            | 1222                | 2 1 🦛            |                  |                   |                |           |
| ear avle                  |          | 250        | CARA A              | E &              | AP               |                   |                |           |
| ear wheels                |          | 1          | XXXII               |                  | all and a second |                   |                |           |
| ear suspension            | End      | ine        |                     |                  |                  |                   |                |           |
| oruna                     | Ling     | Jine       |                     |                  |                  |                   |                |           |
| insprung                  | _        | Part ID    | Part Name           |                  | Section I        | D Material IC     | Group 1        | #Contacts |
| msprung                   | 1        | 2000002    | F1-OB-GRIL          |                  | 2000002          | 2000002           | cabin: engine  | 1         |
| teer axle                 |          | Sector St. |                     |                  |                  |                   |                |           |
| ront drive axle           | 2        | 2000239    | F1-M-SRGTANK        |                  | 2000239          | 2000239           | engine         | 1         |
|                           | _        |            |                     |                  |                  |                   |                |           |
| Irivetrain                |          |            |                     |                  |                  |                   |                |           |
| rame                      |          | 18         | 11                  |                  | COMPANY OF       | tot               |                |           |
| side rail                 |          | 27         | 1-/                 |                  |                  | - C               |                |           |
| ront axle                 | 3        | H          | UT .                | Z _              | E.Y              | 2                 |                |           |
| ront wheels               |          | SA P       |                     | 7 14             |                  |                   |                |           |
| ront suspension           |          |            |                     |                  |                  |                   |                |           |
| ear axle                  |          |            | . AT                |                  | 4                |                   |                |           |
| ear wheels                |          |            |                     |                  |                  |                   |                |           |
| ear suspension            | Fra      | me         |                     |                  |                  |                   |                |           |
| prung                     | 1        |            |                     |                  |                  |                   |                |           |
| insprung                  | 3        | Part ID    | Part Name           |                  | ID ID            | Material Gr<br>ID | oup 1          | #Contacts |
| teer axle                 |          | 2000005    | F-CH-AIRPLATE       |                  | 2000005          | 2000005 fra       | me             | 1         |
| ront drive axle           | 10       | 2000006    | F-CH-AIRTANK        |                  | 2000006          | 2000006 fra       | me             | 1         |
| ear drive axle            |          | 2000000    |                     |                  | 2000000          |                   | 2017           |           |
| otes:                     |          | 2000007    | P-CH-BATTERYCASE    |                  | 2000007          | 2000007 fra       | me             | 1         |
| art groups can be         | <b>1</b> | 2000008    | F-CH-CABGUIDE       |                  | 2000008          | 2000008 fra       | me             | 1         |
| ected from the me<br>bove | enu 📃    | 2000009    | F-CH-CABGUIDECYLIN  | IDER             | 2000009          | 2000009 fra       | me             | 1         |
| pecific parts can be      |          | 2000010    | F-CH-DRSHBK         |                  | 2000010          | 2000010 fra       | me; drivetrain | 1         |

Essential part data is displayed in tabular format with each part filling one data row. The data is appropriately linked to related model content.

Part specifics can be reached by following the part identification number link, or by selecting the checkbox adjacent to the part identification number and then clicking on the Submit Query button located below the table. The latter approach is convenient for simultaneous selection of several parts.

| frame                                        |          | 6                                                                                                    |                   |         |         | ~              |                   |           |
|----------------------------------------------|----------|----------------------------------------------------------------------------------------------------|-------------------|---------|---------|----------------|-------------------|-----------|
| side rail                                    | 1        | 63                                                                                                    | 4 77              | -       |         | St             |                   |           |
| front axle                                   | $\sim$   | H                                                                                                    | T                 | 4       | 1 And   | 2, S. M        | -                 |           |
| ront wheels                                  | $\geq$   | 1 de la compañía de la compañía de l | A A A             | E 🔳     | 10 10   |                |                   |           |
| ront suspension                              |          | 1                                                                                                    |                   | 7 4     |         | /              |                   |           |
| ear axle                                     | 2        | ~~                                                                                                    | ATA               |         | -       |                |                   |           |
| ear wheels                                   |          | $<$ $/\sim$                                                                                                    |                   |         |         |                |                   |           |
| ear suspension                               | Fra      | me                                                                                                    |                   |         |         |                |                   |           |
| prung                                        | _        |                                                                                                    |                   |         |         |                |                   |           |
| nsprung                                      |          | Part ID                                                                                                    | Part Name         |         | ID      | Material<br>ID | Group 1           | #Contacts |
| teer axle                                    |          | 2000005                                                                                                    | F-CH-AIRPLATE     |         | 2000005 | 2000005        | frame             | 1         |
| ront drive axle                              | 12       | 2000006                                                                                                    | F-CH-AIRTANK      |         | 2000006 | 2000006        | frame             | 1         |
| ear drive axle                               |          | 2000007                                                                                                    | F-CH-BATTERYCASE  |         | 2000007 | 2000007        | frame             | 1         |
| otes:                                        |          | 200 2000                                                                                                    | The canouros      |         | 2020008 | 2022000        | La ma             |           |
| art groups can be                            | 13       | 200 20000                                                                                                    | D/ CHI-CARGOIDE   |         | 2000008 | 2000008        | trame             | 1         |
| ove                                          | <b>E</b> | 2000009                                                                                                    | F-CH-CABGUIDECYLI | NDER    | 2000009 | 2000009        | frame             | 1         |
| pecific parts can be<br>elected on the right |          | 2000010                                                                                                    | F-CH-DRSHBK       |         | 2000010 | 2000010        | frame: drivetrain | 1         |
|                                              |          | 2000011                                                                                                    | F-CH-EXBARSP      |         | 2000011 | 2000011        | frame             | 1         |
|                                              |          |                                                                                                    |                   |         |         |                |                   |           |
|                                              |          | 2000207                                                                                                    | F-OB-WALL-H       | 2000207 | 2000207 | cabin          | 1                 |           |
|                                              |          | 2000208                                                                                                    | F-OB-WALL-I       | 2000208 | 2000208 | cabin          | 1                 |           |
|                                              | 8        | 2000209                                                                                                    | F-OB-WALL-J       | 2000209 | 2000209 | cabin          | 1                 |           |
|                                              |          | 2000210                                                                                                    | F-OB-WALL-W       | 2000210 | 2000210 | cabin          | 1                 |           |
|                                              |          | 2000256                                                                                                    | F1-OB-BUMPER      | 2000256 | 2300009 | cabin          | 1                 |           |
|                                              |          | 2000274                                                                                                    | FEM-OB-LDOOR      | 2000274 | 2000274 | cabin          | 1                 |           |
|                                              |          | 2000350                                                                                                    |                   | 2000350 | 2000350 | cabin          | 1                 |           |
|                                              |          | 2000351                                                                                                    |                   | 2000351 | 2000351 | cabin          | 1                 |           |
|                                              |          | 2000352                                                                                                    |                   | 2000352 | 2000352 | cabin          | 1                 |           |
|                                              |          |                                                                                                    |                   |         |         |                |                   |           |

In part specifics the essential data for the chosen part(s) is accompanied with access to:

Excerpt from the FEM model source file (<u>Input Lines</u>), Numerous part <u>Images</u> (standalone and in setting), Interactive <u>3D View</u> of the part in its setting, and LS-DYNA's User's <u>Manual</u> displaying the chosen keyword entry.

|                                                                                                    | assittititi          |                    | y                                |                                                      |                                                     |                                                              |                           |                  |                  |      | Model Part |
|----------------------------------------------------------------------------------------------------|----------------------|--------------------|----------------------------------|------------------------------------------------------|-----------------------------------------------------|--------------------------------------------------------------|---------------------------|------------------|------------------|------|------------|
| Home                                                                                                    |                      | Model              | Simula                           | ation                                                | Test                                                | De                                                           | ownload                   | Help             | A                | bout |            |
| Select                                                                                                    | Part                 | Section            | Materia                          | al De                                                | fine                                                | Constraine                                                   | ed Airba                  | g Cor            | tact S           | et   |            |
| abin                                                                                                    |                      | This               | page cont                        | tains info                                           | rmation                                             | about model                                                  | parts and th              | eir groupi       | ng.              |      |            |
| cabin<br>engine<br>drivetrair                                                                             | 1                    | This<br>Par        | t: Trac<br>page cont<br>t ID: 2  | tains info                                           | leepe<br>mation<br>56                               | er_v1003                                                     | parts and th              | aeir groupii     | ng.              |      |            |
| cabin<br>engine<br>drivetrair<br>frame                                                                    | 1                    | This               | t ID: 2<br>Part ID               | tains info<br>20002:<br>Part Na                      | leepe<br>mation<br>56                               | er_v1003<br>about model<br>Section ID                        | parts and the Material ID | Group 1          | ng.<br>#Contacts |      |            |
| cabin<br>engine<br>drivetrair<br>frame<br>side rail<br>front avis                                         | 1                    | This<br>Par        | t ID: 2 Part ID 2000256          | tains info<br>20002:<br>Part Na<br>F1-08-8           | Teepe<br>mation<br>56<br>me<br>sumper               | er_v1003 about model Section ID 2000256                      | parts and the Material ID | Group 1<br>cabin | #Contacts        |      |            |
| cabin<br>engine<br>drivetrair<br>frame<br>side rail<br>front axle<br>front whe                            | n<br>N               | Par<br>This<br>Par | t ID: 2 Part ID 2000256          | tains info<br>20002:<br>Part Na<br>F1-OB-B           | Ieepe<br>rmation<br>56<br>me                        | er_v1003 about model Section ID 2000256                      | Material ID               | Group 1<br>cabin | #Contacts        |      |            |
| cabin<br>engine<br>drivetrair<br>frame<br>side rail<br>front axle<br>front whe<br>front susj              | n<br>sels<br>pension | Par<br>This<br>Par | t ID: 2<br>Part ID<br>2000256    | tains info<br>20002:<br>Part Na<br>F1-08-8<br>Images | Ieepe<br>mation<br>56<br>mme<br>JUMPER<br>3D Viet   | er_v1003<br>about model<br>Section ID<br>2000256<br>w Manual | parts and the Material ID | Group 1<br>cabin | #Contacts        | ĺ    |            |
| cabin<br>engine<br>drivetrair<br>frame<br>side rail<br>front axle<br>front axle<br>front sus<br>rear axle | n<br>sels<br>pension | Par<br>This<br>Par | t ID: 2 Part ID 2000256 ut Lines | tains info<br>20002:<br>Part Na<br>F1-08-B<br>Images | Ieepe<br>rmation<br>56<br>Nume<br>Numper<br>3D Viet | Section ID<br>2000256<br>W Manual<br>1971k 1.pd              | Material ID<br>2300009    | Group 1<br>cabin | #Contacts        |      |            |

Excerpt from the FEM model source file containing the chosen part entry is accessible through the Input Lines link. A popup window shows the chosen part entry conveniently numbered such that numbers correspond to the FEM model source file lines.

| Input | File: 1 | Trac   | tor Sle | eper v1 | 00308 | k       |      |        |     |
|-------|---------|--------|---------|---------|-------|---------|------|--------|-----|
| Line  | Line Co | ntent  |         | •       |       |         |      |        |     |
| 4853  | *PART   |        |         |         |       |         |      |        |     |
| 4854  | S# tit  | le     |         |         |       |         |      |        |     |
| 4855  | F1-0B-  | BUMPER | ξ.      |         |       |         |      |        |     |
| 4856  | S#      | pid    | secid   | mid     | eosid | hgid    | grav | adpopt | tmi |
| 4857  | 200     | 0256   | 2000256 | 2300009 | 0     | 2000004 |      |        |     |

Numerous images of the chosen part can be viewed through the Images link. A popup window shows images of the part alone, and of its setting in the model taken from different

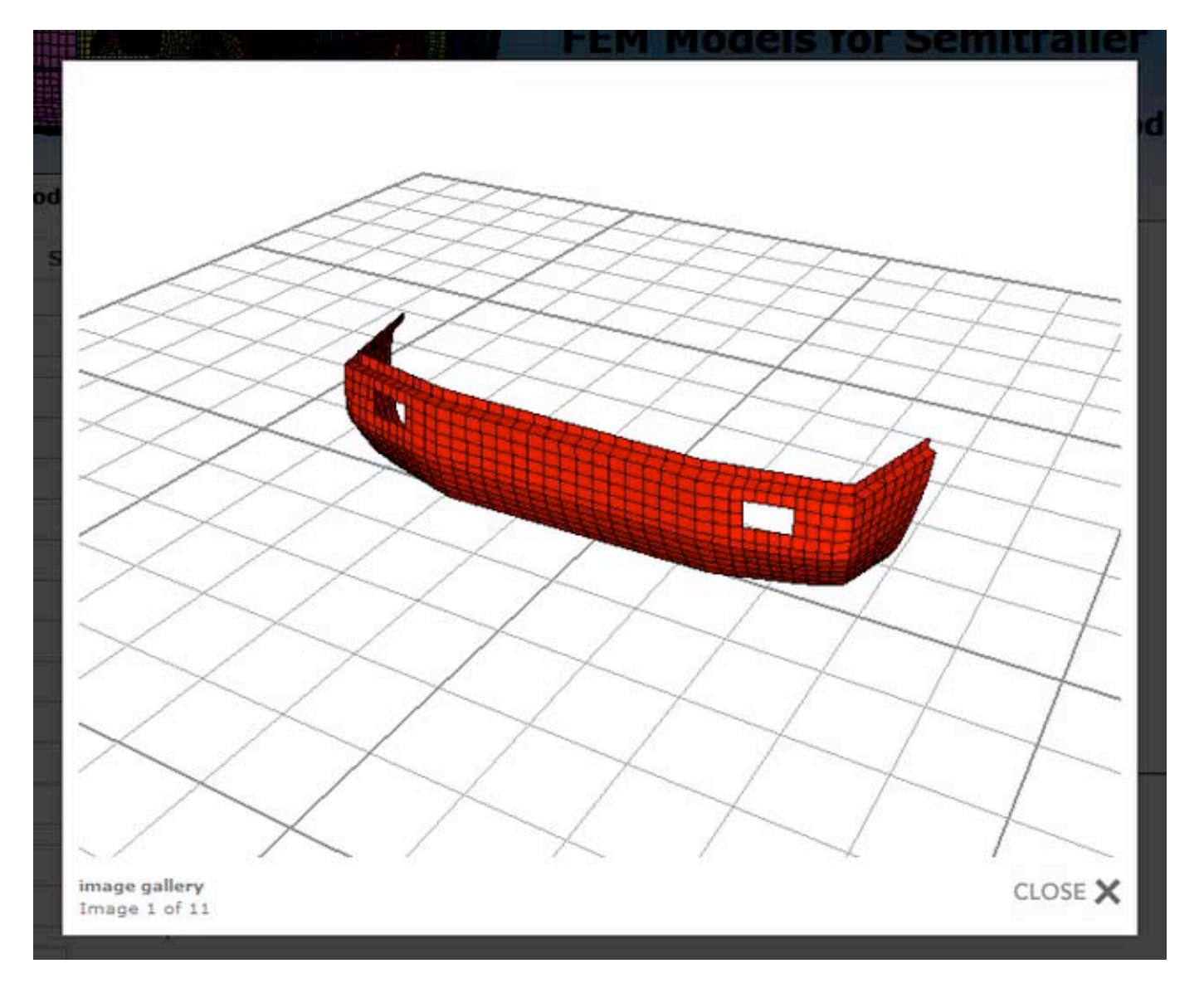

Images can be navigated by clicking inside the image on its left-hand and right-hand side, by clicking on the Previous and Next links that appear on mouse over the image event, by pressing the P and L letters on the keyboard, or by pressing the left and right keyboard arrows. The image window can be dismissed by clicking anywhere outside the image area, by clicking the Close link, or by pressing the C letter on the keyboard.

Interactive 3D display of the chosen part is accessible through the 3D View link. This option requires a proper 3D plug-in to show the chosen part in its setting in a new popup window. Plug-in dependent controls

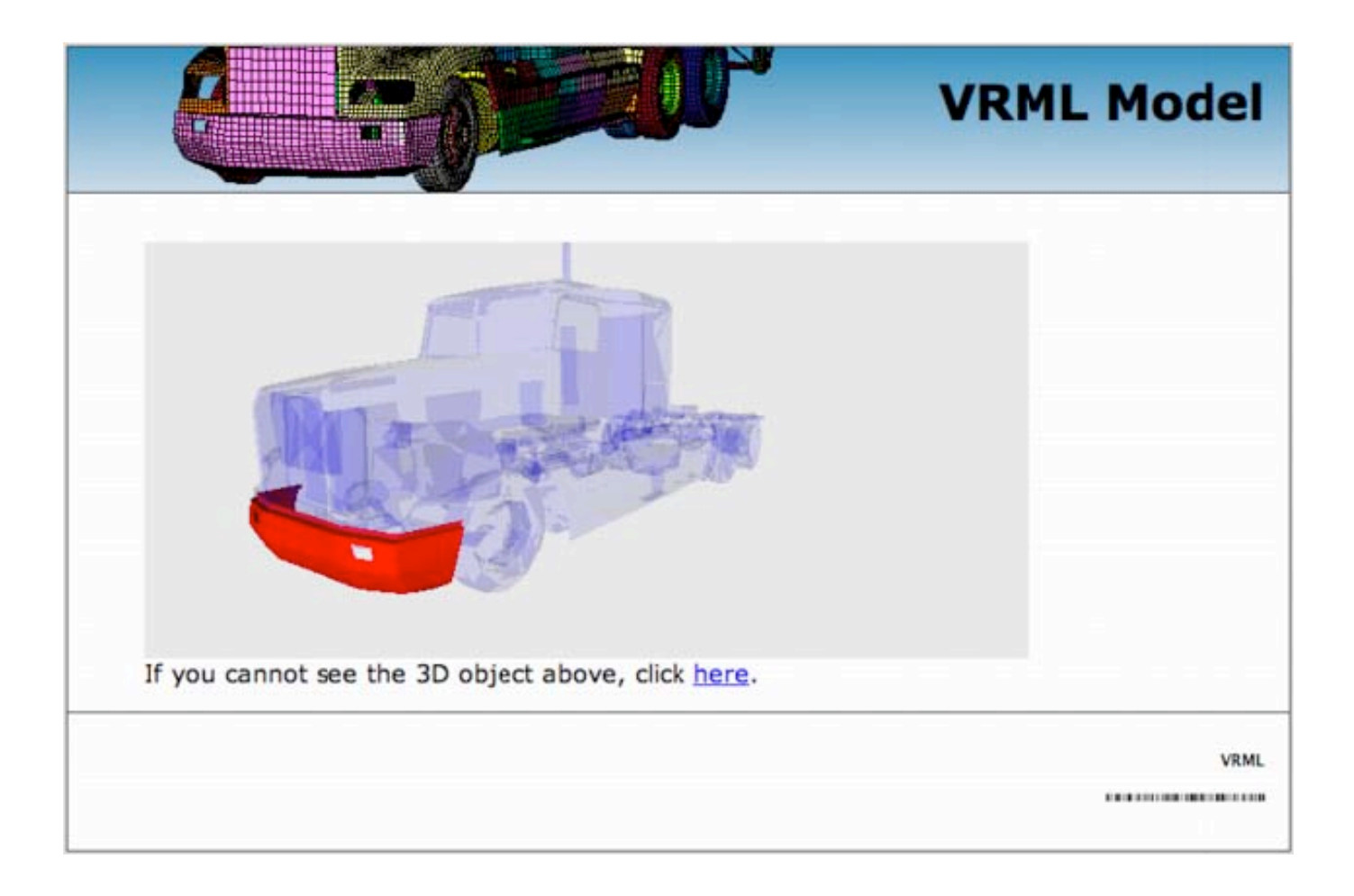

Help from the LS-DYNA User's Manual can be reached through the Manual link. A popup window opens the manual at the specific keyword entry. A pdf reader is required for viewing.

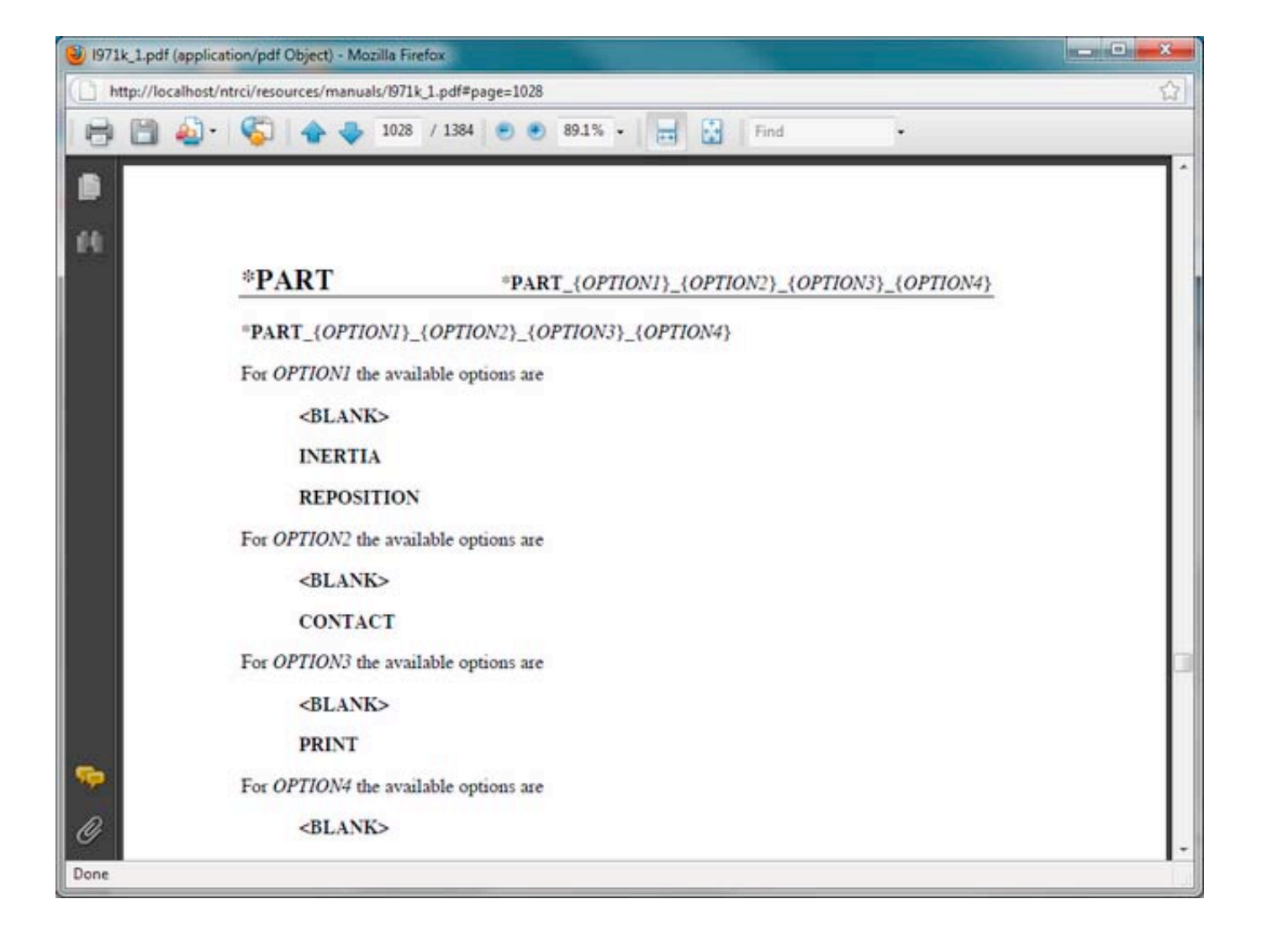

## 3.3 Tractor-semitrailer web site help: Model/Section

The Section unit located in the drop line menu under the horizontal menu's Model tab offers data briefs from the SECTION LS-DYNA keyword. Data queries are conducted on the selected model. Current model selection is indicated in the page title with the name of the FEM model source file name. Model <u>selection</u> can be made through the Model's Selection tab.

| <u> </u>                                                                  | -      |               |          |                  | FEM M          | lodels         | for Ser    | nitrai | ler Trucks  |
|---------------------------------------------------------------------------|--------|---------------|----------|------------------|----------------|----------------|------------|--------|-------------|
|                                                                           |        |               |          |                  |                |                | Elei       | ment F | ormulations |
| Home Mode                                                                 | 1      | Simulatio     | n        | Test             | Download       | Help           | Abo        | ut     |             |
| Select Part Se                                                            | ection | Material      | Defi     | ne Constr        | ained Ai       | rbag Con       | tact Set   |        |             |
| beam<br>discrete<br>shell<br>solid                                        | This p | page contains | s inform | nation about fir | nite element t | ypes used in a | a model.   |        |             |
| tshell                                                                    |        | Section ID    | Туре     | Formulation      | Shear Fact.    | Quadrature     | X-sec Type | #Parts |             |
| Section (element) types                                                   | 8      | 2000291       | beam     | 1                |                |                | 1          | 4      |             |
| can be selected from the<br>menu above                                    | 8      | 2000296       | beam     | 1                |                |                | 1          | 1      |             |
| Specific sections in each<br>section type can be<br>selected on the right |        | 2000297       | beam     | 1                |                |                | 1          | 1      |             |

The sections are conveniently grouped into smaller units according to their type. These units can be easily reached from the vertical navigation menu located at the left-hand side of the page. Current unit selection is highlighted in separate color.

Each section group is visually presented with images and an interactive 3D display, which are accessible through corresponding image links located side-by-side in the main page area below the title.

- **Group images** The left-hand side image leads to a popup window showing images of all parts utilizing the selected section type. Images of the parts alone, and of their setting in the model are taken from different viewing angles. They can be navigated by clicking inside the image on its left-hand and right-hand side, by clicking on the Previous and Next links that appear on mouse over the image event, by pressing the P and L letters on the keyboard, or by pressing the left and right keyboard arrows. The image window can be dismissed by clicking anywhere outside the image area, by clicking the Close link, or by pressing the C letter on the keyboard.
- **Group 3D View** the right-hand side image, distinguishable by its faded VRML stamped background, leads to a new popup window with an interactive 3D display of all parts utilizing the selected section type. This option requires a proper 3D plug-in to show the model chosen part group in its setting in the model. Plug-in dependent controls enable

| Home                                                                                                    | Model                                        | Simulatio                    | n                      | Test                    | Download     | Help                 | At         | pout              |        |
|----------------------------------------------------------------------------------------------------|----------------------------------------------|------------------------------|------------------------|-------------------------|--------------|----------------------|------------|-------------------|--------|
| Select Part                                                                                                    | t Section                                    | Material                     | Defi                   | ne Constr               | rained Ai    | rbag Co              | ontact Se  | et                |        |
| all                                                                                                    | See                                          | ction: Tra                   | ctor_                  | _Sleeper_               | v100308      | 3.k                  |            |                   |        |
| beam                                                                                                    | This                                         | page contain                 | s inform               | nation about fi         | nite element | types used i         | n a model. |                   |        |
| discrete                                                                                                    | 5 (37)5                                      | *************                |                        |                         |              |                      |            |                   |        |
| shell                                                                                                    |                                              |                              |                        |                         |              |                      |            |                   |        |
| solid                                                                                                    |                                              | 133                          | 7                      |                         | 100 10       | -                    |            |                   |        |
| tshell                                                                                                    |                                              |                              | 1                      | 122                     |              |                      |            |                   |        |
|                                                                                                    |                                              |                              | -                      |                         |              |                      | -          |                   |        |
| Notes:                                                                                                    | 1                                            | 750 C                        |                        | 555                     |              |                      | 1          |                   |        |
| Notes:<br>Section (element)<br>can be selected fro<br>menu above                                                                       | types<br>om the                              |                              | P                      | A                       |              |                      |            |                   |        |
| Notes:<br>Section (element)<br>can be selected fro<br>menu above<br>Specific sections in                                               | types<br>om the                              |                              | P                      |                         |              | 9                    |            |                   |        |
| Notes:<br>Section (element)<br>can be selected from<br>menu above<br>Specific sections in<br>section type can b<br>selected on the ric | types<br>om the<br>reach<br>pe<br>ant        |                              |                        |                         |              | J                    |            |                   |        |
| Notes:<br>Section (element)<br>can be selected fro<br>menu above<br>Specific sections in<br>section type can b<br>selected on the rig  | types<br>om the<br>reach<br>re<br>ght<br>She | ell                          |                        |                         |              | <u>_</u>             |            |                   |        |
| Notes:<br>Section (element)<br>can be selected fro<br>menu above<br>Specific sections in<br>section type can b<br>selected on the rig  | types<br>om the<br>reach<br>re<br>ght<br>She | ell                          |                        |                         |              | <b>9</b>             |            |                   |        |
| Notes:<br>Section (element)<br>can be selected fro<br>menu above<br>Specific sections in<br>section type can b<br>selected on the rig  | types<br>om the<br>reach<br>pe<br>ght<br>She | ell<br>Section ID            | Туре                   | Formulation             | Shear Fact   | #Intgr Pts           | Quadrature | Thick             | #Parts |
| Notes:<br>Section (element)<br>can be selected from<br>menu above<br>Specific sections in<br>section type can b<br>selected on the rig | types<br>om the<br>reach<br>pe<br>ght She    | ell<br>Section ID<br>2000001 | Type                   | Formulation<br>16       | Shear Fact   | øIntgr Pts           | Quadrature | Thick             | #Parts |
| Notes:<br>Section (element)<br>can be selected from<br>menu above<br>Specific sections in<br>section type can b<br>selected on the rig | types<br>om the<br>reach<br>ght She          | ell 200001 200002            | Type<br>shell<br>shell | Formulation<br>16<br>16 | Shear Fact   | #Intgr Pts<br>5<br>5 | Quadrature | Thick<br>2.3<br>2 | #Parts |

Essential information about the finite element types used in the selected model is displayed in tabular format with each section filling one data row. The data is appropriately linked to related model content.

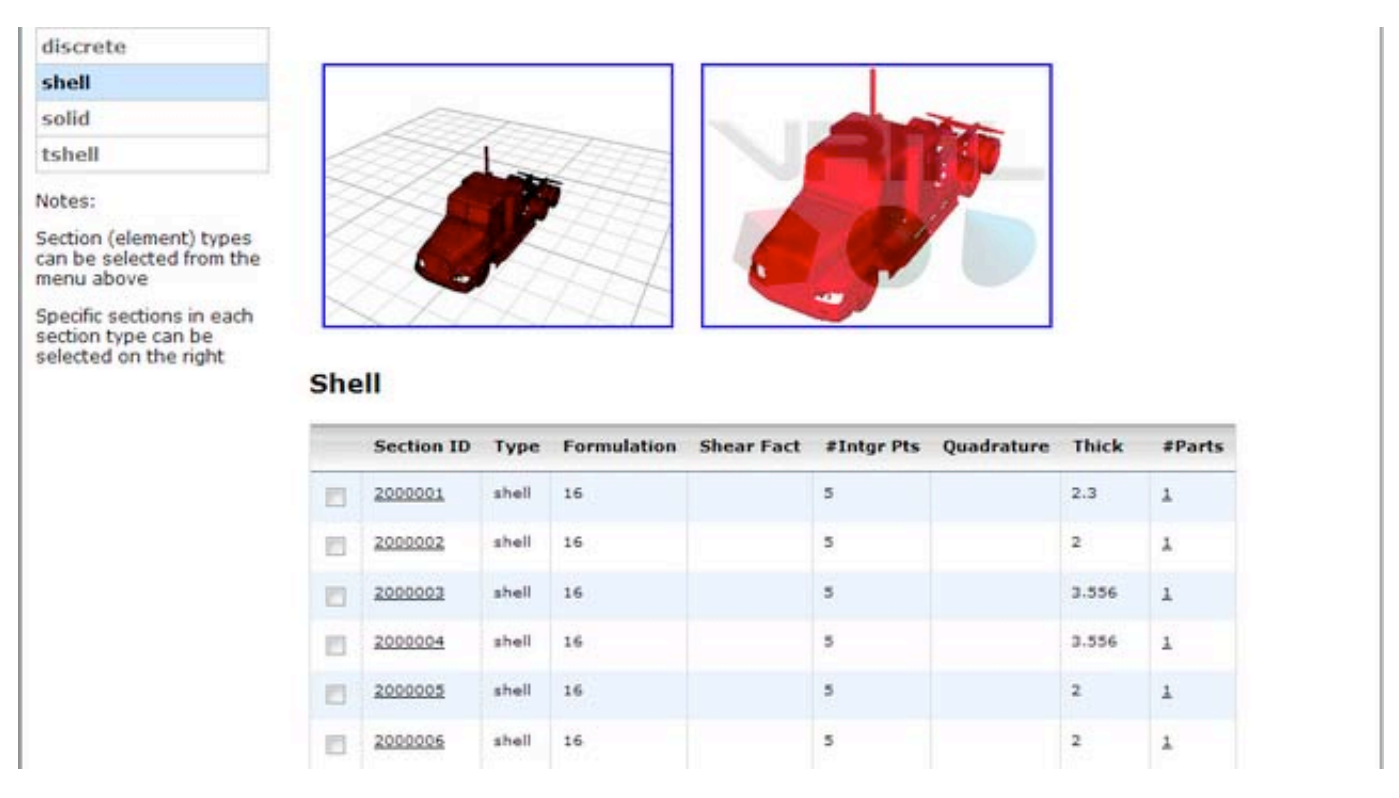

Section specifics can be reached by following the section identification number link, or by selecting the checkbox adjacent to the section identification number and then clicking on the Submit Query button located below the table(s). The latter approach is convenient for

| 3                              |             |       | 田井          |            |            |            |       |        |
|--------------------------------|-------------|-------|-------------|------------|------------|------------|-------|--------|
| nt) types<br>d from the        |             | A     | 44          |            |            |            |       |        |
| ns in each<br>an be<br>e right |             | 40    | ATA         |            | <u> </u>   |            |       |        |
| 51                             | Section ID  | Туре  | Formulation | Shear Fact | #Intgr Pts | Quadrature | Thick | #Parts |
|                                | 2000001     | shell | 16          |            | 5          |            | 2.3   | 1      |
|                                | 2000002     | shell | 16          |            | 5          |            | 2     | 1      |
|                                | 2000003     | shell | 16          |            | 5          |            | 3.556 | 1      |
|                                | 2000004     | shell | 16          |            | 5          |            | 3.556 | 1      |
|                                | 200 2000004 | shell | 16          |            | 5          |            | 2     | 1      |
|                                | 2000006     | shell | 16          |            | 5          |            | 2     | 1      |
|                                | 2000007     | shell | 16          |            | 5          |            | 2     | 1      |
|                                |             |       |             |            |            |            |       |        |
|                                | 2200031     | shell | 16          |            | 5          |            | 14.5  | 1      |
| V                              | 2200032     | sheli | 16          |            | 5          |            | 13.13 | 1      |
|                                | 2200033     | shell | 16          |            | 5          |            | 11.14 | 1      |
|                                | 2200034     | shell | 16          |            | 5          |            | 10.22 | 1      |
|                                | 2200035     | shell | 16          |            | 5          |            | 10.41 | 1      |
|                                | 2200061     | shell | 16          |            | 5          |            | 9     | 1      |
|                                | 2200064     | shell | 16          |            | 5          |            | 20    | 1      |
|                                |             |       | 1.0         |            |            |            |       |        |

In section specifics the essential data for the chosen section(s) is accompanied with access to:

Excerpt from the FEM model source file (Input Lines),

Numerous <u>images</u> (standalone and in setting) of all parts featuring the chosen section, Interactive <u>3D View</u> of all parts featuring the chosen section, and LS-DYNA's User's <u>Manual</u> displaying the chosen keyword entry.

|                                                                                                    |                                        | -                                                            |                                                    |                                       |                              |                                      | Ele                      | emen           | t Forn | nulations |
|----------------------------------------------------------------------------------------------------|----------------------------------------|--------------------------------------------------------------|----------------------------------------------------|---------------------------------------|------------------------------|--------------------------------------|--------------------------|----------------|--------|-----------|
| Home Mod                                                                                                    | el                                     | Simulatio                                                    | n Te                                               | st                                    | Download                     | Help                                 | A                        | bout           |        |           |
| Select Part S                                                                                                 | ection                                 | Material                                                     | Define                                             | e Constr                              | ained Air                    | bag Co                               | ontact Se                | et             |        |           |
| beam<br>discrete                                                                                              | This pa                                | ige contain                                                  | s informat                                         | tion about fir                        | nite element t               | ypes used i                          | n a model.               |                |        |           |
| beam<br>discrete<br>shell<br>solid                                                                            | This parts                             | ion ID:                                                      | s informat<br>2000                                 | tion about fir                        | nite element t               | ypes used i<br>#Intgr Pts            | n a model.<br>Quadrature | Thick          | #Parts |           |
| beam<br>discrete<br>shell<br>solid<br>tshell<br>Notes:                                                        | This parts                             | ige contain<br>ion ID:<br>Section ID                         | s informat<br>2000<br>Type F<br>shell 1            | tion about fir                        | nite element t<br>Shear Fact | *N<br>ypes used i<br>#Intgr Pts<br>5 | n a model.<br>Quadrature | Thick<br>3.556 | #Parts |           |
| beam<br>discrete<br>shell<br>solid<br>tshell<br>Notes:<br>Section (element) types<br>can be selected from the | This parts<br>Sections<br>2<br>Input 1 | ige contain<br>ion ID:<br>Section ID<br>2000004<br>Lines Ima | s informat<br>2000<br>Type F<br>shell 1<br>ages 3D | tion about fir<br>0004<br>Formulation | Shear Fact                   | *N<br>ypes used i<br>#Intgr Pts<br>5 | n a model.<br>Quadrature | Thick<br>3.556 | #Parts |           |

| Input          | File | e: Trac   | tor_Sle  | eper_v   | 100308.   | k     |         |       |       |
|----------------|------|-----------|----------|----------|-----------|-------|---------|-------|-------|
| Line<br>Number | Line | e Content |          |          |           |       |         |       |       |
| 403            | *SE  | CTION_SH  | ELL      |          |           |       |         |       |       |
| 404            | s#   | secid     | elform   | shrf     | nip       | propt | qr/irid | icomp | sety  |
| 405            |      | 2000004   | 16       | 0.000    | 5         |       |         |       |       |
| 406            | \$#  | tl        | t2       | t3       | <b>t4</b> | nloc  | marea   | idof  | edgse |
| 407            | 3    | .556000   | 3.556000 | 3.556000 | 3.556000  |       |         |       |       |

Excerpt from the FEM model source file containing the chosen section entry is accessible through the Input Lines link. A popup window shows the chosen section entry conveniently numbered such that numbers correspond to the FEM model source file lines.

Numerous images of the parts featuring the chosen section can be viewed through the Images link. A popup window shows images of the parts alone, and of the parts setting in the model

Images can be navigated by clicking inside the image on its left-hand and right-hand side, by clicking on the Previous and Next links that appear on mouse over the image event, by pressing the P and L letters on the keyboard, or by pressing the left and right keyboard arrows. The image window can be dismissed by clicking anywhere outside the image area, by clicking the Close link, or by pressing the C letter on the keyboard.

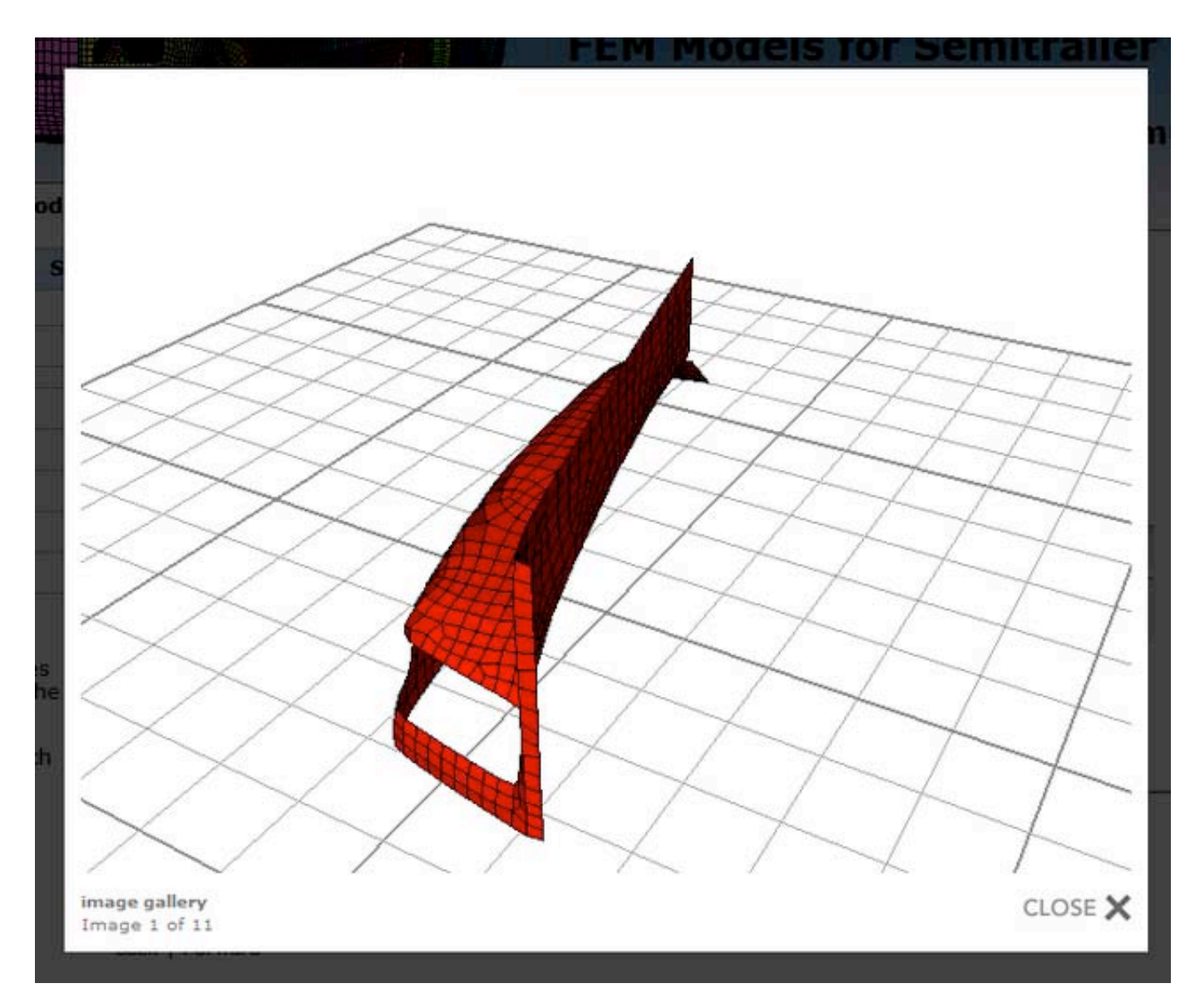

Interactive 3D display of the parts featuring the chosen section is accessible through the 3D View link. This requires a proper 3D plug-in to show the parts in their setting in a new popup window. Plug-independent controls enable model interactivity (rotation, zoom, pan, etc.)

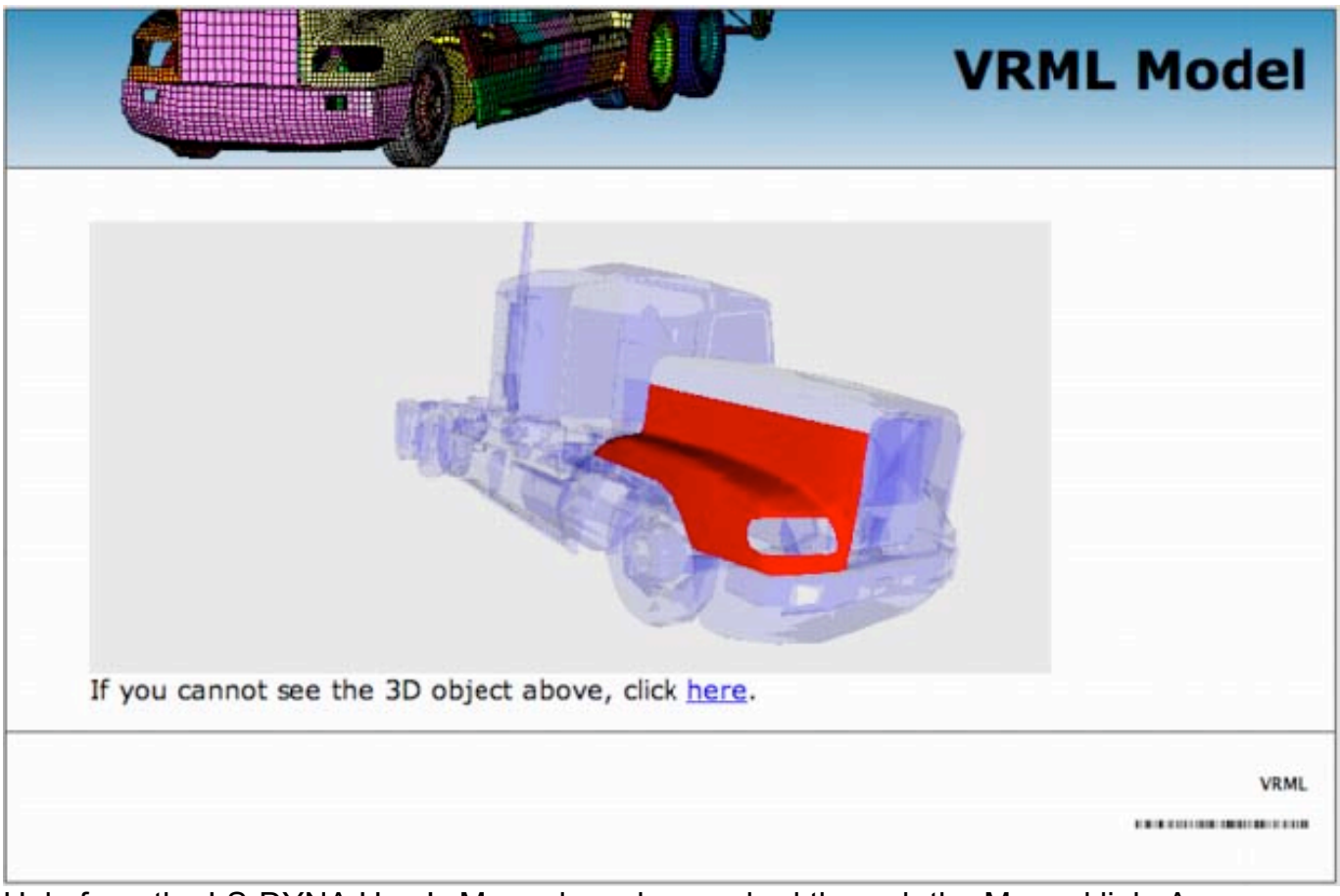

Help from the LS-DYNA User's Manual can be reached through the Manual link. A popup window opens the manual at the specific keyword entry. A pdf reader is required for viewing.

| U971k_1.pdf (application) | tion/pdf Objec                                                                                             | t) - Mozilla I | irefox                                |             |           |       |         |       |       |     |
|---------------------------|----------------------------------------------------------------------------------------------------|----------------|---------------------------------------|-------------|-----------|-------|---------|-------|-------|-----|
| http://localhost/         | ntrci/resources/                                                                                           | /manuals/197   | 'lk_1.pdf≢pag                         | e=1112      |           |       |         |       |       |     |
| 🔁 🗎 🕹·                    | 6                                                                                                    |                | 2 / 1384                              | 8           | 91% -     |       | Find    | •     | 8     |     |
|                           |                                                                                                    |                |                                       |             |           |       |         |       |       | Î Î |
| 10                        |                                                                                                    |                |                                       |             |           |       |         |       |       |     |
|                           | *SECT                                                                                                    | TION           |                                       | SECTION     | SHELL     |       |         |       |       |     |
|                           | *SECTIO                                                                                                    | N_SHELI        | _{OPTION                              | 7}          |           |       |         |       |       |     |
|                           | Available of                                                                                               | options inc    | lude:                                 |             |           |       |         |       |       |     |
|                           | <b.< td=""><td>LANK&gt;</td><td></td><td></td><td></td><td></td><td></td><td></td><td></td><td></td></b.<> | LANK>          |                                       |             |           |       |         |       |       |     |
|                           | AL                                                                                                    | E              |                                       |             |           |       |         |       |       |     |
|                           | EF                                                                                                    | G              |                                       |             |           |       |         |       |       |     |
|                           | such that th                                                                                               | he keyword     | l cards appe                          | ar:         |           |       |         |       |       |     |
|                           | *SI                                                                                                    | ECTION_        | SHELL                                 |             |           |       |         |       |       |     |
|                           | °SI                                                                                                    | ECTION_        | SHELL_A                               | LE          |           |       |         |       |       |     |
|                           | °SI                                                                                                    | ECTION_        | SHELL_E                               | FG          |           |       |         |       |       |     |
|                           | Purpose: D                                                                                                 | efine secti    | on propertie                          | s for shell | elements. |       |         |       |       |     |
|                           |                                                                                                    |                |                                       |             |           |       |         |       |       |     |
| <b>~</b>                  | Card 1                                                                                                    | 1              | 2                                     | 3           | 4         | 5     | 6       | 7     | 8     |     |
| 0                         | Variable                                                                                                   | SECID          | ELFORM                                | SHRF        | NIP       | PROPT | QR/IRID | ICOMP | SETYP | -   |
| Done                      |                                                                                                    |                | · · · · · · · · · · · · · · · · · · · |             |           |       |         |       |       | 1   |

## 3.4 Tractor-semitrailer web site help: Model/Material

The Material unit located in the drop line menu under the horizontal menu's Model tab offers data briefs from the MAT LS-DYNA keyword. Data queries are conducted on the selected model. Current model selection is indicated in the page title with the name of the FEM model source file name. Model <u>selection</u> can be made through the Model's Selection tab.

| g                                |               |              | <b>BU</b>        | F              | EM M                    | odels    | for   | Semitra | ailer Trucks   |
|----------------------------------|---------------|--------------|------------------|----------------|-------------------------|----------|-------|---------|----------------|
|                                  |               |              |                  |                |                         |          |       | M       | aterial Models |
| Home                             | Model         | Simulatio    | n Test           | D              | ownload                 | Help     |       | About   |                |
| Select Par                       | t Section     | Material     | Define Co        | onstrain       | ed Airb                 | ag Co    | ntact | Set     |                |
| all<br>damper nonline<br>viscous | Ma<br>ear Thi | aterial: Tra | actor_Sleep      | <b>per_v</b> : | 100308.<br>ed in a mode | k<br>al. |       |         |                |
| damper viscou                    | s             |              |                  |                |                         |          |       |         |                |
| elastic                          | Da            | mper Nor     | linear Visc      | OUS            |                         |          |       |         |                |
| elastic plastic<br>thermal       |               |              |                  |                |                         |          |       |         |                |
| laminated glass                  | s             | Material ID  | Naterial Model   |                | Load Curve              | ID #Part | ts    |         |                |
| null                             | E             | 2000289      | damper nonlinear | r viscous      | 2200008                 | 1        |       |         |                |
| piecewise linea<br>plasticity    | r E           | 2000290      | damper nonlinear | viscous        | 2200009                 | 1        |       |         |                |
| rigid                            |               |              |                  |                |                         |          |       |         |                |
| simplified rubb<br>with damage   | er Da         | amper Vise   | cous             |                |                         |          |       |         |                |
| spring maxwell                   |               | Material ID  | Naterial Model   | Dampe          | r Constant              | #Parts   |       |         |                |
| spring nonlinea<br>elastic       | r             | 3000002      | damper viscous   | 25             |                         | 1        |       |         |                |

The materials are conveniently grouped into smaller units according to their type. These units can be easily reached from the vertical navigation menu located at the left-hand side of the page. Current unit selection is highlighted in separate color.

Each material group is visually presented with images and an interactive 3D display, which are accessible through corresponding image links located side-by-side in the main page area below the title.

#### **Group images**

The left-hand side image leads to a popup window showing images of all parts utilizing the selected material type. Images of the parts alone, and of their setting in the model are taken from different viewing angles. They can be navigated by clicking inside the image on its left-hand and right-hand side, by clicking on the Previous and Next links that appear on mouse over the image event, by pressing the P and L letters on the keyboard, or by pressing the left and right keyboard arrows. The image window can be dismissed by clicking anywhere outside the image area, by clicking the Close link, or by pressing the C letter on the keyboard.

#### **Group 3D View**

The right-hand side image, distinguishable by its faded VRML stamped background, leads to a new popup window with an interactive 3D display of all parts utilizing the selected material type. This

Option requires a proper 3D plug-in to show the model chosen part group in its setting in the model. Plug-in dependent controls enable model interactivity (rotation, zoom, pan, etc.).

Essential information about the material formulations used in the selected model is displayed in tabular format with each material filling one data row. The data is appropriately linked to related model content.

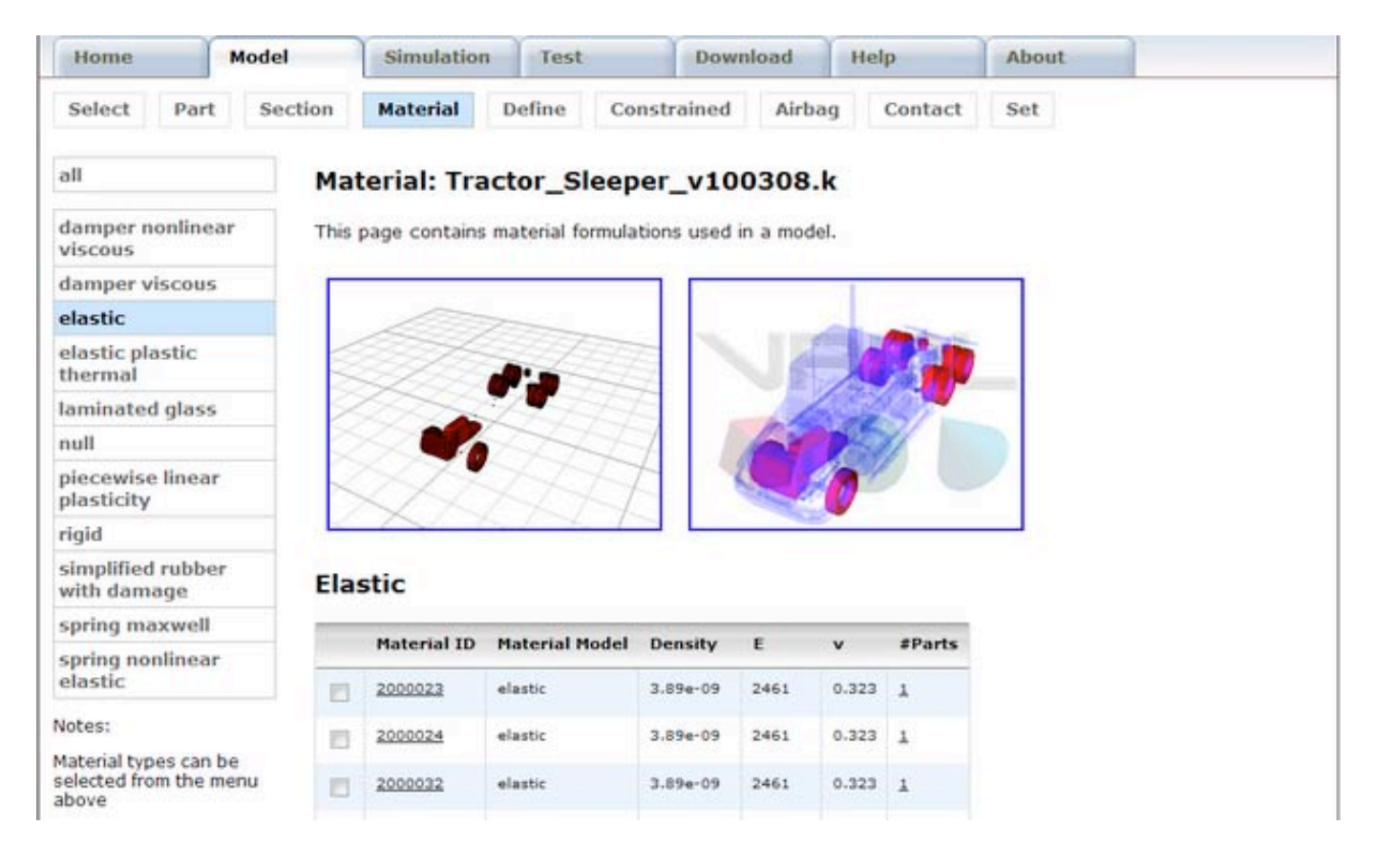

| damper viscous                                  |      |             |                |          |      | 1     |        |
|-------------------------------------------------|------|-------------|----------------|----------|------|-------|--------|
| elastic                                         |      | 100         | 7              |          |      | -     | -      |
| elastic plastic<br>thermal                      |      | T           | 1.             | Ę.       |      |       |        |
| laminated glass                                 | 8    |             |                | 8        | _    |       |        |
| null                                            |      |             | AAT-           | 7        | 16   | 25    | 1      |
| piecewise linear<br>plasticity                  | 8    | S.          | AA             |          |      | 0     |        |
| rigid                                           |      | ~~~         |                |          |      |       |        |
| simplified rubber<br>with damage                | Elas | stic        |                |          |      |       |        |
| spring maxwell                                  | -    |             |                | D        |      | -035  | 40.44  |
| spring nonlinear                                |      | Material ID | Material Model | Density  | E    | v     | #Parts |
| elastic                                         |      | 2000023     | elastic        | 3.89e-09 | 2461 | 0.323 | 1      |
| Notes:<br>Material types can be                 | 8    | 2000024     | elastic        | 3.89e-09 | 2461 | 0.323 | 1      |
| selected from the menu<br>above                 |      | 2000032     | elastic        | 3.89e-09 | 2461 | 0.323 | 1      |
| Specific materials can be selected on the right | 10   | 2000051     | elastic        | 3.89e-09 | 2461 | 0.323 | 1      |
|                                                 |      | 2000052     | elastic        | 3.89e-09 | 2461 | 0.323 | 1      |
|                                                 |      | 2000057     | elastic        | 3.89e-09 | 2461 | 0.323 | 1      |
|                                                 |      | 2000072     | elastic        | 3.89e-09 | 2461 | 0.323 | 1      |
|                                                 |      | 2000083     | elastic        | 3.89e-09 | 2461 | 0.323 | 1      |

Material specifics can be reached by following the material identification number link, or by selecting the checkbox adjacent to the material identification number and then clicking on the Submit Query button located below the table(s). The latter approach is convenient for simultaneous selection of several materials.

| damper viscous                                           |      |              |                |          |      | 1     |        |
|----------------------------------------------------------|------|--------------|----------------|----------|------|-------|--------|
| elastic                                                  |      | 100          | 7              |          |      | -     | -      |
| elastic plastic<br>thermal                               |      | T            | A:             |          |      | k     |        |
| laminated glass                                          | 2    | E Ha         | 440            | Ξ.       |      |       | 27     |
| null                                                     | - X  |              | AH -           | 7        | 16   |       | 1      |
| piecewise linear<br>plasticity                           | 8    | H            | HH             |          |      | 0     |        |
| rigid                                                    |      | ~~~          |                |          |      | 8     |        |
| simplified rubber<br>with damage                         | Elas | stic         |                |          |      |       |        |
| spring maxwell                                           |      |              |                | -        | -    | 1.003 |        |
| spring nonlinear                                         |      | Material ID  | Material Model | Density  | E    | v     | #Parts |
| elastic                                                  | 13   | 2000023      | elastic        | 3.89e-09 | 2461 | 0.323 | 1      |
| Notes:                                                   |      | 2000024      | elastic        | 3.89e-09 | 2461 | 0.323 | 1      |
| Material types can be<br>selected from the menu<br>above |      | 2000032      | elastic        | 3.89e-09 | 2461 | 0.323 | *      |
| Specific materials can be                                |      | 20000 200003 | 2 alastic      | 3.89e-09 | 2461 | 0.323 | 1      |
| selected on the light                                    |      | 2000052      | elastic        | 3.89e-09 | 2461 | 0.323 | 1      |
|                                                          |      |              |                |          |      |       |        |

| 1721 | 2000340  | elastic | 1.524-09 | 50    | 0.45 | 1 |
|------|----------|---------|----------|-------|------|---|
| V    | 20002340 | enestre | 11026-03 | 50    | 0,45 | * |
|      | 2000366  | elastic | 5e-09    | 1000  | 0.3  | 1 |
| V    | 2000368  | elastic | 1.5e-08  | 21000 | 0.3  | z |
|      | 2000392  | elastic | 2.52e-09 | 69000 | 0.4  | 2 |

In material specifics the essential data for the chosen material(s) is accompanied with access to:

Excerpt from the FEM model source file (<u>Input Lines</u>), Numerous <u>images</u> (standalone and in setting) of all parts featuring the chosen material, Interactive <u>3D View</u> of all parts featuring the chosen material, and LS-DYNA's User's <u>Manual</u> displaying the chosen keyword entry.

| Section of the section of the sectio |               | ST.                                                      |                                                       |                                                                     |                                 |                       |            |        |       | Material Mode |
|----------------------------------------------------------------------------------------------------|---------------|----------------------------------------------------------|-------------------------------------------------------|---------------------------------------------------------------------|---------------------------------|-----------------------|------------|--------|-------|---------------|
| Home Mo                                                                                                    | del           | Simula                                                   | ation                                                 | Test                                                                | Dov                             | vnload                |            | telp   | About |               |
| Select Part                                                                                                    | Section       | Materia                                                  | al                                                    | Define C                                                            | onstrained                      | A                     | irbag      | Contac | t Set |               |
| famper nonlinear                                                                                                    | This          |                                                          | tains n                                               | naterial formu                                                      | lations used                    | linar                 | o.k        |        |       |               |
| damper nonlinear<br>viscous                                                                                                    | This          | page cont                                                | tains n                                               | naterial formu                                                      | lations used                    | in a m                | nodel.     |        |       |               |
| damper nonlinear<br>viscous<br>damper viscous<br>elastic                                                                                                    | This          | page cont                                                | tains n                                               | naterial formu                                                      | lations used                    | l in a m              | nodel.     |        |       |               |
| damper nonlinear<br>viscous<br>damper viscous<br>elastic<br>elastic plastic                                                                                                    | This          | page cont<br>terial I<br>Material                        | Tains n<br>(D: 2                                      | naterial formu<br>2000032<br>Material Mode                          | lations used                    | f in a m              | vo.k       | #Parts |       |               |
| damper nonlinear<br>viscous<br>damper viscous<br>elastic<br>elastic plastic<br>thermal                                                                                                    | This p        | page cont<br>terial I<br>Material<br>2000032             | tains m                                               | naterial formu<br>2000032<br>Material Mode                          | I Density                       | E 2461                | v<br>0.323 | #Parts |       |               |
| damper nonlinear<br>viscous<br>damper viscous<br>elastic<br>elastic plastic<br>thermal<br>aminated glass                                                                                                    | This          | page cont<br>terial I<br>Material<br>2000032             | tains n<br>(D: 2                                      | naterial formu<br>2000032<br>Material Mode                          | Density<br>3.89e-09             | E 2461                | v<br>0.323 | #Parts |       |               |
| damper nonlinear<br>viscous<br>damper viscous<br>elastic<br>elastic plastic<br>thermal<br>aminated glass<br>null                                                                                                    | This (<br>Mat | page cont<br>terial I<br>Material<br>2000032<br>ut Lines | Tains n<br>(D: 2<br>I ID 1<br>Image                   | naterial formu<br>2000032<br>Material Mode<br>elastic<br>es 3D View | I Density<br>3.89e-09           | f in a m<br>E<br>2461 | v<br>0.323 | #Parts |       |               |
| damper nonlinear<br>viscous<br>lamper viscous<br>elastic<br>elastic plastic<br>hermal<br>aminated glass<br>null<br>piecewise linear<br>plasticity                                                                                                    | This Mat      | Material I<br>2000032<br>ut Lines                        | Trac<br>tains n<br>(D: 2<br>I ID r<br>I ID r<br>Image | aterial formu<br>2000032<br>Material Mode<br>elastic<br>es 3D View  | I Density<br>3.89e-09<br>Manual | E 2461                | v<br>0.323 | #Parts |       |               |

Excerpt from the FEM model source file containing the chosen material entry is accessible through the Input Lines link. A popup window shows the chosen material entry conveniently numbered such that numbers correspond to the FEM model source file lines.

| - Community | Nation 1 |            |         |           |          |    |    |     |      |
|-------------|----------|------------|---------|-----------|----------|----|----|-----|------|
| Input File  | e: Tr    | actor      | Sleep   | er v100   | 0308.k   |    |    |     |      |
| Line Number | Line (   | Content    |         |           |          |    |    | _   |      |
| 925         | *MAT_    | ELASTIC    |         |           |          |    |    |     |      |
| 926         | \$#      | mid        | ro      | e         | pr       | da | db | not | used |
| 927         | 20       | 000032 3.8 | 8900E-9 | 2461.0000 | 0.323000 |    |    |     |      |
|             |          |            |         |           |          |    |    |     |      |

Numerous images of the parts featuring the chosen material can be viewed through the Images link. A popup window shows images of the parts alone, and of the parts setting in the model taken from different viewing angles.

Images can be navigated by clicking inside the image on its left-hand and right-hand side, by clicking on the Previous and Next links that appear on mouse over the image event, by pressing the P and L letters on the keyboard, or by pressing the left and right keyboard arrows. The image window can be dismissed by clicking anywhere outside the image area, by clicking the Close link, or by pressing the C letter on the keyboard.

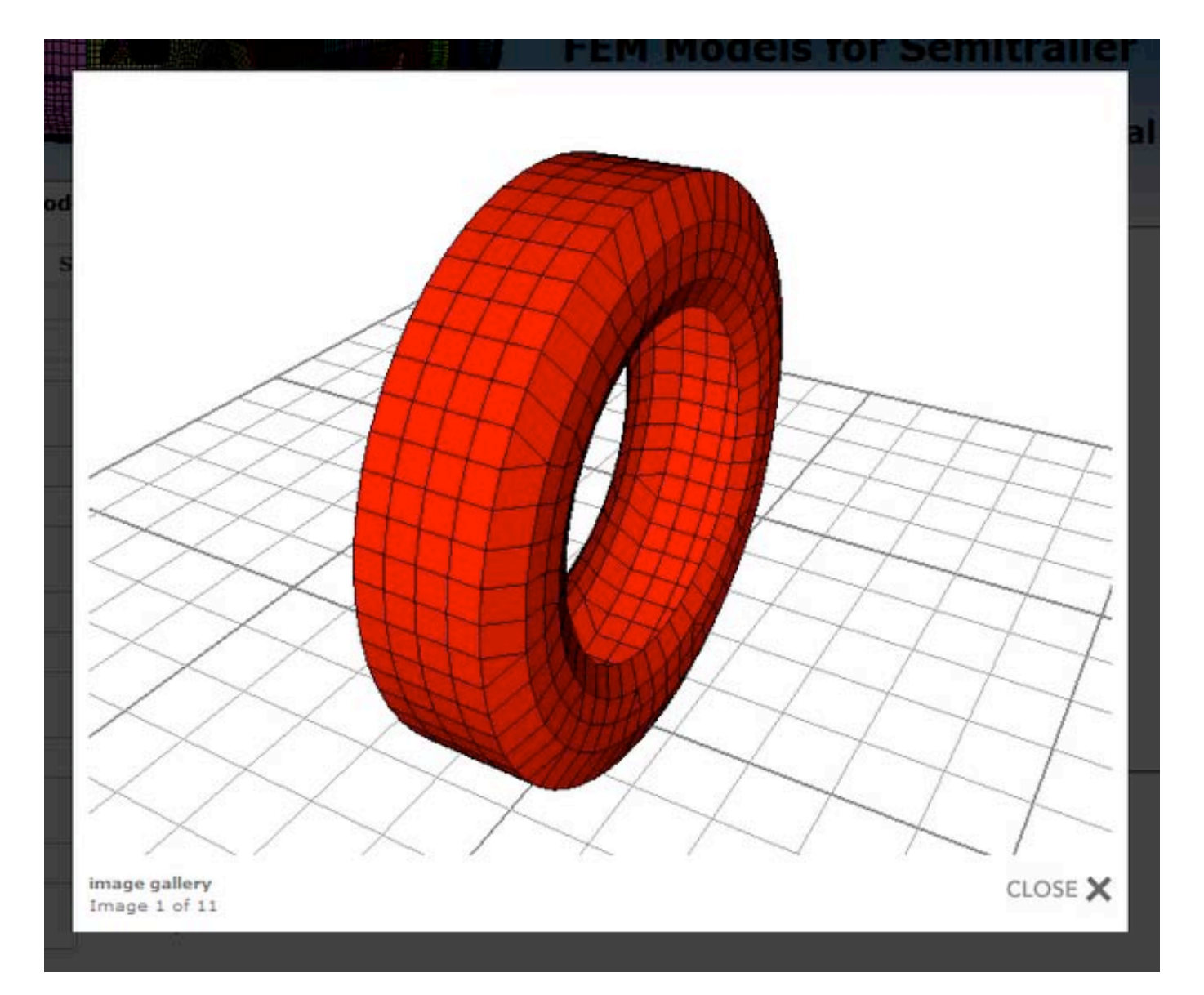

Interactive 3D display of the parts featuring the chosen material is accessible through the 3D View link. This option requires a proper 3D plug-in to show the parts in their setting in a new popup window. Plug-independent controls enable model interactivity (rotation, zoom, pan, etc.).

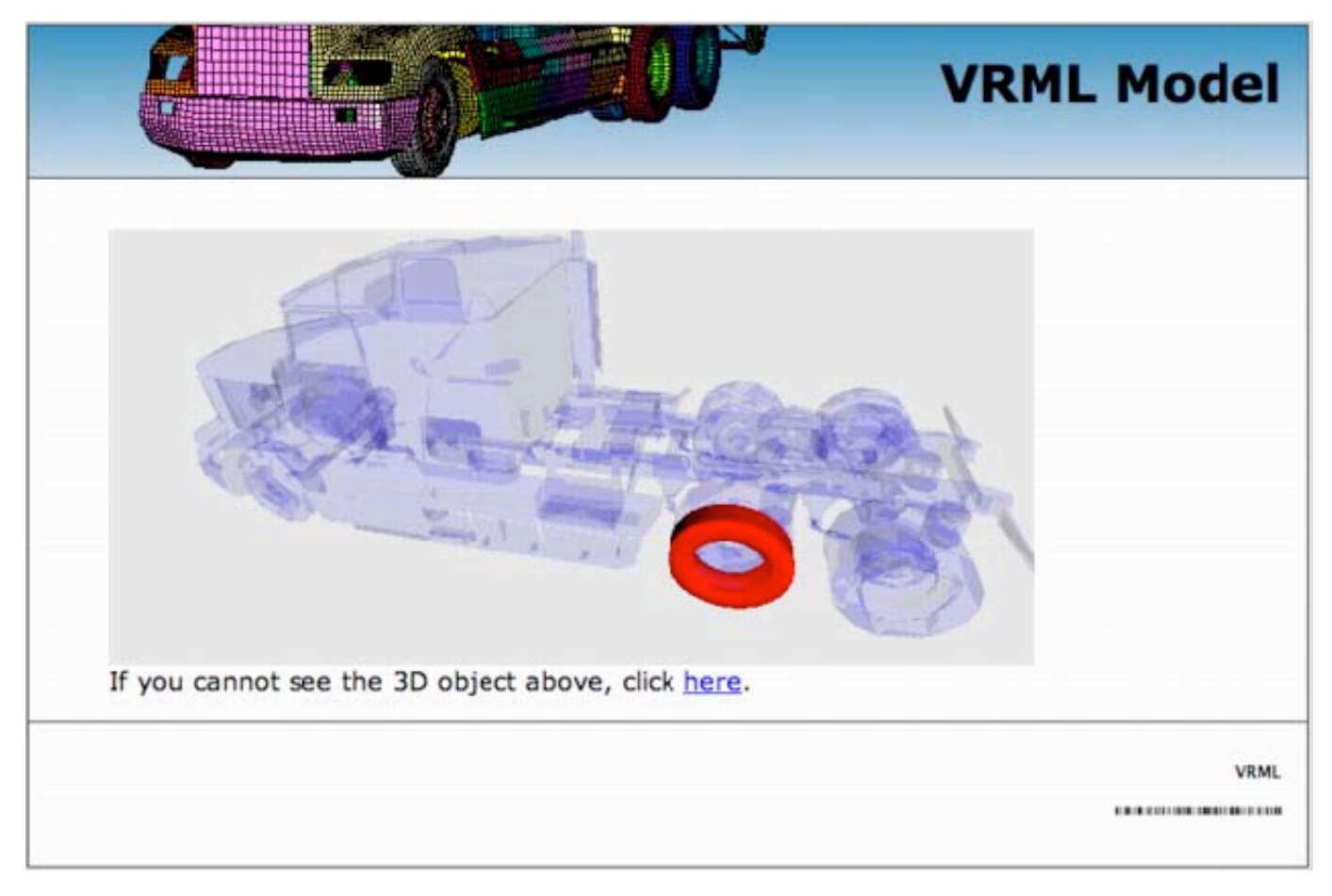

Help from the LS-DYNA User's Manual can be reached through the Manual link. A popup window opens the manual at the specific keyword entry. A pdf reader is required for viewing.

| 9/1k_2.pdf (applica | tion/pdf Object                                                                                            | ) - Mozilla Fi             | refox                 |                          |              |                            |                              |                          |                         |     |
|---------------------|----------------------------------------------------------------------------------------------------|----------------------------|-----------------------|--------------------------|--------------|----------------------------|------------------------------|--------------------------|-------------------------|-----|
| http://localhost/   | ntrci/resources/r                                                                                          | manuals/1971               | lk_2.pdf#pag          | e=34                     |              |                            |                              |                          |                         |     |
| 10 10 20.           | 5                                                                                                    | 4 34                       | / 822                 | 89.                      | 1% -         |                            | Find                         | •                        |                         |     |
|                     |                                                                                                    |                            |                       |                          |              |                            |                              |                          |                         | ^   |
| 69                  |                                                                                                    |                            |                       |                          |              |                            |                              |                          |                         |     |
|                     | *MAT                                                                                                    | 001                        |                       |                          |              |                            |                              | MAT_                     | ELASTIC                 |     |
|                     | "MAT_EL                                                                                                    | ASTIC_{                    | OPTION}               |                          |              |                            |                              |                          |                         |     |
|                     | This is Mat<br>solid eleme                                                                                 | terial Type<br>nts in LS-I | 1. This is<br>DYNA. A | an isotrop<br>specializa | tion of this | naterial and<br>material a | d is availabl<br>llows the m | e for beam<br>odeling of | , shell, and<br>fluids. |     |
|                     | Available o                                                                                                | ptions incl                | ude:                  |                          |              |                            |                              |                          |                         |     |
|                     | <bi< td=""><td>LANK&gt;</td><td></td><td></td><td></td><td></td><td></td><td></td><td></td><td></td></bi<> | LANK>                      |                       |                          |              |                            |                              |                          |                         |     |
|                     | FLU                                                                                                    | UID                        |                       |                          |              |                            |                              |                          |                         |     |
|                     | such that th                                                                                               | e keyword                  | eards appe            | ar:                      |              |                            |                              |                          |                         |     |
|                     | *M                                                                                                    | AT_ELAS                    | TIC or M              | AT_001                   |              |                            |                              |                          |                         |     |
|                     | *M.                                                                                                    | AT_ELAS                    | TIC_FLU               | ID or M.                 | AT_001_FI    | LUID                       |                              |                          |                         |     |
|                     | The fluid of                                                                                               | ption is val               | lid for solid         | elements                 | only.        |                            |                              |                          |                         |     |
|                     | Define the                                                                                                 | following                  | card for a            | ll options               | :            |                            |                              |                          |                         |     |
| <b>\$</b>           | Card                                                                                                    | 1                          | 2                     | 3                        | 4            | 5                          | 6                            | 7                        | 8                       |     |
| 0                   | Variable                                                                                                   | MID                        | RO                    | E                        | PR           | DA                         | DB                           | к                        |                         |     |
| Done                |                                                                                                    |                            |                       |                          |              |                            |                              |                          |                         | 1.1 |

## 3.5 Tractor-semitrailer web site help: Model/Define

The Defined unit located in the drop line menu under the horizontal menu's Model tab offers data briefs from the DEFINE LS-DYNA keyword. Data queries are conducted on the selected model. Current model selection is indicated in the page title with the name of the FEM model source file name. Model <u>selection</u> can be made through the Model's Selection tab.

| Ø                                                           |              |         | 1           |         |            |           | FEM I       | lode       | ls for s  | Semitr | ailer Trucks  |
|-------------------------------------------------------------|--------------|---------|-------------|---------|------------|-----------|-------------|------------|-----------|--------|---------------|
|                                                             |              |         |             |         |            |           |             |            |           | Curv   | es and Tables |
| Home                                                        | Mod          | fel     | Simulati    | on      | Test       | 1         | Download    | He         | lp        | About  |               |
| Select Part                                                 | 1            | Section | Material    | De      | fine       | Constrair | ned A       | irbag      | Contact   | Set    |               |
| curve<br>table<br>Notes:                                    |              | This    | page contai | ns defi | nitions of | curves ar | nd tables ( | used in th | e model.  |        |               |
| Definition types can<br>selected from the r                 | n be<br>nenu |         | Curve ID    | SIDR    | Scale X    | Scale Y   | Offset X    | Offset Y   | Data Type |        |               |
| above                                                       |              | =       | 2000001     |         | 1          | 1         |             |            |           |        |               |
| Specific curves and<br>tables can be select<br>on the right | ted          |         | 2000002     |         | 1          | 1         |             |            |           |        |               |
|                                                             |              |         | 2000003     |         | 1          | 1         |             |            |           |        |               |

Definition entries are grouped into curves and tables. Each group can be easily reached from the vertical navigation menu located at the left-hand side of the page. Current selection is highlighted in separate color.

Essential information about curve and table definitions used in the selected model is displayed in tabular format with each definition filling one data row. The data is appropriately linked to related model content.
|                                                                                                    |                                   |                             |                                              |                   |          |                                 |                                 |                             |                     | Cur   | ves and Table |
|----------------------------------------------------------------------------------------------------|-----------------------------------|-----------------------------|----------------------------------------------|-------------------|----------|---------------------------------|---------------------------------|-----------------------------|---------------------|-------|---------------|
| Home                                                                                                    | N                                 | lodel                       | Simulatio                                    | on Te             | est      | De                              | ownload                         | Hel                         | P                   | About |               |
| Select P                                                                                                    | art                               | Section                     | Material                                     | Defin             | e C      | onstraine                       | ed Air                          | rbag                        | Contact             | Set   |               |
| curve                                                                                                    |                                   | This                        | page contair                                 | ctor_S            | ons of c | er_v10                          | 0308.<br>d tables u             | <b>k</b><br>sed in the      | model.              |       |               |
| curve<br>table<br>Notes:                                                                                                    |                                   | This                        | fine: Tra<br>page contair<br>rve             | ctor_S            | ons of c | er_v10                          | d tables u                      | <b>k</b><br>sed in the      | model.              |       |               |
| curve<br>table<br>lotes:<br>Definition types<br>elected from th                                                                   | can b                             | This<br>Cur                 | fine: Ira<br>page contair<br>rVe<br>Curve ID | sIDR S            | ons of c | er_v10<br>curves and<br>Scale Y | 0308.<br>d tables u<br>Offset X | k<br>sed in the<br>Offset Y | model.<br>Data Type |       |               |
| curve<br>table<br>lotes:<br>Definition types<br>elected from th<br>bove                                                           | can b                             | This<br>Cui<br>nu           | rve<br>Curve ID<br>2000001                   | SIDR S            | cale X   | curves and<br>Scale Y           | 0308.<br>I tables u<br>Offset X | k<br>sed in the<br>Offset Y | model.<br>Data Type |       |               |
| curve<br>table<br>Votes:<br>Definition types<br>selected from th<br>above<br>ipecific curves a<br>ables can be so<br>on the right | can b<br>ne mer<br>and<br>electer | This<br>Cur<br>e<br>nu<br>d | rve<br>Curve ID<br>2000001<br>2000002        | SIDR Second State | cale X   | Scale Y                         | 0308.<br>I tables u<br>Offset X | k<br>sed in the<br>Offset Y | model.<br>Data Type |       |               |

Definition specifics can be reached by following the identification number link, or by selecting the checkbox adjacent to the identification number and then clicking on the Submit Query button located below the table(s). The latter approach is convenient for simultaneous selection of several definitions.

| Home                                                       | Model        |        | Simulati    | on      | Test       |           | Download    | Hel         | p         | About |  |
|------------------------------------------------------------|--------------|--------|-------------|---------|------------|-----------|-------------|-------------|-----------|-------|--|
| Select Part                                                | Sec          | tion   | Material    | De      | fine       | Constrai  | ned Ai      | rbag        | Contact   | Set   |  |
| all                                                        |              | Def    | ine: Tra    | ctor_   | Sleep      | er_v1     | 00308       | .k          |           |       |  |
| curve                                                      |              | This p | age contai  | ns defi | nitions of | curves a  | nd tables u | used in the | model.    |       |  |
| table                                                      |              | Curr   |             |         |            |           |             |             |           |       |  |
| Notes:                                                     |              | Cur    | ve          |         |            |           |             |             |           |       |  |
| Definition types car<br>selected from the n                | n be<br>nenu |        | Curve ID    | SIDR    | Scale X    | Scale Y   | Offset X    | Offset Y    | Data Type |       |  |
| above                                                      |              |        | 2000001     |         | 1          | 1         |             |             |           |       |  |
| Specific curves and<br>tables can be selec<br>on the right | ted          |        | 2000002     |         | 1          | 1         |             |             |           |       |  |
|                                                            |              |        | 2000003     |         | 1          | 1         |             |             |           |       |  |
|                                                            |              |        | 2000005     |         | 1          | 1         |             |             |           |       |  |
|                                                            |              |        | 2000265     |         |            |           |             |             |           |       |  |
|                                                            |              |        | 2000 200026 | 5       |            |           |             |             |           |       |  |
|                                                            |              |        | 2000267     |         |            |           |             |             |           |       |  |
|                                                            |              |        |             |         |            |           |             |             |           |       |  |
|                                                            |              |        | 2300009     |         | 1          | 1         |             |             |           |       |  |
|                                                            |              |        | 2300010     |         | 1          | 1         |             |             |           |       |  |
|                                                            |              |        | 3000001     |         | 1          | 0.75244   |             |             |           |       |  |
|                                                            |              |        | 3000002     |         |            |           |             |             |           |       |  |
|                                                            |              | Tab    | le          |         |            |           |             |             |           |       |  |
|                                                            |              |        | Table ID    | Curve   | ID List    |           |             |             |           |       |  |
|                                                            |              |        | 2000264     | 200026  | 5 2000266  | 2000267 2 | 2000268     |             |           |       |  |
|                                                            |              |        | 2100001     | 210000  | 2 2100003  | 2100004 2 | 100005      |             |           |       |  |
|                                                            |              |        | 2200001     | 220000  | 2 2200003  | 2200004 2 | 200005      |             |           |       |  |
|                                                            |              | Sub    | mit Query   |         |            |           |             |             |           |       |  |

In definition specifics the essential data for the chosen definition(s) is accompanied with

Tabular presentation of definition entries (<u>Table</u>), and access to : Excerpt from the FEM model source file (<u>Input Lines</u>), Graphical presentation of the data (Graph),

| Home Mo                                                       | del     | Sim      | lation    | Test               | <u> </u>  | Download    | He         | lp        | About |  |
|---------------------------------------------------------------|---------|----------|-----------|--------------------|-----------|-------------|------------|-----------|-------|--|
| Select Part                                                   | Section | Mate     | rial      | Define             | Constrair | ned Ai      | rbag       | Contact   | Set   |  |
| all                                                           | Det     | fine:    | Tracto    | or_Sleep           | er_v1     | 00308       | .k         |           |       |  |
| curve                                                         | This    | page co  | ontains d | efinitions of      | curves an | nd tables u | sed in the | e model.  |       |  |
| table                                                         | Cur     | ve II    | ): 200    | 0265               |           |             |            |           |       |  |
| Definition types can be<br>selected from the menu             |         | Curve    | ID SID    | R Scale X          | Scale Y   | Offset X    | Offset Y   | Data Type |       |  |
| above                                                         |         | 20002    | 65        |                    |           |             |            |           |       |  |
| Specific curves and<br>tables can be selected<br>on the right | Abs     | scissa   | Ordinate  |                    |           |             |            |           |       |  |
|                                                               | 0       | 1        | 385       |                    |           |             |            |           |       |  |
|                                                               | 0.02    | 24       | 420       |                    |           |             |            |           |       |  |
|                                                               | 0.05    | 5        | 458       |                    |           |             |            |           |       |  |
|                                                               | 0.1     |          | 499       |                    |           |             |            |           |       |  |
|                                                               | 0.14    | •        | 518.59997 | 56                 |           |             |            |           |       |  |
|                                                               | 0.5     | 1        | 550       |                    |           |             |            |           |       |  |
|                                                               | Inp     | ut Lines | Graph     | Manual             |           |             |            |           |       |  |
|                                                               | 747     | 1-7480   | 200026    | 5 <u>1971k 1.p</u> | df        |             |            |           |       |  |

LS-DYNA's User's Manual displaying the chosen keyword entry.

Appropriate entries from the LS-DYNA DEFINE keyword are listed in tabular format:

**Curve definition**: the table contains abscissa and ordinate values defining the curve, **Table definition**: each table row is composed of a value and its matching curve.

# Define: Tractor\_Sleeper\_v100308.k

This page contains definitions of curves and tables used in the model.

# Curve ID: 2000265

| C      | Curve ID | SIDR    | Scale X | Scale Y | Offset X | Offset Y | Data Type |
|--------|----------|---------|---------|---------|----------|----------|-----------|
| 2      | 2000265  |         |         |         |          |          |           |
| Abscis | isa Ordi | nate    | Ľ.,     |         |          |          |           |
| 0      | 385      |         |         |         |          |          |           |
| 0.024  | 420      |         |         |         |          |          |           |
| 0.05   | 458      |         |         |         |          |          |           |
| 0.1    | 499      |         |         |         |          |          |           |
| 0.14   | 518.     | 5999756 |         |         |          |          |           |
| 0.5    | 550      |         |         |         |          |          |           |

# Define: Tractor\_Sleeper\_v100308.k

This page contains definitions of curves and tables used in the model.

# Table ID: 2000264

| , j    | Table ID | Curve  | ID List        |              |
|--------|----------|--------|----------------|--------------|
|        | 2000264  | 20002  | 65 2000266 200 | 0267 2000268 |
| Value  | Curve    | ID     |                |              |
| 0.001  | 200026   | 5      |                |              |
| 0.1    | 200026   | 5      |                |              |
| 50     | 200026   | Z      |                |              |
| 4000   | 200026   | B      |                |              |
| Input  | Lines G  | iraph  | Manual         |              |
| 7463-7 | 470 2    | 000264 | 1971k 1.pdf    |              |

Excerpt from the FEM model source file containing the chosen definition entry is accessible through the Input Lines link. A popup window shows the chosen definition entry conveniently numbered such that numbers correspond to the FEM model source file lines.

# **Input File**

# Input File: Tractor\_Sleeper\_v100308.k

1.64

| Line Number | Line C | ontent    |         |       |         |      |      |        |
|-------------|--------|-----------|---------|-------|---------|------|------|--------|
| 7471        | *DEFI  | INE_CURVE | ě.      |       |         |      |      |        |
| 7472        | \$#    | lcid      | sidr    | sfa   | sfo     | offa | offo | dattyp |
| 7473        | 20     | 00265     |         |       |         |      |      |        |
| 7474        | \$ŧ    |           | a1      |       | 01      |      |      |        |
| 7475        |        |           | 0.000   | 385.0 | 000000  |      |      |        |
| 7476        |        | ٥.        | 0240000 | 420.0 | 000000  |      |      |        |
| 7477        |        | ο.        | 0500000 | 458.0 | 000000  |      |      |        |
| 7478        |        | ο.        | 1000000 | 499.0 | 000000  |      |      |        |
| 7479        |        | ο.        | 1400000 | 518.5 | 5999756 |      |      |        |
| 7480        |        | 0.        | 5000000 | 550.0 | 000000  |      |      |        |

Irput File

| Input Fi   | le: Tra   | ctor Sleep   | er v100 | 308.k |  |  |
|------------|-----------|--------------|---------|-------|--|--|
| Line Numbe | r Line Co | ontent       |         |       |  |  |
| 7463       | *DEFIN    | NE_TABLE     |         |       |  |  |
| 7464       | \$#       | tbid         |         |       |  |  |
| 7465       | 200       | 00264        |         |       |  |  |
| 7466       | S#        | value        | lcid    |       |  |  |
| 7467       |           | 0.0010000    | 2000265 |       |  |  |
| 7468       |           | 0.1000000    | 2000266 |       |  |  |
| 7469       |           | 50.0000000   | 2000267 |       |  |  |
| 7470       |           | 4000.0000000 | 2000268 |       |  |  |

Graphical representation of a single curve or a set of curves grouped into a table definition can be reached through the Graph link. The graph appears in a popup window.

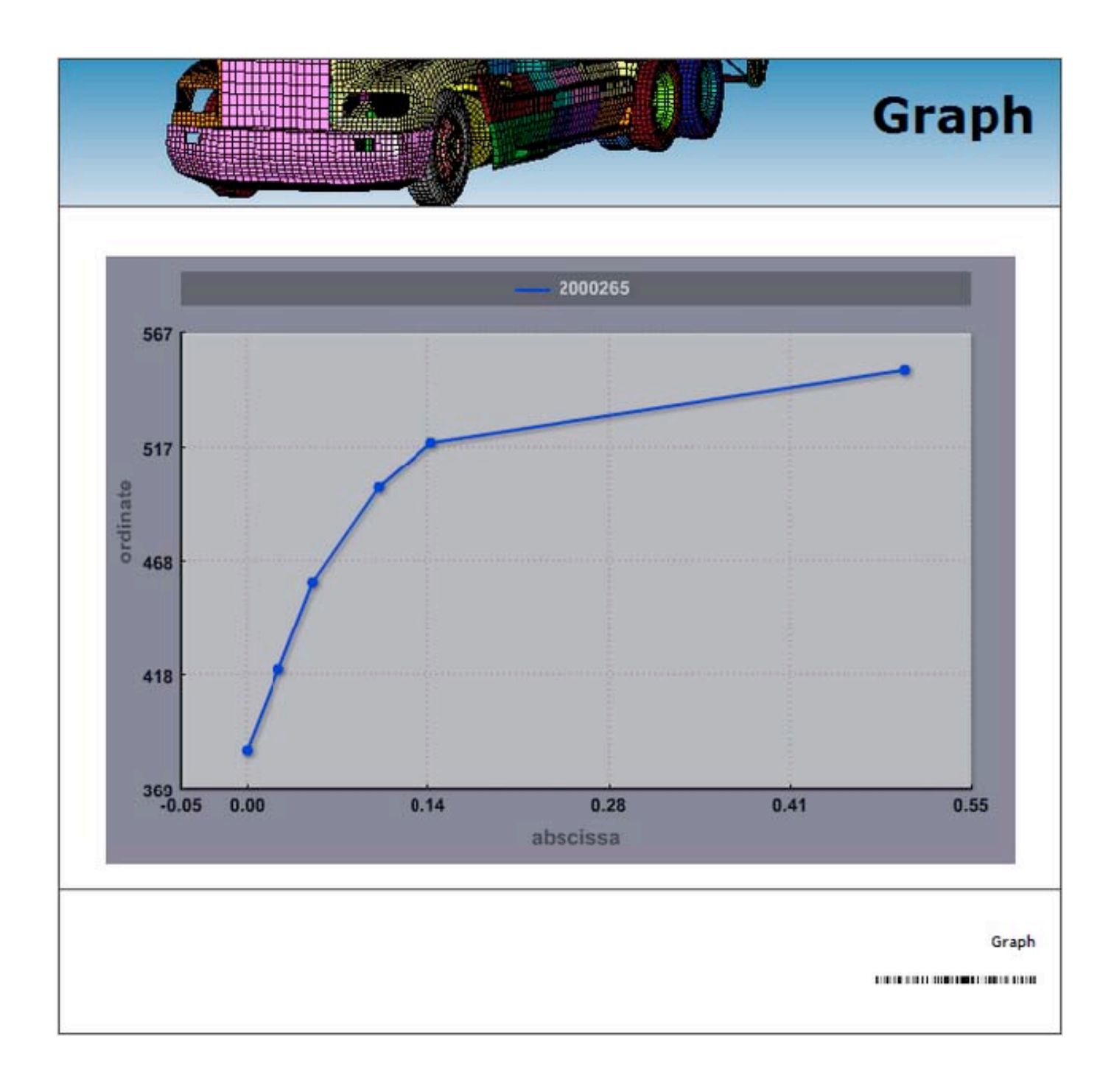

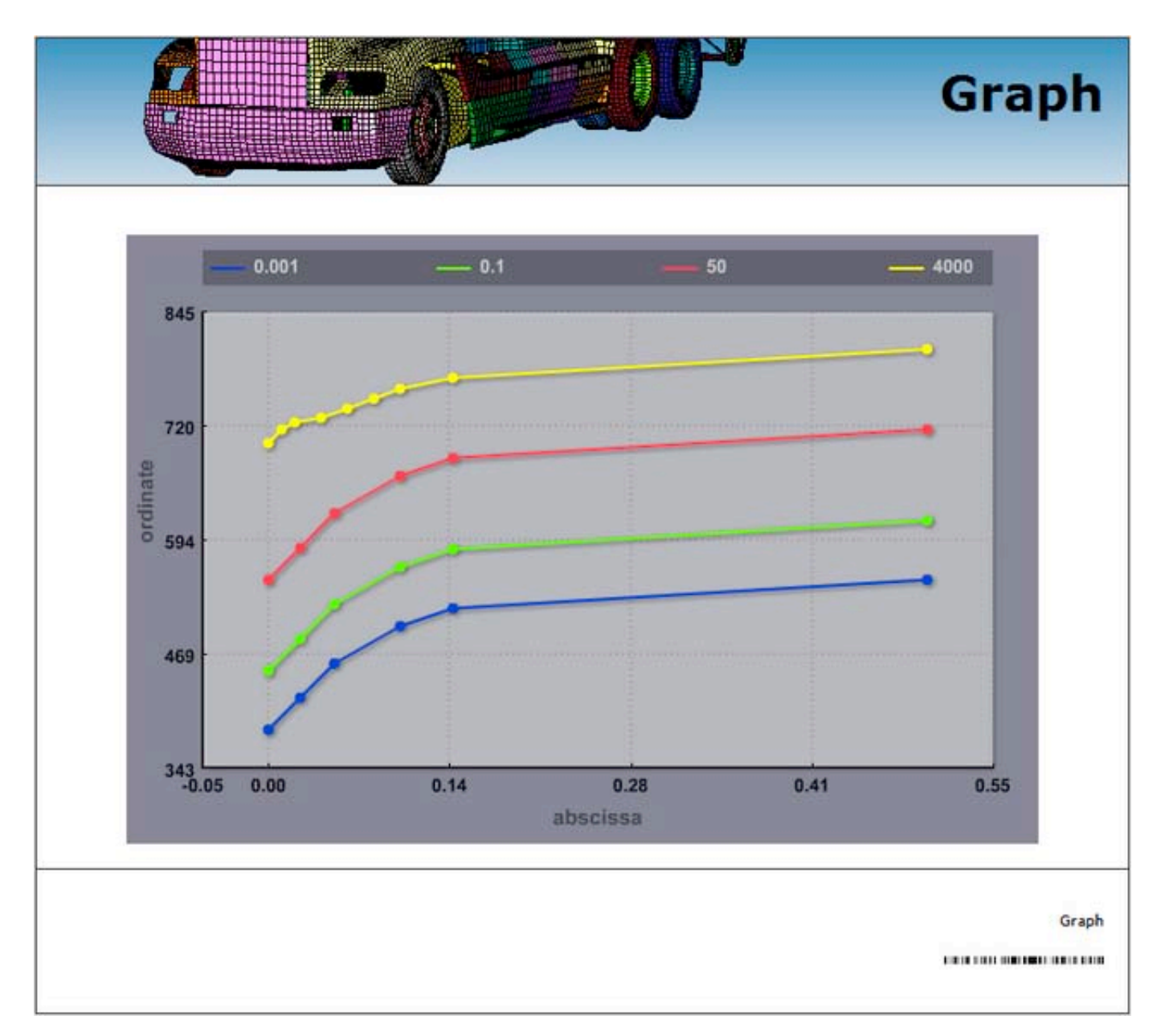

Help from the LS-DYNA User's Manual can be reached through the Manual link. A popup window opens the manual at the specific keyword entry. A pdf reader is required for viewing.

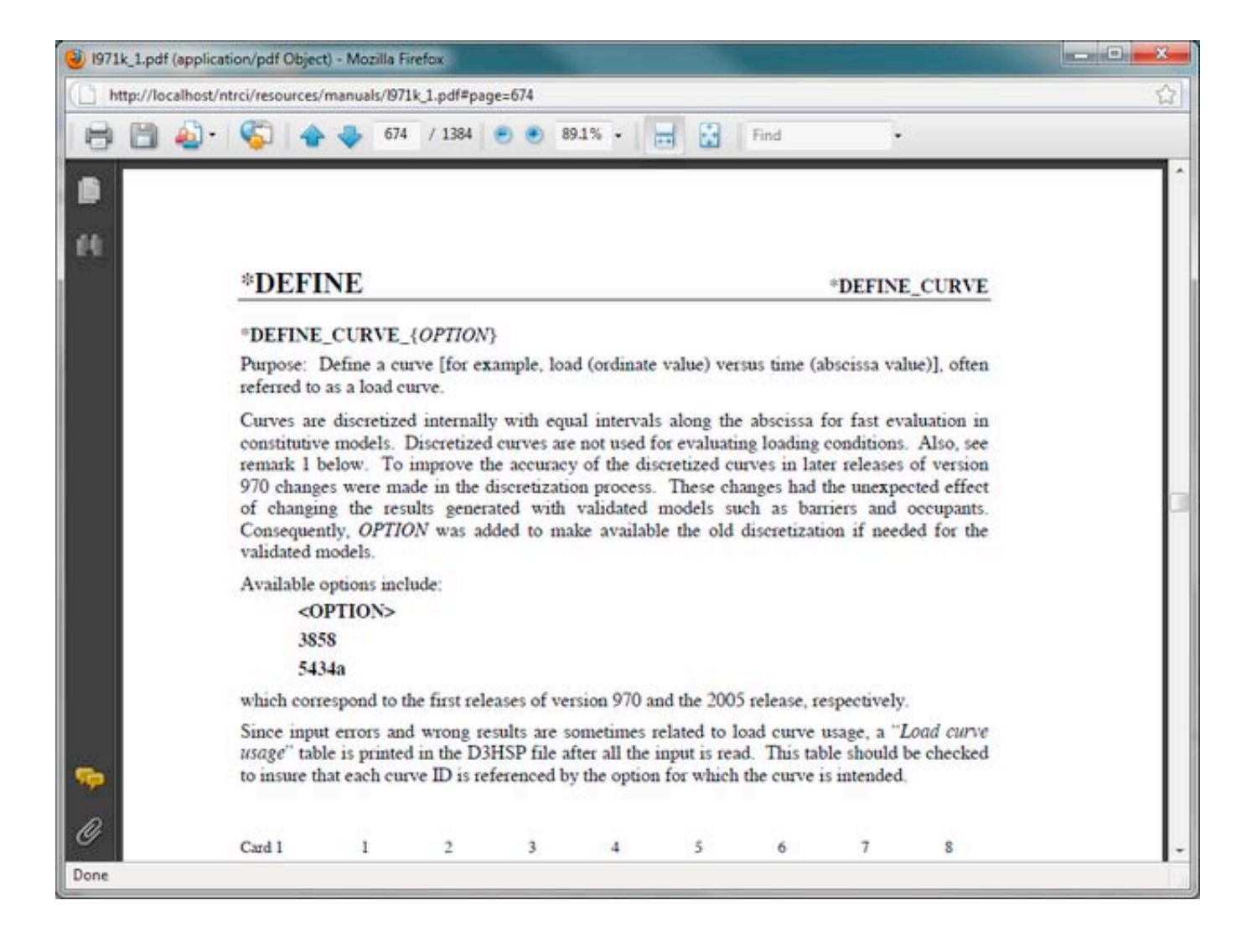

# 3.6 Tractor-semitrailer web site help: Model/Constrained

The Constrained unit located in the drop line menu under the horizontal menu's Model tab offers data briefs from the CONSTRAINED LS-DYNA keyword. Data queries are conducted on the selected model. Current model selection is indicated in the page title with the name of the FEM model source file name. Model selection can be made through the Model's Selection tab.

The constraints are conveniently grouped into smaller units according to their type. These units can be easily reached from the vertical navigation menu located at the left-hand side of the page. Current unit selection is highlighted in separate color.

|                                                        |         | J.            |                       |           |         |        |        |         | M      | lodel Const | rain |
|--------------------------------------------------------|---------|---------------|-----------------------|-----------|---------|--------|--------|---------|--------|-------------|------|
| Home                                                   | Model   | Simu          | lation Test           |           | Downl   | oad    | Help   |         | About  |             |      |
| Select Part                                            | Section | Mater         | ial Define            | Constra   | ined    | Airba  | ig (   | Contact | Set    |             |      |
| 11                                                     | Co      | nstrai        | ned: Tractor          | Sleep     | er_v    | 1003   | 308.k  |         |        |             |      |
| extra nodes set                                        | This    | 0000 000      | stains definition of  | constrain | -       | Inbom  |        |         |        |             |      |
| eneralized weld                                        | Tres    | page co       | realins definition of | constrain | ts in a | model. |        |         |        |             |      |
| spot                                                   | Ex      | tra No        | des Set               |           |         |        |        |         |        |             |      |
| oint revolute                                          |         | ID            | Constraint Type       | Part ID   | Node    | ID     |        |         |        |             |      |
| oint spherical                                         |         |               | constraint type       | Fartib    | noue    |        |        |         |        |             |      |
| iodal rigid body                                       |         | sna_1         | extra nodes set       | 2000250   | 20010   | 34     |        |         |        |             |      |
| potweid                                                | - 8     | sna_2         | extra nodes set       | 2000230   | 20010   | 35     |        |         |        |             |      |
| otes:                                                  |         | cns 3         | extra nodes set       | 2000232   | 20010   | 36     |        |         |        |             |      |
| pes of constraints<br>e selected from the              | can     |               | extra coder set       | 2000229   | 20010   |        |        |         |        |             |      |
| ienu above                                             |         | 2112 14       | extre modes per       | BOOVER2   | 20010   |        |        |         |        |             |      |
| pecific constraints c<br>e selected on the ri          | an 📃    | cns 5         | extra nodes set       | 2000061   | 20010   | 38     |        |         |        |             |      |
|                                                        |         |               |                       | 0000000   | 2004.0  | 10     |        |         |        |             |      |
| generalized weld<br>spot                               | Ge      | nerali        | zed Weld Sp           | ot        |         |        |        |         |        |             |      |
| joint revolute                                         | _       | 10.00         |                       |           |         |        |        |         |        |             |      |
| oint spherical                                         |         | ID            | Туре                  | Node      | Set ID  | tf     | Epfail | Sa      | Ss     |             |      |
| odal rigid body                                        |         | <u>cns 44</u> | generalized weld sp   | ot 20010  | 12      |        |        | 263040  | 131520 |             |      |
| spotweld                                               | -       | cns 45        | generalized weld sp   | ot 20010  | 13      |        |        | 263040  | 131520 |             |      |
| otes:                                                  |         | cms 46        | generalized weld so   | ot 20010  | 14      |        |        | 324740  | 162370 |             |      |
| pes of constraints<br>e selected from the<br>enu above | can 📃   | <u>cns 47</u> | generalized weld sp   | ot 20010  | 15      |        |        | 324740  | 162370 |             |      |
| pecific constraints c                                  | an 🖪    | <u>cns 48</u> | generalized weld sp   | ot 20010  | 1.6     |        |        | 324740  | 162370 |             |      |
|                                                        |         | cns 49        | generalized weld sp   | ot 20010  | 17      |        |        | 324740  | 162370 |             |      |

Essential information about the constraints used in the selected model is displayed in tabular format with each constraint filling one data row. The data is appropriately linked to related model content.

selecting the checkbox adjacent to the constraint identification number and then clicking on the Submit Query button located below the table(s). The latter approach is convenient for simultaneous selection of several constraints.

|                                                      |     |               | teu menu open          | -           |       |        |        |        |
|------------------------------------------------------|-----|---------------|------------------------|-------------|-------|--------|--------|--------|
| int revolute                                         |     | 10            | Type                   | Node Set ID |       | 507.1  | e.     | e      |
| pint spherical                                       |     | 10            | Type                   | Node Set ID | ч     | cptail | 3m     | 35     |
| odal rigid body                                      |     | <u>cns 44</u> | generalized weld spot  | 2001012     |       |        | 263040 | 131520 |
| spotweld                                             |     | <u>cns 45</u> | generalized weld spot  | 2001013     |       |        | 263040 | 131520 |
| otes:<br>opes of constraints can                     |     | <u>cns 46</u> | generalized weld spot  | 2001014     |       |        | 324740 | 162370 |
| e selected from the<br>nenu above                    |     | <u>sns 47</u> | generalized weld spot  | 2001015     |       |        | 324740 | 162370 |
| specific constraints can<br>be selected on the right |     | cns cns       | 47 neralized weld spot | 2001016     |       |        | 324740 | 162370 |
|                                                      |     | <u>cns 49</u> | generalized weld spot  | 2001017     |       |        | 324740 | 162370 |
|                                                      |     | <u>sns 50</u> | generalized weld spot  | 2001018     |       |        | 234630 | 117310 |
|                                                      |     |               |                        |             |       |        |        |        |
|                                                      |     | <u>cns 66</u> | generalized weld spot  | 2100020     | 1e+20 |        |        |        |
|                                                      |     | <u>cns 67</u> | generalized weld spot  | 2100021     | 1e+20 |        |        |        |
|                                                      |     | <u>cns 68</u> | generalized weld spot  | 2100022     | 1e+20 |        |        |        |
|                                                      |     | <u>cns 69</u> | generalized weld spot  | 2100023     | 1e+20 |        |        |        |
|                                                      |     | <u>cns 70</u> | generalized weld spot  | 2100024     | 1e+20 |        |        |        |
|                                                      | Sub | mit Query     | -                      |             |       |        |        |        |

In constraint specifics the essential data for the chosen constraint(s) is accompanied with access to:

Excerpt from the FEM model source file (<u>Input Lines</u>), LS-DYNA's User's <u>Manual</u> displaying the chosen keyword entry.

|                                                                                                    |             |                                                      |                                                |                             |                   |                               |                                 | Mod   | lel Constraints |
|----------------------------------------------------------------------------------------------------|-------------|------------------------------------------------------|------------------------------------------------|-----------------------------|-------------------|-------------------------------|---------------------------------|-------|-----------------|
| Home Mode                                                                                                    |             | Simul                                                | ation Test                                     | Down                        | oad               | Help                          | -                               | About |                 |
| Select Part Se                                                                                                    | ction       | Materi                                               | al Define C                                    | onstrained                  | Airba             | g Con                         | tact                            | Set   |                 |
|                                                                                                    | time b      | age con                                              | icans deminuon of co                           | Alscidinits in a            | model.            |                               |                                 |       |                 |
| generalized weld<br>spot                                                                                                    | Con         | strair                                               | ned ID: cns_4                                  | 7                           | mouer.            |                               |                                 |       |                 |
| generalized weld<br>spot<br>joint revolute                                                                                                    | Con         | strair                                               | ned ID: cns_4                                  | 7<br>Node Set ID            | tf cp             | fail Sn                       | Ss                              |       |                 |
| generalized weld<br>spot<br>joint revolute<br>joint spherical<br>nodal rigid body                                                                                         | Con         | strair<br>ID                                         | Type                                           | 7<br>Node Set ID            | tf εp             | fail <b>S</b> n<br>324740     | <b>S</b> <sub>5</sub>           |       |                 |
| generalized weld<br>spot<br>joint revolute<br>joint spherical<br>nodal rigid body<br>spotweld                                                                             | Con         | ID<br>cns 47                                         | red ID: cns_4                                  | 7<br>Node Set ID            | t <sub>f</sub> εp | fail S <sub>8</sub><br>324740 | <b>S</b> <sub>5</sub><br>162370 |       |                 |
| generalized weld<br>spot<br>joint revolute<br>joint spherical<br>nodal rigid body<br>spotweld<br>Notes:                                                                   | Con         | ID<br>cns. 47<br>it Lines                            | med ID: cns_4<br>Type<br>generalized weld spot | 7<br>Node Set ID<br>2001015 | t <sub>f</sub> εp | fail Sn<br>324740             | <b>S</b> <sub>5</sub><br>162370 |       |                 |
| generalized weld<br>spot<br>joint revolute<br>joint spherical<br>nodal rigid body<br>spotweld<br>Notes:<br>Types of constraints can<br>be selected from the<br>menu above | Con<br>Inpu | strair<br>ID<br><u>cns 47</u><br>It Lines<br>2-13464 | Type<br>generalized weld spot<br>Manual        | 7<br>Node Set ID<br>2001015 | t <sub>f</sub> εp | fail Sn<br>324740             | <b>S</b> <sub>8</sub><br>162370 |       |                 |

Excerpt from the FEM model source file containing the chosen constraint entry is accessible through the Input Lines link. A popup window shows the chosen constraint entry conveniently numbered such that numbers correspond to the FEM model source file lines.

|             |                          |                  | Input Fi |
|-------------|--------------------------|------------------|----------|
|             |                          |                  |          |
|             |                          |                  |          |
| Input File  | : Tractor Sleeper        | v100308.k        |          |
| inpactin    |                          |                  |          |
| Line Number | Line Content             |                  |          |
| 13462       | *CONSTRAINED_GENERALIZED | _WELD_SPOT       |          |
| 13463       | 2001015                  |                  |          |
| 13464       | 0.000 0.000 3.2          | 474E+5 1.6237E+5 |          |
|             |                          |                  |          |
|             |                          |                  |          |
|             |                          |                  | lapa     |

Help from the LS-DYNA User's Manual can be reached through the Manual link. A popup window opens the manual at the specific keyword entry. A pdf reader is required for viewing.

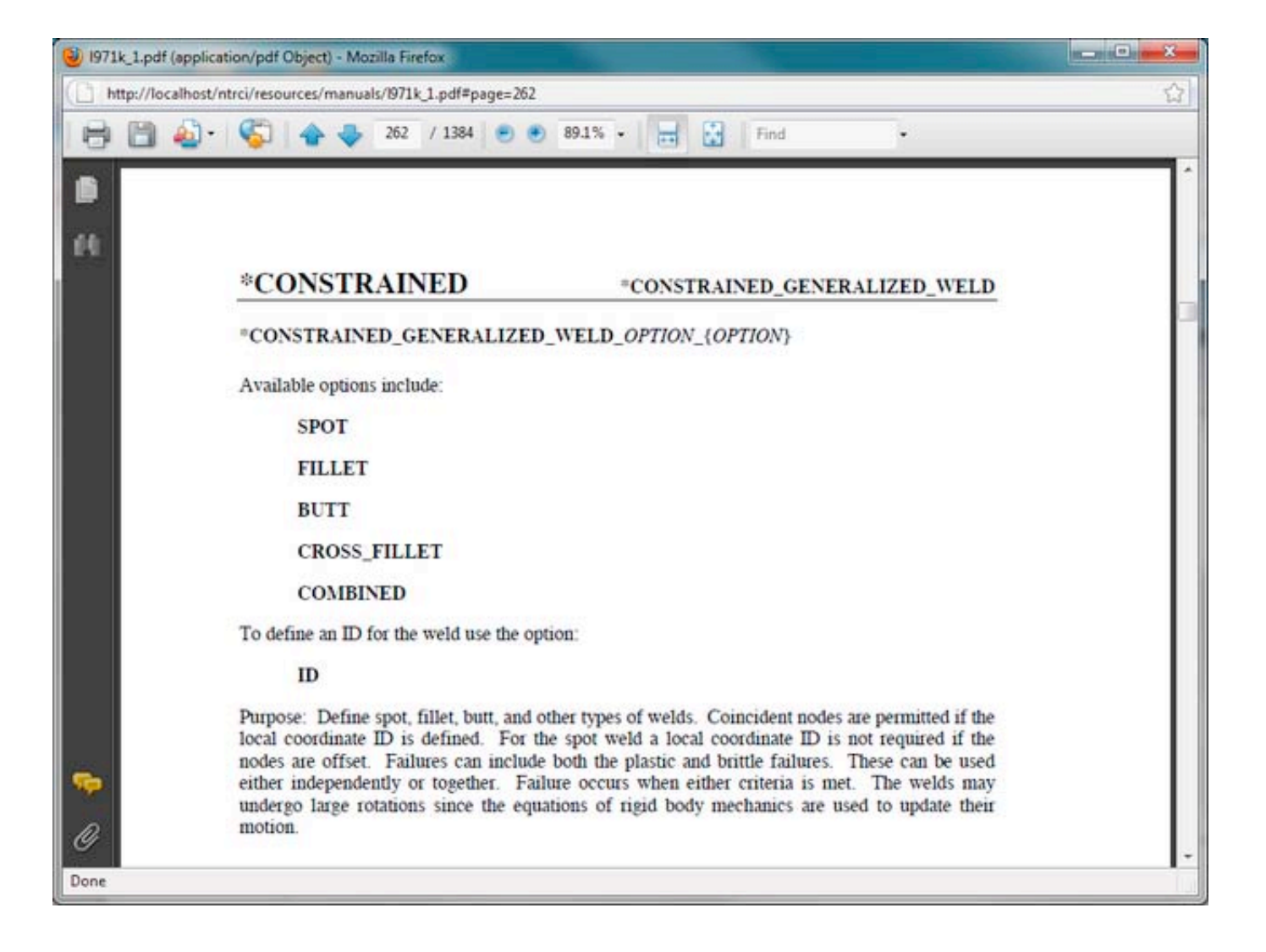

# 3.7 Tractor-semitrailer web site help: Model/Airbag

The Airbag unit located in the drop line menu under the horizontal menu's Model tab offers data briefs from the AIRBAG LS-DYNA keyword. Data queries are conducted on the selected model. Current model selection is indicated in the page title with the name of the FEM model source file name. Model <u>selection</u> can be made through the Model's Selection tab.

The airbags are conveniently grouped into smaller units according to their type. These units can be easily reached from the vertical navigation menu located at the left-hand side of the page. Current unit selection is highlighted in separate color.

| 8                                                |     |         | Ô           |                      |                | F                        | EM Ma        | de     | ls f             | or s   | Sen  | niti | railer | Trucks  |
|--------------------------------------------------|-----|---------|-------------|----------------------|----------------|--------------------------|--------------|--------|------------------|--------|------|------|--------|---------|
|                                                  | _   |         | J           |                      |                |                          |              | _      |                  |        |      |      | Airba  | g Model |
| Home                                             | 0   | Model   | Sim         | ulation              | Test           | Do                       | wnload       | Hel    | p                |        | Abo  | ut   |        |         |
| Select Part                                      | t   | Section | Mate        | rial                 | Define C       | onstraine                | d Airba      | g      | Conta            | ict    | Set  |      |        |         |
| simple pressure<br>volume<br>Notes:              | e   | This    | nple i      | ontains in<br>Pressu | nformation ab  | oout airbag<br><b>ne</b> | formulations | s used | in a m           | nodel. |      |      |        |         |
| Airbag types can b<br>selected from the<br>above | me  | กน      | ID          | Airbag               | Туре           | Set ID                   | Set Type     | Vsca   | P <sub>sca</sub> | Vini   | CN   | β    |        |         |
| Specific airbags ca                              | n t | e 🗉     | ab 1        | simple               | pressure volum | e 2000014                | 1            |        |                  |        | 0.69 | 1    |        |         |
| selected on the rig                              | ght |         | <u>ab 2</u> | simple               | pressure volum | e 2000015                | 1            |        |                  |        | 0.69 | 1    |        |         |
|                                                  |     | 100     | ab 3        | simple               | pressure volum | e <u>2000016</u>         | 1            |        |                  |        | 0.69 | 1    |        |         |

Essential information about the airbag formulations used in the selected model is displayed in tabular format with each airbag filling one data row. The data is appropriately linked to related model content.

| Home                                | Mo              | del     | Sim                        | lation Test            | Do                 | wnload       | He   | p      |       | Abo  | ut |
|-------------------------------------|-----------------|---------|----------------------------|------------------------|--------------------|--------------|------|--------|-------|------|----|
| Select P                            | art             | Section | Mate                       | rial Define C          | onstrained         | Airba        | g    | Conta  | ct    | Set  |    |
| all                                 |                 | Air     | bag:                       | Tractor_Sleep          | er_v100            | 0308.k       |      |        |       |      |    |
| simple press<br>volume              | ıre             | This    | page co                    | ntains information ab  | out airbag f       | formulations | used | in a m | odel. |      |    |
| Notes:                              |                 | Sin     | ple F                      | Pressure Volur         | ne                 |              |      |        |       |      |    |
| Airbag types ca<br>selected from th | n be<br>ie menu |         | ID                         | Airbag Type            | Set ID             | Set Type     | Vsca | Psca   | Vini  | CN   | ß  |
| above<br>Specific airbags           | can be          |         | <u>ab 1</u>                | simple pressure volume | 2000014            | 1            |      |        |       | 0.69 | 1  |
| selected on the                     | right           | 13      | ab 2                       | simple pressure volume | 2000015            | 1            |      |        |       | 0.69 | 1  |
|                                     |                 |         |                            |                        |                    |              |      |        |       |      |    |
|                                     |                 |         | <u>ab 3</u>                | simple pressure volume | 2000016            | 1            |      |        |       | 0.69 | 1  |
|                                     |                 |         | <u>ab 3</u><br><u>ab 4</u> | simple pressure volume | 2000016<br>2000017 | 1            |      |        |       | 0.69 | 1  |

| Home          |          | Mod | lel     | Sim         | lation     | Test          | 1                | ownload    |         | Help   | p      |       | Abo  | ut |
|---------------|----------|-----|---------|-------------|------------|---------------|------------------|------------|---------|--------|--------|-------|------|----|
| Select        | Part     | 5   | Section | Mate        | rial       | Define        | Constrain        | ed A       | irbag   | (      | Conta  | ct    | Set  |    |
| all           |          |     | Air     | bag:        | Tracto     | or_Slee       | per_v1           | 00308      | .k      |        |        |       |      |    |
| simple pre    | ssure    |     | This    | page co     | intains ir | formation     | about airba      | g formula  | tions u | ised i | in a m | odel. |      |    |
| volume        |          |     | Sin     | ple F       | ressu      | ire Volu      | ime              |            |         |        |        |       |      |    |
| Airbag types  | can be   | 1   | _       |             |            | _             |                  |            |         |        | -      |       |      | -  |
| selected from | n the m  | enu |         | ID          | Airbag     | Туре          | Set (C           | Set T      | ype v   | sca    | Psca   | Vini  | CN   | ρ  |
| pecific airba | igs can  | be  |         | <u>ab 1</u> | simple     | pressure volu | me 20000         | 4 1        |         |        |        |       | 0.69 | 1  |
| elected on t  | the righ | vt  |         | <u>ab 2</u> | simple     | pressure volu | me 20000         | 5 1        |         |        |        |       | 0.69 | 1  |
|               |          |     |         | <u>ab 3</u> | simple     | pressure volu | me 20000         | <u>6</u> 1 |         |        |        |       | 0.69 | 1  |
|               |          |     | 175     | ab_ab       | 3 imple ;  | pressure volu | ime <u>20000</u> | Z 1        |         |        |        |       | 0.69 | 1  |
|               |          |     | -       | ab 5        | simple ;   | pressure volu | me 20000         | 8 1        |         |        |        |       | 0.69 | 1  |
|               |          |     | 100     | ab 6        | simple     | pressure volu | me 20000         | 9 1        |         |        |        |       | 0.69 | 1  |

Airbag specifics can be reached by following the airbag identification number link, or by selecting the checkbox adjacent to the airbag identification number and then clicking on the Submit Query button located below the table(s). The latter approach is convenient for simultaneous selection of several airbags.

| selected from the menu           |    | ID           | Airbag Type            | Set ID  | Set Type | Vsca | Psca | Vini | CN   | β |
|----------------------------------|----|--------------|------------------------|---------|----------|------|------|------|------|---|
| above<br>Specific airbags can be |    | <u>ab 1</u>  | simple pressure volume | 2000014 | 1        |      |      |      | 0.69 | 1 |
| elected on the right             | 13 | ab 2         | simple pressure volume | 2000015 | 1        |      |      |      | 0.69 | 1 |
|                                  |    | ab 3         | simple pressure volume | 2000016 | 1        |      |      |      | 0.69 | 1 |
|                                  | V  | <u>ab. 4</u> | simple pressure volume | 2000017 | 1        |      |      |      | 0.69 | 1 |
|                                  | 13 | ab 5         | simple pressure volume | 2000018 | 1        |      |      |      | 0.69 | 1 |
|                                  | 8  | <u>ab 6</u>  | simple pressure volume | 2000019 | 1        |      |      |      | 0.69 | 1 |
|                                  | 63 | <u>ab 7</u>  | simple pressure volume | 2000020 | 1        |      |      |      | 0.69 | 1 |
|                                  |    | ab 8         | simple pressure volume | 2000021 | 1        |      |      |      | 0.69 | 1 |
|                                  |    | <u>ab.9</u>  | simple pressure volume | 2000022 | 1        |      |      |      | 0.69 | 1 |
|                                  | 10 | ab 10        | simple pressure volume | 2000023 | 1        |      |      |      | 0.69 | 1 |

In airbag specifics the essential data for the chosen airbag(s) is accompanied with access to:

Excerpt from the FEM model source file (Input Lines),

Numerous <u>images</u> (standalone and in setting) of all parts featuring the chosen airbag, Interactive <u>3D View</u> of all parts featuring the chosen airbag, and LS-DYNA's User's <u>Manual</u> displaying the chosen keyword entry.

|    | out         | Abo               |       | slp              | He               | wnload               | Do                                       | Test                              | lation                                                             | Sim                                             | odel                      | 1                                        | me                                          |
|----|-------------|-------------------|-------|------------------|------------------|----------------------|------------------------------------------|-----------------------------------|--------------------------------------------------------------------|-------------------------------------------------|---------------------------|------------------------------------------|---------------------------------------------|
|    |             | Set               | act   | Cont             | ng               | Airba                | Constrained                              | fine                              | rial De                                                            | Mate                                            | Section                   | Part                                     | ect                                         |
|    |             |                   | model | d in a i         | s used           | formulation          | oout airbag                              | _Sleep<br>mation ab               | D: ab_3                                                            | bag:<br>page co<br>bag I                        | This                      | sure                                     | le pre<br>me                                |
|    |             |                   |       |                  |                  |                      |                                          |                                   |                                                                    | -                                               |                           |                                          | :                                           |
|    | β           | CN                | Vini  | Psca             | Vsca             | Set Type             | Set ID                                   | pe                                | Airbag Ty                                                          | ID                                              |                           | the me                                   | :<br>types<br>ed fron                       |
|    | β<br>1      | <b>CN</b><br>0.69 | Vini  | P <sub>sca</sub> | V <sub>sca</sub> | Set Type             | Set ID<br>2000016                        | pe<br>sure volume                 | Airbag Tyj                                                         | ID<br>ab 3                                      |                           | the me                                   | types<br>ed fron<br>ic airba<br>ed on t     |
|    | β<br>1      | CN<br>0.69        | Vini  | Psca             | V <sub>sca</sub> | Set Type             | Set ID<br>2000016<br>Manual              | sure volume<br>3D View            | Airbag Typ<br>simple pres<br>Images                                | ID<br>ab 3<br>ut Lines                          | u<br>Inp                  | the me<br>the me<br>os can b<br>ne right | types<br>ed fron<br>ic airba<br>ed on t     |
|    | β<br>1      | CN<br>0.69        | Vini  | P <sub>sca</sub> | V <sub>sca</sub> | Set Type             | Set ID 2000016 Manual 1971k 1.odf        | sure volume<br>3D View            | Airbag Typ<br>simple pres<br>Images                                | ID<br><u>ab.3</u><br>ut Lines<br>1-7855         | u<br>Inpu<br>7850         | can be<br>the me<br>gs can b<br>he right | :<br>ed fron<br>ic airba<br>ed on t         |
|    | β<br>1      | CN<br>0.69        | Vini  | Psca             | V <sub>sca</sub> | Set Type             | Set ID 2000016 Manual 1971k 1.odf        | pe<br>sure volume<br>3D View<br>1 | Airbag Typ<br>simple pres<br>Images<br>11<br>D: ab_4               | ID<br>ab.3<br>ut Lines<br>1-7855<br>bag I       | u<br>Inpu<br>7851<br>Airl | can be<br>the me<br>gs can b<br>he right | :<br>ed fron<br>ic airba<br>ed on t         |
| ji | β<br>1<br>β | CN<br>0.69        | Vini  | P <sub>sca</sub> | V <sub>sca</sub> | Set Type<br>Set Type | Set ID 2000016 Manual 1971k 1.odf Set ID | sure volume<br>3D View<br>1       | Airbag Tyr<br>simple pres<br>Images<br>11<br>D: ab_4<br>Airbag Tyr | ID<br>ab.3<br>ut Lines<br>1-7855<br>bag I<br>ID | u<br>Inpu<br>7851<br>Airl | can be<br>the me<br>gs can b<br>he right | :<br>types<br>d fron<br>ic airba<br>ed on t |

Excerpt from the FEM model source file containing the chosen airbag entry is accessible through the Input Lines link. A popup window shows the chosen airbag entry conveniently numbered such that numbers correspond to the FEM model source file lines.

| Input | File | Trac     | tor Slee     | per v1  | 00308.4 | ,    |      |     |     |
|-------|------|----------|--------------|---------|---------|------|------|-----|-----|
| Line  | Line | Content  |              | per_rr  |         |      |      |     |     |
| 7851  | *AIR | BAG_SIMP | PLE_PRESSURE | _VOLUME |         |      |      |     |     |
| 7852  | s#   | sid      | sidtyp       | rbid    | vsca    | psca | vini | mwd | sps |
| 7853  | 2    | 000016   | 1            |         |         |      |      |     |     |
| 7854  | S#   | CN       | beta         |         |         |      |      |     |     |
| 7855  |      | 0.690    | 1.0          |         |         |      |      |     |     |

Numerous images of the north facturing the shapes sirked can be viewed through the Images

taken from different viewing angles.

Images can be navigated by clicking inside the image on its left-hand and right-hand side, by clicking on the Previous and Next links that appear on mouse over the image event, by pressing the P and L letters on the keyboard, or by pressing the left and right keyboard arrows. The image window can be dismissed by clicking anywhere outside the image area, by clicking the Close link, or by pressing the C letter on the keyboard.

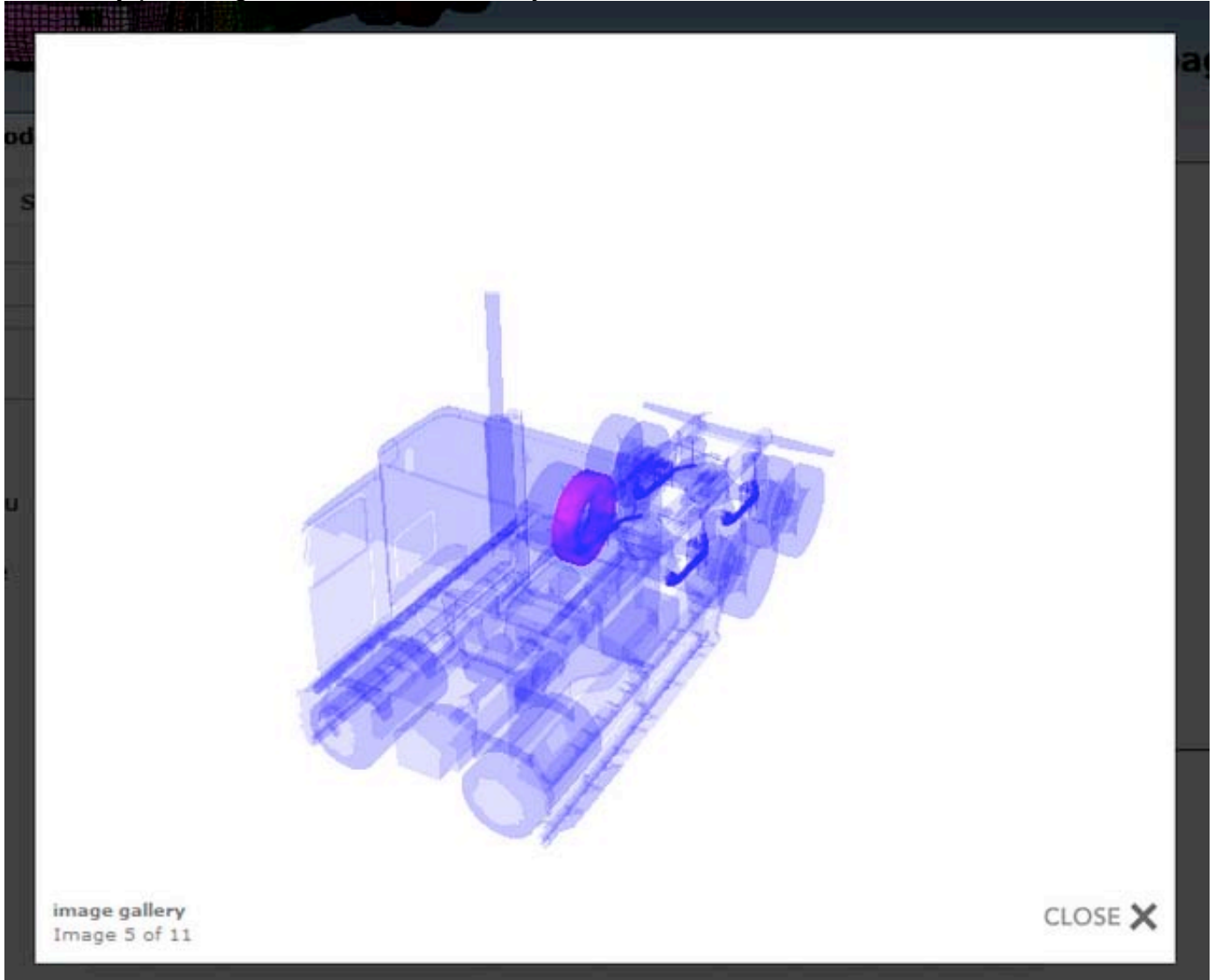

Interactive 3D display of the parts featuring the chosen airbag is accessible through the 3D View link. This option requires a proper 3D plug-in to show the parts in their setting in a new popup window. Plug-independent controls enable model interactivity (rotation, zoom, pan, etc.).

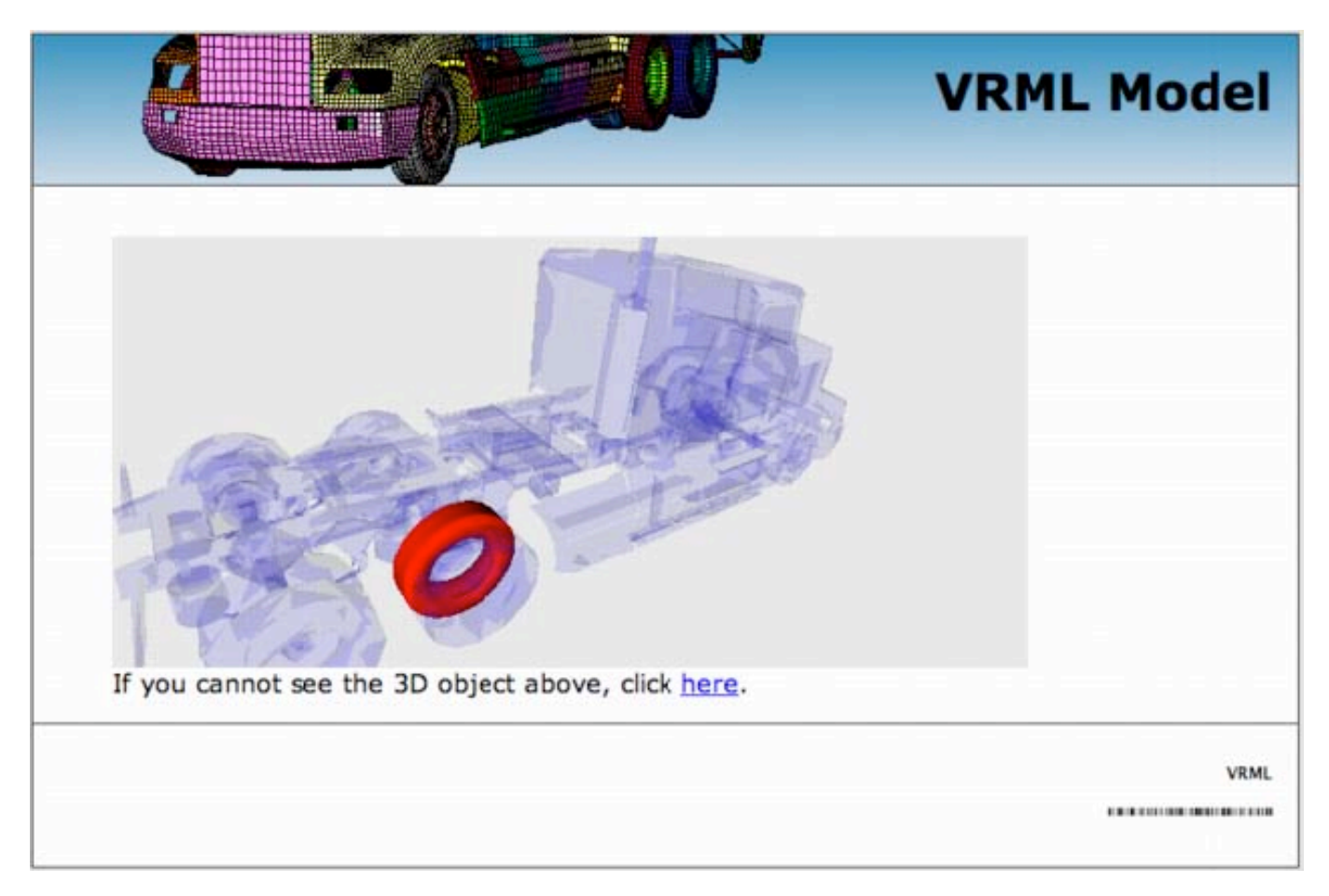

Help from the LS-DYNA User's Manual can be reached through the Manual link. A popup window opens the manual at the specific keyword entry. A pdf reader is required for viewing.

| 1971 | k_1.pdf (applicat | tion/pdf Object | t) - Mozilla | Firefox                          |                                          |                                 |                          |                          |                            |           | - • • · · · · |
|------|-------------------|-----------------|--------------|----------------------------------|------------------------------------------|---------------------------------|--------------------------|--------------------------|----------------------------|-----------|---------------|
| ( h  | ttp://localhost/n | trci/resources/ | manuals/B    | 71k_1.pdf#pa                     | ge=74                                    |                                 |                          |                          |                            |           |               |
| 18   | 🖹 遊 ·             | <b>\$</b>       | •            | 4 / 1384                         | • • •                                    | 89.1% •                         |                          | Find                     |                            | 6         |               |
|      |                   |                 |              |                                  |                                          |                                 |                          |                          |                            |           | ^             |
| 6    |                   |                 |              |                                  |                                          |                                 |                          |                          |                            |           |               |
|      |                   | *AIRB           | AG           |                                  |                                          | *AIRI                           | BAG_SIM                  | IPLE_PR                  | ESSURE_                    | VOLUME    |               |
|      |                   | Additional      | card re      | quired for S                     | IMPLE_                                   | PRESSURE                        | VOLUM                    | IE option                |                            |           |               |
|      |                   | Card            | 1            | 2                                | 3                                        | 4                               | 5                        | 6                        | 7                          | 8         |               |
|      |                   | Variable        | CN           | BETA                             | LCID                                     | LCIDDR                          |                          |                          |                            |           |               |
|      |                   | Туре            | F            | F                                | I                                        | I                               |                          |                          |                            |           |               |
|      |                   | Default         | none         | none                             | none                                     | 0                               |                          |                          |                            |           |               |
|      |                   | VARIABI         | E            |                                  |                                          | DESCRI                          | PTION                    |                          |                            |           |               |
|      |                   | CN              |              | Coefficien<br>LT.0.0<br>function | nt. Define<br>): ICNI is t<br>on of time | if the load en<br>the load curv | arve ID, L<br>e ID, whic | CID, is un<br>ch defines | specified.<br>the coeffici | ient as a |               |
|      |                   | BETA            |              | Scale fact                       | or, $\beta$ . De                         | fine if a load                  | curve ID                 | is not spec              | ified                      |           |               |
| -    |                   | LCID            |              | Optional I                       | oad curve                                | ID defining                     | pressure v               | ersus relat              | ive volume                 | 0         |               |
| Ø    |                   | LCIDDR          |              | Optional I<br>time durin         | oad curve                                | ID defining                     | the coeffic<br>on phase. | rient, CN,               | as a functio               | on of     | -             |
| Done |                   |                 |              |                                  |                                          |                                 |                          |                          |                            |           |               |

#### 3.8 Tractor-semitrailer web site help: Model/Contact

The Contact unit located in the drop line menu under the horizontal menu's Model tab offers data briefs from the CONTACT LS-DYNA keyword. Data queries are conducted on the selected model. Current model selection is indicated in the page title with the name of the FEM model source file name. Model <u>selection</u> can be made through the Model's Selection tab.

| Ø                                                                                                 |                          |        | R         |                             | FE             | M Mo     | odel      | s for       | Semi       | traile        | r Trucks        |
|---------------------------------------------------------------------------------------------------|--------------------------|--------|-----------|-----------------------------|----------------|----------|-----------|-------------|------------|---------------|-----------------|
|                                                                                                   |                          |        | y         |                             |                |          |           |             | Co         | ntact         | Interfaces      |
| Home                                                                                              | Mode                     | al     | Simula    | tion Test                   | Dov            | vnload   | Help      | ,           | About      |               |                 |
| Select Pa                                                                                         | rt Se                    | ection | Materia   | I Define                    | Constrained    | Airba    | ig (      | Contact     | Set        |               |                 |
| automatic gen<br>automatic sing<br>surface<br>automatic surf<br>surface                           | ieral<br>gle<br>face to  | This   | page cont | ains contact into           | erface data in | a model. | Met       | Slu         | Met        | <b>2</b> 51u  | #Mst            |
| interior                                                                                          |                          |        |           |                             |                |          | 10        | Туре        | Туре       | Parts         | Parts           |
| nodes to surfa                                                                                    | ce                       |        | 2000002   | general                     |                | 2000008  |           | 2           |            | 109           |                 |
| tied nodes to s<br>Notes:<br>Contact types car<br>selected from the<br>above<br>Specific contacts | n be<br>e menu<br>can be | Aut    | comatic   | Contact Type                | Description    | n SlvID  | Mst<br>ID | siv<br>Type | Мы<br>Туре | #Siv<br>Parts | e Mist<br>Parts |
| selected on the n                                                                                 | ight                     | 10     | 2000001   | automatic single<br>surface |                | 200000   | 7         | 2           |            | 275           |                 |

The contacts are conveniently grouped into smaller units according to their type. These units can be easily reached from the vertical navigation menu located at the left-hand side of the page. Current unit selection is highlighted in separate color.

Essential information about the contact interfaces used in the selected model is displayed in tabular format with each contact filling one data row. The data is appropriately linked to related model content.

|                                                                                                    | 4        |                               |                                                                                    |                        |                                     |                              |                       | Con                   | tact 1                  | nternad                 |
|----------------------------------------------------------------------------------------------------|----------|-------------------------------|------------------------------------------------------------------------------------|------------------------|-------------------------------------|------------------------------|-----------------------|-----------------------|-------------------------|-------------------------|
| Home Model                                                                                                    |          | Simulat                       | tion Test                                                                          | Down                   | load                                | Help                         | 1                     | About                 |                         |                         |
| Select Part Se                                                                                                  | ction    | Materia                       | I Define (                                                                         | Constrained            | Airbag                              | Cont                         | act                   | Set                   |                         |                         |
| utomatic cingle                                                                                                 | 0.1200.0 | C. C. Landard                 |                                                                                    |                        |                                     |                              |                       |                       |                         |                         |
| urface<br>utomatic surface to                                                                                   | Aut      | omatic                        | Surface To                                                                         | Surface                |                                     |                              |                       |                       |                         |                         |
| urface<br>urface<br>urface<br>urface                                                                            | Aut      | omatic                        | Contact Type                                                                       | Surface<br>Description | Slv ID                              | Mst ID                       | Slv<br>Type           | Mst<br>Type           | #Slv<br>Parts           | #Mst<br>Parts           |
| utomatic single<br>utomatic surface to<br>urface<br>nterior<br>odes to surface                                  | Aut      | Cont ID                       | Contact Type                                                                       | Surface<br>Description | <b>Siv ID</b><br>2200061            | Mst ID<br>2200060            | Slv<br>Type<br>3      | Mst<br>Type<br>3      | #Slv<br>Parts           | #Mst<br>Parts           |
| utomatic single<br>utomatic surface to<br>urface<br>interior<br>odes to surface<br>ied nodes to surface         | Aut      | Cont ID<br>2000005<br>2000005 | Contact Type<br>automatic surface<br>to surface<br>automatic surface               | Surface<br>Description | <b>Siv ID</b><br>2200061<br>2000126 | Mst ID<br>2200060<br>2000127 | Siv<br>Type<br>3      | Mst<br>Type<br>3<br>2 | #Siv<br>Parts           | #Mst<br>Parts           |
| utomatic single<br>utomatic surface to<br>urface<br>iterior<br>odes to surface<br>ied nodes to surface<br>otes: | Aut      | Cont ID<br>2000005<br>2000005 | Contact Type<br>automatic surface<br>to surface<br>automatic surface<br>to surface | Surface<br>Description | <b>Siv ID</b><br>2200061<br>2000126 | Mst ID<br>2200060<br>2000127 | Slv<br>Type<br>3<br>2 | Mst<br>Type<br>3<br>2 | #Slv<br>Parts<br>1<br>2 | #Mst<br>Parts<br>1<br>2 |

Contact specifics can be reached by following the contact identification number link, or by selecting the checkbox adjacent to the contact identification number and then clicking on the Submit Query button located below the table(s). The latter approach is convenient for simultaneous selection of several contacts.

|     | Cont ID      | Contact Type        | Description | Part Set J | D       |             |             |               |             |
|-----|--------------|---------------------|-------------|------------|---------|-------------|-------------|---------------|-------------|
| 6   | <u>sen 1</u> | interior            |             | 2200060    |         |             |             |               |             |
| No  | des To       | Surface             |             |            |         |             |             |               |             |
|     | Cont ID      | Contact<br>Type     | Description | Siv ID     | Mst ID  | Slv<br>Type | Mst<br>Type | #Slv<br>Parts | #Ms<br>Part |
|     | 2000003      | nodes to<br>surface |             | 127        | 2000391 | 2           | з           | 2             | 1           |
|     | 2000007      | nodes to<br>surface |             | 2200061    | 2200062 | 3           | з           | 1             | 1           |
| _   | 2000         | 007                 |             |            |         |             |             | 4             |             |
|     | d Node       | s To Surfa          | ice         |            |         |             |             |               | - 14        |
| Tie | Cont ID      | Contact Type        | Description | Siv ID     | Mst ID  | Slv<br>Type | Mst<br>Type | Parts         | Par         |

|     | Cont ID | Contact Type        | Description | Part Set 1 | D       |             |             |               |           |
|-----|---------|---------------------|-------------|------------|---------|-------------|-------------|---------------|-----------|
|     | con 1   | interior            |             | 2200060    |         |             |             |               |           |
| Not | des To  | Surface             |             |            |         |             |             |               |           |
|     | Cont ID | Contact<br>Type     | Description | Slv ID     | Mst ID  | Slv<br>Type | Mst<br>Type | #Siv<br>Parts | #M<br>Par |
| V   | 2000003 | nodes to<br>surface |             | 127        | 2000391 | 2           | 3           | 2             | 1         |
| 15  | 2000007 | nodes to<br>surface |             | 2200061    | 2200062 | 3           | 3           | 1             | 1         |
|     |         |                     |             |            |         |             |             |               |           |
| Tie | d Node  | Contact Type        | Description | n Siv ID   | Mst ID  | Slv<br>Type | Mst<br>Type | #Siv<br>Parts | #M<br>Par |

In contact specifics the essential data for the chosen contact(s) is accompanied with access to:

Excerpt from the FEM model source file (<u>Input Lines</u>), Numerous <u>images</u> (standalone and in setting) of all parts featuring the chosen contact, Interactive <u>3D View</u> of all parts featuring the chosen contact, and LS-DYNA's User's <u>Manual</u> displaying the chosen keyword entry.

| Home                                                                                            | Model                         | )             | Simul                   | ation              | Test                 | Do             | wnload | He      | p             | About       |               |               |
|-------------------------------------------------------------------------------------------------|-------------------------------|---------------|-------------------------|--------------------|----------------------|----------------|--------|---------|---------------|-------------|---------------|---------------|
| Select Pa                                                                                       | t Sec                         | tion          | Materi                  | al De              | fine                 | Constraine     | d Ai   | rbag    | Contact       | Set         |               |               |
| all                                                                                             |                               | Cont          | tact:                   | Tracto             | r_Sle                | eper_v10       | 00308  | 3.k     |               |             |               |               |
| automatic gen                                                                                   | eral                          | This p        | age con                 | tains cor          | tact inte            | erface data in | a mode | 1.      |               |             |               |               |
| automatic sing                                                                                  | le                            | Cont          | tact I                  | D: 200             | 00003                |                |        |         |               |             |               |               |
| automatic sur                                                                                   | ace to                        |               |                         |                    |                      |                | 0.000  |         |               |             |               | 1327355       |
| surface                                                                                         | AUA112-140                    |               | Cont ID                 | Contac             | t Type               | Description    | Slv    | Mst ID  | Slv           | Mst         | #Slv<br>Parts | #Mst<br>Parts |
| interior                                                                                        |                               |               |                         | -                  | 10                   |                |        |         |               |             |               |               |
| nodes to surfa                                                                                  | ce                            |               | 2000003                 | nodes t<br>surface | 0                    |                | 127    | 2000391 | 2             | 3           | 2             | 1             |
| tiad nodac to                                                                                   | urface                        |               |                         |                    |                      |                |        |         |               |             |               |               |
| ueu noues to :                                                                                  |                               |               | Lines                   | Images             | 3D View              | v Manual       |        |         |               |             |               |               |
| lotes:                                                                                          |                               | Input         |                         |                    |                      |                |        |         |               |             |               |               |
| Notes:<br>Contact types ca<br>selected from the<br>above                                        | n be<br>menu                  | 258-2         | 72                      | ш                  | 1                    | 1971k 1.pdf    |        |         |               |             |               |               |
| Notes:<br>Contact types ca<br>elected from the<br>bove<br>Specific contacts<br>elected on the r | n be<br>menu<br>can be<br>ght | 258-2<br>Cont | zz<br>tact I            | 11<br>D: 200       | ۱<br>00004           | 1971k 1.edf    |        |         |               |             |               |               |
| Votes:<br>Contact types ca<br>elected from the<br>bove<br>pecific contacts<br>elected on the r  | n be<br>menu<br>can be<br>ght | 258-2         | Z2<br>tact I<br>Cont ID | 11<br>D: 200       | і<br>00004<br>t Туре | 1971k 1.edf    | Siv ID | ) Mst I | D Siv<br>Type | Mst<br>Type | ≢Slv<br>Parts | #Mst<br>Parts |

Excerpt from the FEM model source file containing the chosen contact entry is accessible through the Input Lines link. A popup window shows the chosen contact entry conveniently numbered such that numbers correspond to the FEM model source file lines.

| Ø      |             |          |            |          |          |           | . т    | nnut   | Eil    |
|--------|-------------|----------|------------|----------|----------|-----------|--------|--------|--------|
|        |             |          |            |          |          |           | _      | nput   |        |
| Input  | File        | e: Trac  | ctor_Sle   | eper_v   | 100308   | 3.k       |        |        |        |
| Number | Line        | Content  |            |          |          |           |        |        |        |
| 258    | *C01        | NTACT_NO | DES_TO_SUR | FACE_ID  |          |           |        |        |        |
| 259    | \$‡         | cid      |            |          |          |           |        |        | title  |
| 260    |             | 2000003  |            |          |          |           |        |        |        |
| 261    | \$#         | ssid     | msid       | sstyp    | mstyp    | sboxid    | mboxid | spr    | mpi    |
| 262    |             | 127      | 2000391    | 2        | 3        |           |        |        |        |
| 263    | \$ <b>#</b> | fs       | fd         | dc       | vc       | vdc       | penchk | bt     | dt     |
| 264    | 0           | .100000  | 0.100000   | 0.000    | 0.000    | 20.000000 |        |        |        |
| 265    | \$#         | sfs      | sfm        | sst      | mst      | sfst      | sfmt   | fsf    | vsi    |
| 266    |             | 0.000    | 0.000      | 2.000000 | 2.000000 |           |        |        |        |
| 267    | \$ŧ         | soft     | sofscl     | lcidab   | maxpar   | sbopt     | depth  | bsort  | frefre |
| 268    |             | 1        |            |          |          |           |        |        |        |
| 269    | 5.8         | nenmax   | thkont     | shirbk   | splog    | i sum     | 12434  | aldthk | alder  |

Numerous images of the parts featuring the chosen contact can be viewed through the Images link. A popup window shows images of the parts alone, and of the parts setting in the model taken from different viewing angles.

Images can be navigated by clicking inside the image on its left-hand and right-hand side, by clicking on the Previous and Next links that appear on mouse over the image event, by pressing the P and L letters on the keyboard, or by pressing the left and right keyboard arrows. The image window can be dismissed by clicking anywhere outside the image area, by clicking the Close link, or by pressing the C letter on the keyboard.

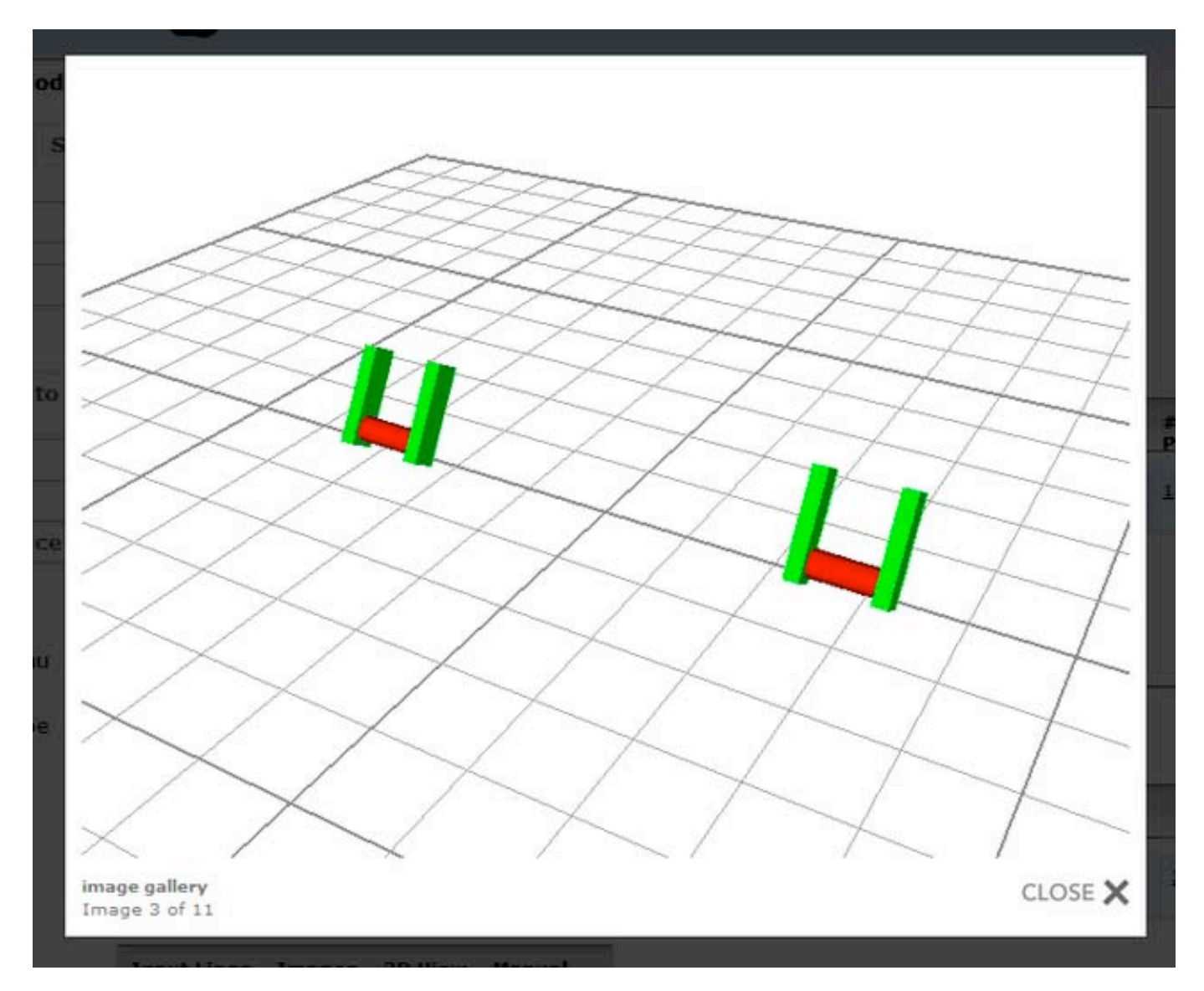

Interactive 3D display of the parts featuring the chosen contact is accessible through the 3D View link. This option requires a proper 3D plug-in to show the parts in their setting in a new popup window. Plug-independent controls enable model interactivity (rotation, zoom, pan, etc.).

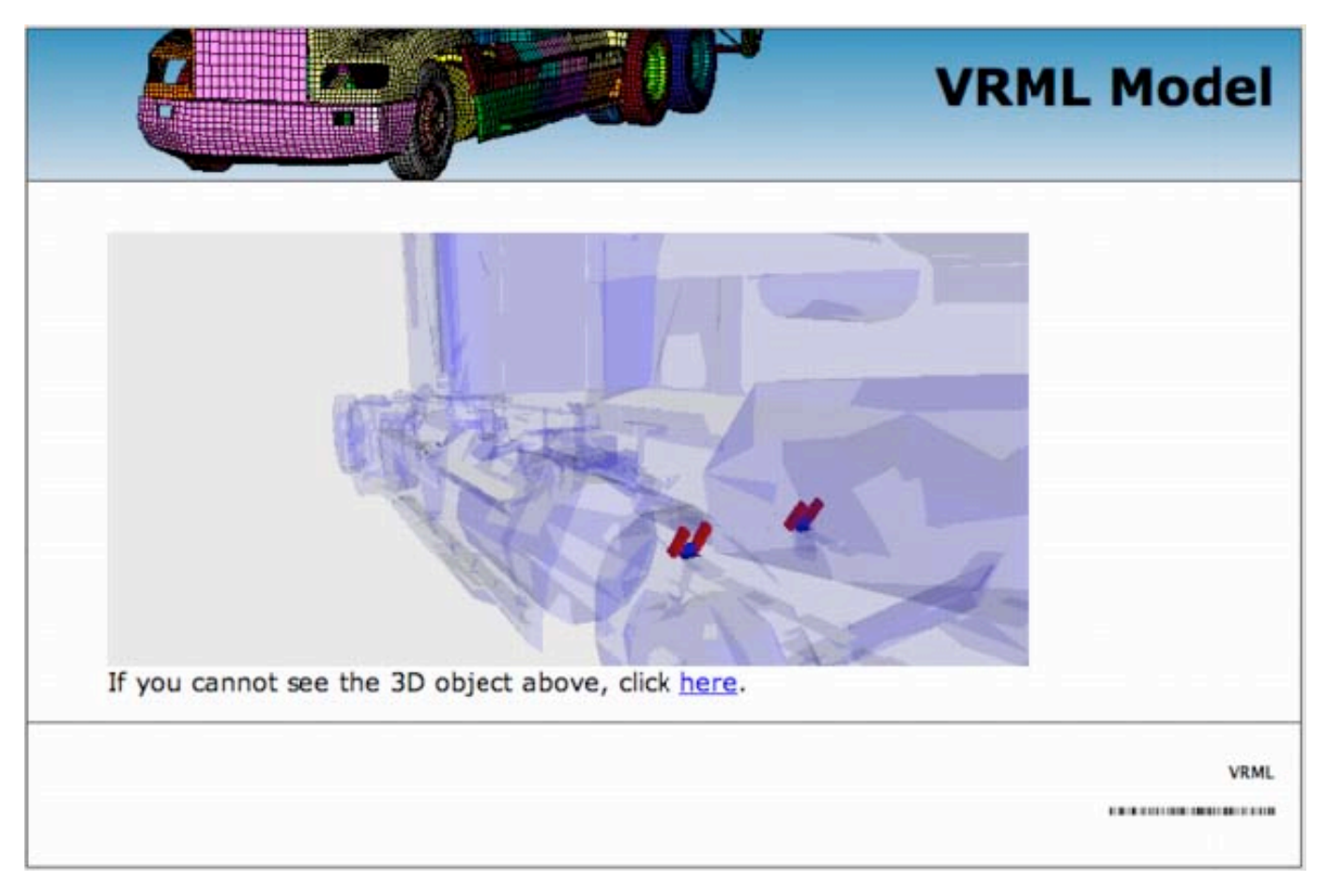

Help from the LS-DYNA User's Manual can be reached through the Manual link. A popup window opens the manual at the specific keyword entry. A pdf reader is required for viewing.

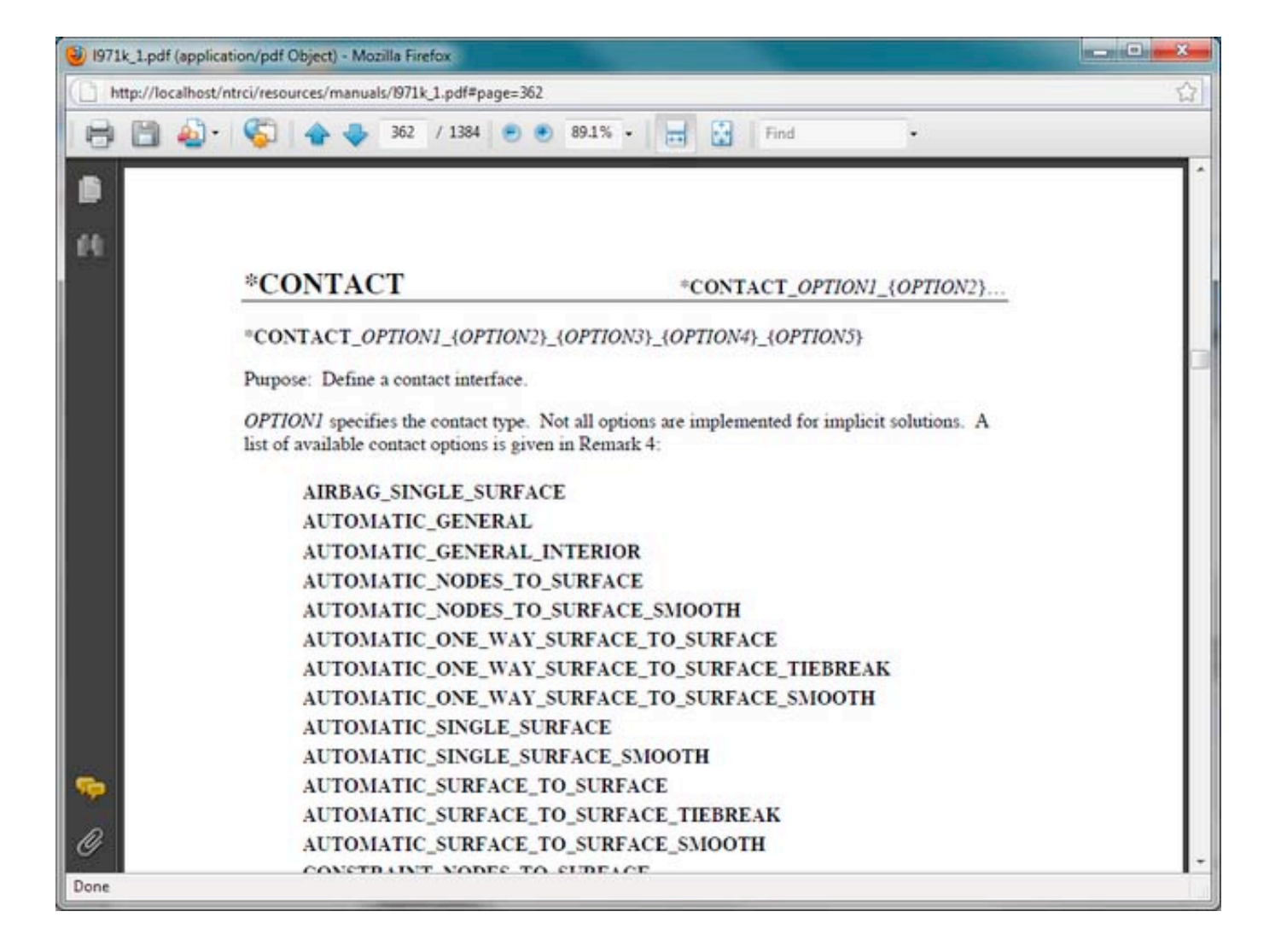

#### 3.9 Tractor-semitrailer web site help: Model/Set

The Set unit located in the drop line menu under the horizontal menu's Model tab offers data briefs from the SET LS-DYNA keyword. Data queries are conducted on the selected model. Current model selection is indicated in the page title with the name of the FEM model source file name. Model <u>selection</u> can be made through the Model's Selection tab.

| 8                                             |        |        | A         |                       | <b>U</b>      | FEN     | 1 Mo      | dels for    | Semitr | ailer Trucks  |
|-----------------------------------------------|--------|--------|-----------|-----------------------|---------------|---------|-----------|-------------|--------|---------------|
|                                               |        |        | y-        |                       |               |         |           |             | Node   | and Part Sets |
| Home                                          | Model  |        | Simulat   | tion 1                | fest          | Down    | load      | Help        | About  |               |
| Select Part                                   | Sectio | n      | Materia   | Defi                  | ne Constr     | ained   | Airba     | g Contact   | Set    |               |
| all                                           |        | Set    | Tracto    | or_ <mark>Slee</mark> | eper_v10      | 0308.   | k         |             |        |               |
| node list                                     |        | This p | age conta | ains inform           | ation about n | ode and | part sets | in a model. |        |               |
| part list                                     |        | Nod    | le List   |                       |               |         |           |             |        |               |
| Notes:                                        |        |        |           |                       |               |         |           |             |        |               |
| Set types can be<br>selected from the m       | enu    |        | Set ID    | Set Type              | Description   |         |           |             |        |               |
| above                                         | 59170  | 13     | 2000001   | node list             |               |         |           |             |        |               |
| Specific sets can be<br>selected on the right | rt     | 8      | 2000002   | node list             |               |         |           |             |        |               |

The sets are conveniently grouped into smaller units according to their type. These units can be easily reached from the vertical navigation menu located at the left-hand side of the page. Current unit selection is highlighted in separate color.

| Home                                    | Model   | Simulati    | ion T      | est            | Downlo     | ad        |    | Help     |
|-----------------------------------------|---------|-------------|------------|----------------|------------|-----------|----|----------|
| Select Part                             | Section | Material    | Defin      | e Constr       | ained      | Airbag    |    | Contact  |
| all                                     | Se      | t: Tracto   | r_Slee     | per_v10        | 0308.k     |           |    |          |
| node list                               | This    | page contai | ins inform | ation about no | ode and pa | rt sets i | in | a model. |
| part list                               | Pa      | rt List     |            |                |            |           |    |          |
| Notes:                                  |         |             |            |                |            |           |    |          |
| Set types can be<br>selected from the r | nenu    | Set ID      | Set Type   | Description    | #Contact   | *         |    |          |
| above<br>Sociés coto con hi             |         | 127         | part list  |                | 1          |           |    |          |
| elected on the rig                      | ht 🗐    | 2000001     | part list  |                |            |           |    |          |
|                                         |         | 2000002     | part list  |                |            |           |    |          |
|                                         | 13      | 2000003     | part list  |                |            |           |    |          |
|                                         | -       | 2000004     | part list  |                |            |           |    |          |
|                                         | 13      | 2000007     | part list  |                | 1          |           |    |          |

Essential information about node and part sets used in the selected model is displayed in tabular format with each set filling one data row. The data is appropriately linked to related model content.

Set specifics can be reached by following the set identification number link, or by selecting the checkbox adjacent to the set identification number and then clicking on the Submit Query button located below the table(s). The latter approach is convenient for simultaneous selection of several sets.

| Home                                     |        | Simula    | tion T       | est            | Download    |        | Help       | About |  |
|------------------------------------------|--------|-----------|--------------|----------------|-------------|--------|------------|-------|--|
| Select Part Se                           | ction  | Materia   | l Defin      | e Constr       | ained A     | irbag  | Contact    | Set   |  |
| ill.                                     | Set    | : Tract   | or_Slee      | per_v10        | 0308.k      |        |            |       |  |
| ode list                                 | This p | page cont | ains informa | ation about no | de and part | sets i | n a model. |       |  |
| art list                                 | Par    | tList     |              |                |             |        |            |       |  |
| otes:                                    |        | LISC      |              |                |             |        |            |       |  |
| et types can be<br>elected from the menu |        | Set ID    | Set Type     | Description    | #Contacts   |        |            |       |  |
| pove<br>pecific sets can be              |        | 127       | part list    |                | 1           |        |            |       |  |
| elected on the right                     |        | 20 127    | part list    |                |             |        |            |       |  |
|                                          |        | 2000002   | part list    |                |             |        |            |       |  |
|                                          |        | 2000003   | part list    |                |             |        |            |       |  |
|                                          |        |           |              |                |             |        |            |       |  |
|                                          |        | 2000022   | part list    |                |             |        |            |       |  |
|                                          |        | 2000023   | part list    |                |             |        |            |       |  |
|                                          |        | 2000125   | part list    |                | 1           |        |            |       |  |
|                                          |        | 2000126   | part list    |                | 1           |        |            |       |  |
|                                          |        | 2000127   | part list    |                | 1           |        |            |       |  |
|                                          | 107    | 2200060   | part list    |                |             |        |            |       |  |

In set specifics the essential data for the chosen set(s) is accompanied with

Tabular presentation of all set constituents, and access to:

Excerpt from the FEM model source file (Input Lines),

Numerous images (standalone and in setting) of all parts featuring the chosen set (for part sets only),

Interactive <u>3D View</u> of all parts featuring the chosen set (for part sets only), and LS-DYNA's User's <u>Manual</u> displaying the chosen keyword entry.

|                                                                                                    |        |                                                       |                                                  |                       |                                    |                        |       |      |        | Nod   | e and | Part Se |
|----------------------------------------------------------------------------------------------------|--------|-------------------------------------------------------|--------------------------------------------------|-----------------------|------------------------------------|------------------------|-------|------|--------|-------|-------|---------|
| Home Mod                                                                                                    | el     | Simu                                                  | lation                                           | Tes                   | t                                  | Down                   | load  | Help |        | About |       |         |
| Select Part 5                                                                                                  | ection | Mater                                                 | ial                                              | Define                | Const                              | ained                  | Airba | g C  | ontact | Set   |       |         |
| part list<br>Notes:<br>Set types can be<br>selected from the menu<br>shove                                     |        |                                                       |                                                  |                       |                                    |                        |       |      |        |       |       |         |
| Notes:<br>Set types can be<br>selected from the menu<br>above<br>Specific sets can be<br>selected on the right | Set    | ID: 1<br>Set ID                                       | 27<br>Set Ty<br>part lis                         | rpe De                | scription                          | #Contac                | ts    |      |        |       |       |         |
| Notes:<br>Set types can be<br>selected from the menu<br>above<br>Specific sets can be<br>selected on the right | Set    | ID: 1<br>Set ID<br>127<br>1 PI                        | 27<br>Set Ty<br>part lis                         | rpe De<br>t<br>PID3 F | scription<br>P1D4 P1D              | #Contac<br>1<br>5 PID6 | PID7  | PID8 |        |       |       |         |
| Notes:<br>Set types can be<br>selected from the menu<br>above<br>Specific sets can be<br>selected on the right | Set    | ID: 1<br>Set ID<br>127<br>1 PI<br>2036 22             | 27<br>Set Ty<br>part lis<br>D2                   | rpe De<br>t<br>PID3 f | scription<br>PID4 PID:             | #Contac<br>1<br>5 PID6 | PID7  | PID8 |        |       |       |         |
| Notes:<br>Set types can be<br>selected from the menu<br>above<br>Specific sets can be<br>selected on the right | Set    | ID: 1<br>Set ID<br>127<br>1 PI<br>2036 22<br>ut Lines | 27<br>Set Ty<br>part lis<br>D2<br>00036<br>Image | rpe De<br>t<br>PID3 F | scription<br>PID4 PID<br>View Manu | #Contac<br>1<br>5 PID6 | PID7  | PID8 |        |       |       |         |

Set constituents are listed in tabular format. Links to related model content are provided where applicable.

Excerpt from the FEM model source file containing the chosen set entry is accessible through the Input Lines link. A popup window shows the chosen set entry conveniently numbered such that numbers correspond to the FEM model source file lines.

| Input | File | : Trac  | tor_Slee | per_v1 | 00308.4 | c    |      |      |     |
|-------|------|---------|----------|--------|---------|------|------|------|-----|
| Line  | Line | Content |          |        |         |      |      |      |     |
| 273   | *SET | PART_L  | IST      |        |         |      |      |      |     |
| 274   | \$#  | sid     | dal      | da2    | da3     | da4  |      |      |     |
| 275   |      | 127     |          |        |         |      |      |      |     |
| 276   | \$#  | pidl    | pid2     | pid3   | pid4    | pid5 | pid6 | pid7 | pid |
| 277   | 2    | 2100036 | 2200036  |        |         |      |      |      |     |

Numerous images of the parts featuring the chosen set can be viewed through the Images link. A popup window shows images of the parts alone, and of the parts setting in the model taken from different viewing angles.

Images can be navigated by clicking inside the image on its left-hand and right-hand side, by clicking on the Previous and Next links that appear on mouse over the image event, by pressing the P and L letters on the keyboard, or by pressing the left and right keyboard arrows. The image window can be dismissed by clicking anywhere outside the image area, by clicking the Close link, or by pressing the C letter on the keyboard.

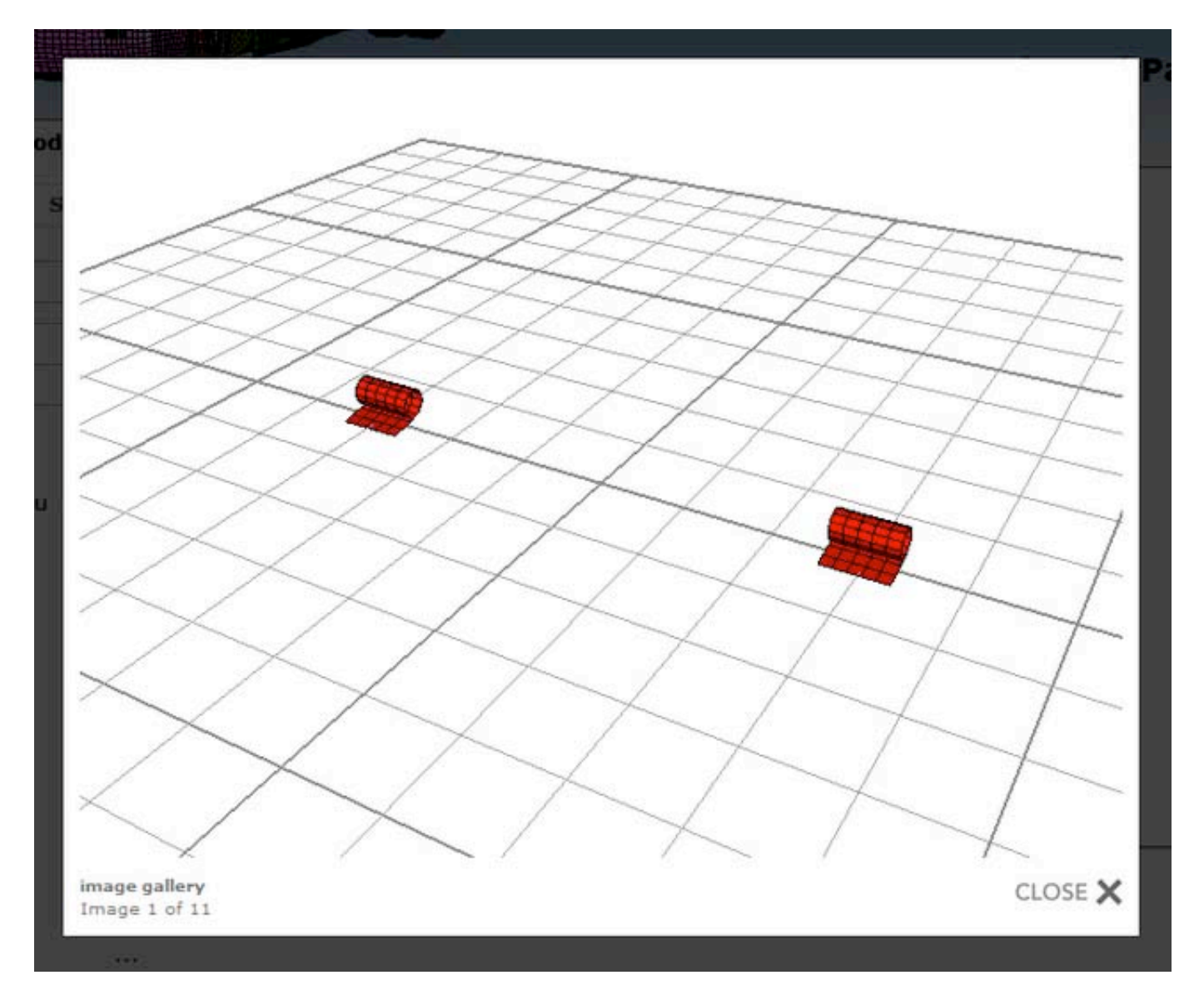

Interactive 3D display of the parts featuring the chosen set is accessible through the 3D View link. This option requires a proper 3D plug-in to show the parts in their setting in a new popup window. Plug-independent controls enable model interactivity (rotation, zoom, pan, etc.).

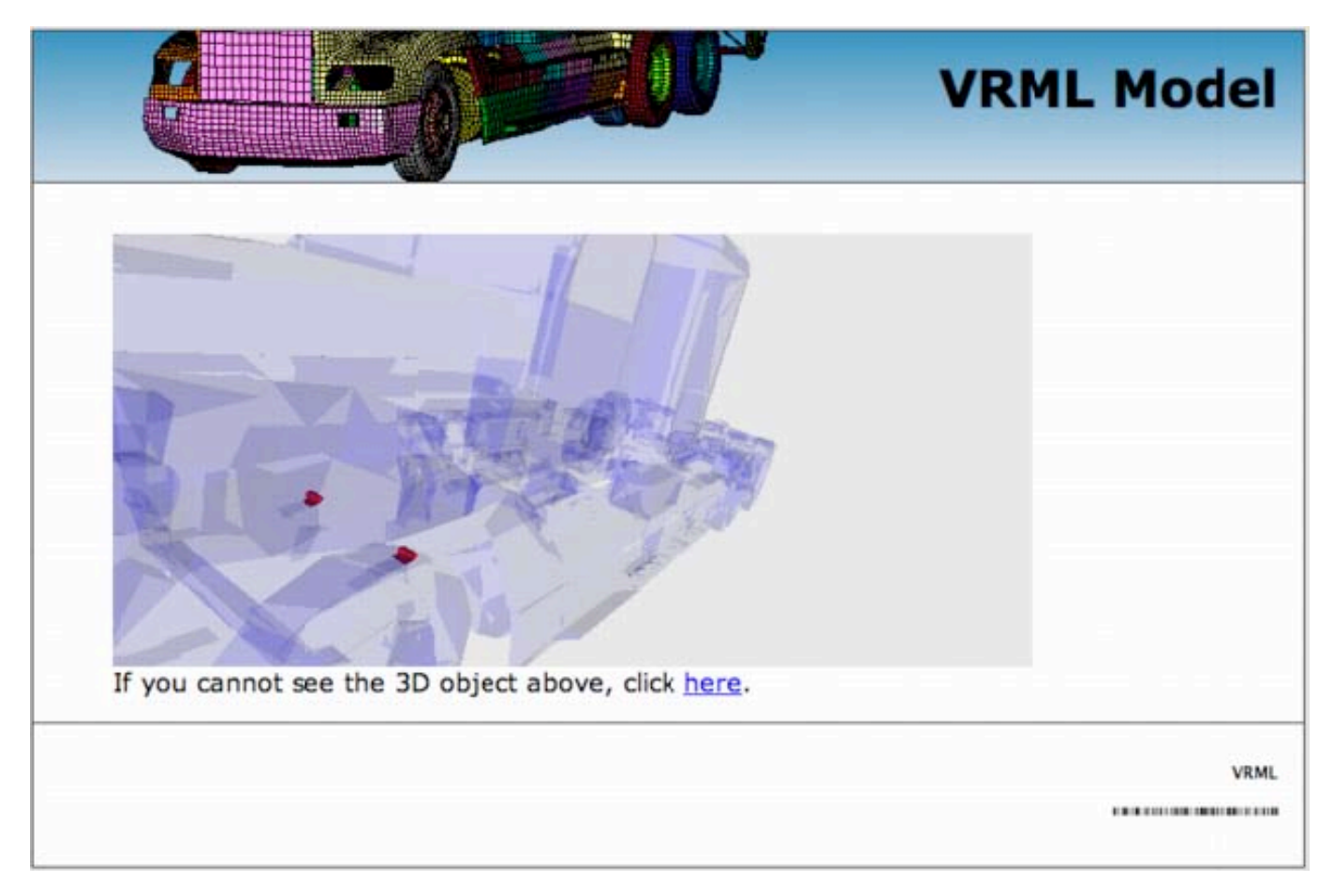

Help from the LS-DYNA User's Manual can be reached through the Manual link. A popup window opens the manual at the specific keyword entry. A pdf reader is required for viewing.

| I971k_1.pdf (application/pdf | Object) - Mozill                                                                                          | a Firefox               |                       |                        |                            |                              |                                |                                                                                                    |                      | _ DX_ |
|------------------------------|----------------------------------------------------------------------------------------------------|-------------------------|-----------------------|------------------------|----------------------------|------------------------------|--------------------------------|----------------------------------------------------------------------------------------------------|----------------------|-------|
| http://localhost/ntrci/reso  | urces/manuals/                                                                                            | 1971k_1.pdf#            | page=1167             |                        |                            |                              |                                |                                                                                                    |                      |       |
| 🕒 🗎 🎒 · 🌍                    | -                                                                                                    | 167 / 1384              |                       | 89.1% •                |                            | Find                         |                                |                                                                                                    |                      |       |
|                              |                                                                                                    |                         |                       |                        |                            |                              |                                |                                                                                                    |                      | - A   |
| 10                           |                                                                                                    |                         |                       |                        |                            |                              |                                |                                                                                                    |                      |       |
|                              | *SET_PAI                                                                                                  | RT                      |                       |                        |                            |                              |                                |                                                                                                    | *SET                 |       |
|                              | •SET_PAR                                                                                                  | RT_{OPTI                | ON}                   |                        |                            |                              |                                |                                                                                                    |                      |       |
|                              | Available o                                                                                               | ptions incl             | ude:                  |                        |                            |                              |                                |                                                                                                    |                      |       |
|                              | <bi< td=""><td>ANK&gt;</td><td></td><td></td><td></td><td></td><td></td><td></td><td></td><td></td></bi<> | ANK>                    |                       |                        |                            |                              |                                |                                                                                                    |                      |       |
|                              | LIS                                                                                                    | т                       |                       |                        |                            |                              |                                |                                                                                                    |                      |       |
|                              | co                                                                                                    | LUMN                    |                       |                        |                            |                              |                                |                                                                                                    |                      |       |
|                              | LIS                                                                                                    | T_GENEI                 | RATE                  |                        |                            |                              |                                |                                                                                                    |                      |       |
|                              | The last op<br>ending part                                                                                | ID number               | generate a            | block of<br>trary numb | part ID's f<br>er of block | between a s<br>is can be spe | tarting part<br>cified to defi | ID numbers in the particular in the particular i | er and an<br>rt set. |       |
|                              | Purpose: D<br>*CONSTR.                                                                                    | efine a set<br>AINED _R | of parts w<br>IGID_BO | vith option<br>DY_STOP | al attribute<br>PERS.      | s. For the c                 | olumn option                   | i, see *AI                                                                                                    | RBAG or              |       |
|                              |                                                                                                    |                         |                       |                        |                            |                              |                                |                                                                                                    |                      |       |
| -                            | Card 1                                                                                                    | 1                       | 2                     | 3                      | 4                          | 5                            | 6                              | 7                                                                                                    | 8                    |       |
| 9                            | Variable                                                                                                  | SID                     | DAI                   | DA2                    | DA3                        | DA4                          |                                |                                                                                                    |                      |       |
| Done                         |                                                                                                    |                         |                       |                        |                            |                              |                                |                                                                                                    |                      | -     |

# 4. Tractor-semitrailer web site help: Simulation

Access to information regarding performed computer simulations using developed FE models of tractor and semitrailer vehicles can be obtained through the Simulation section. The web content is organized in three units as follows:

#### <u>Simulation</u> <u>Tractor</u> Combination vehicle

| 4                                                                                                    |                      |                                                                                                    |                                                  | FEM Mo                                                                                                   | odels fo                                                          | or Semitra                                                                                | ailer Trucks                                                                  |
|----------------------------------------------------------------------------------------------------|----------------------|----------------------------------------------------------------------------------------------------|--------------------------------------------------|----------------------------------------------------------------------------------------------------|-------------------------------------------------------------------|-------------------------------------------------------------------------------------------|-------------------------------------------------------------------------------|
| Real Property in which the second second sec |                      |                                                                                                    |                                                  |                                                                                                    |                                                                   | Cras                                                                                      | h Simulations                                                                 |
| Home                                                                                                    | Model                | Simulation                                                                                               | Test                                             | Download                                                                                                 | Help                                                              | About                                                                                     |                                                                               |
| simulation                                                                                                    | Si                   | mulation                                                                                                 |                                                  |                                                                                                    |                                                                   |                                                                                           |                                                                               |
| simulation                                                                                                    | Si                   | mulation                                                                                                 | Lational Circ                                    |                                                                                                    |                                                                   |                                                                                           |                                                                               |
| combination veh                                                                                                    | icle The             | ish rests Simu                                                                                           | auons: Sin                                       | nulations using de                                                                                       | eveloped n                                                        | iodels.                                                                                   | er and branker                                                                |
| Notes:<br>Select simulation                                                                                                    | fron<br>safe<br>fide | i primary objective<br>nitrailer FE models<br>n a number of <u>full-</u><br>ety barriers were u<br>lity. | by comparing<br>scale crash to<br>used. The data | itions is to determine<br>simulation vehicle re<br><u>ests</u> involving tractor<br>a obtained from thes | a the overall h<br>sponse with r<br>and tractor-<br>e reports wer | idelity of the tracti<br>real vehicle respon<br>semitrailer impacts<br>re used as a gauge | or and tractor-<br>se. Crash test data<br>s into roadside<br>to measure model |

Each unit can be easily reached through the vertical navigation menu located at the left hand side of the page. Current unit selection is highlighted in separate color.

#### Simulation

Overall fidelity of the tractor and tractor-semitrailer FEM models was determined by comparing simulated vehicle response with real vehicle response in identical crash scenarios. General information regarding the FEM models used in the simulations and the full-scale crash tests they emulate can be found in the Simulation's opening section. Model simulations are conveniently linked to their corresponding tests throughout the text.

#### Tractor

Information regarding simulations performed with FEM models of tractor vehicles can be found in the Simulation's Tractor section. A brief description of the model and the crash scenario is accompanied with links to several movie clips showing the impact from different viewing angles. Left mouse click on any image launches a new window where the user's default media player displays the animation. The simulation content is also conveniently linked to corresponding source FEM model files available for download.

#### Movies

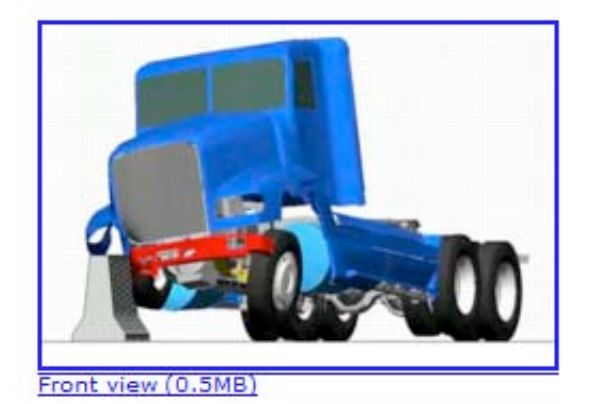

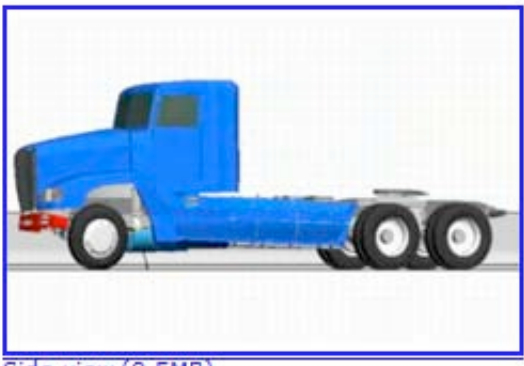

Side view (0.5MB)

Download

#### **Combination vehicle**

Information regarding simulations performed with FEM models of tractor-semitrailer combination vehicles can be found in the Simulation's Combination vehicle section. A brief description of the models and the crash scenario is accompanied with links to several movie clips showing the impact from different viewing angles. Left mouse click on any image launches a new window where the user's default media player displays the animation. The simulation content is also conveniently linked to corresponding source FEM model files available for download.

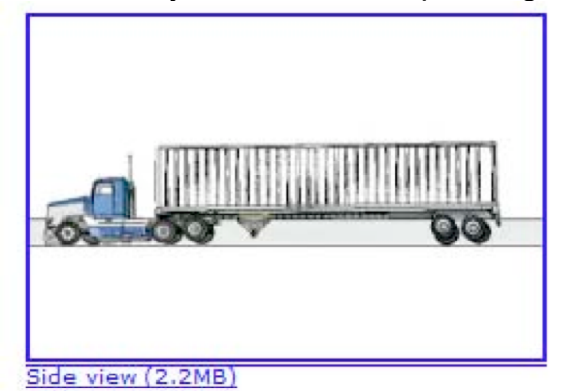

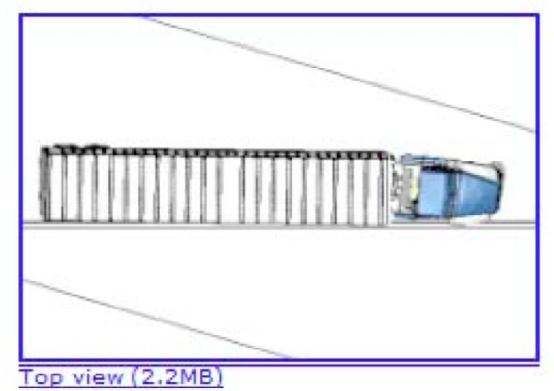

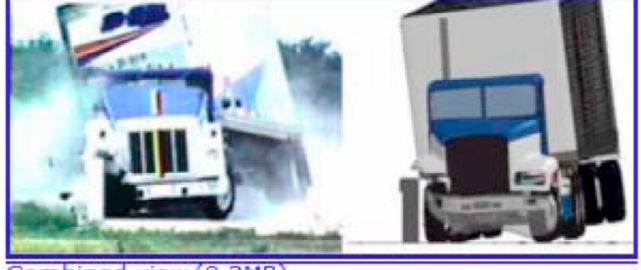

Combined view (0.3MB

Download

# 5. Tractor-semitrailer web site help: Test

Access to information regarding actual full-scale test of tractor and tractor-semitrailer combination vehicles can be obtained through the Test section. The web content is organized in three units as follows:

#### <u>Test</u> <u>Tractor</u> <u>Combination vehicle</u>

|                                |                                                                                                    | FEM Models for Semitrailer Trucks                                                      |                                                                                                    |                                        |                                       |  |  |
|--------------------------------|----------------------------------------------------------------------------------------------------|----------------------------------------------------------------------------------------|----------------------------------------------------------------------------------------------------|----------------------------------------|---------------------------------------|--|--|
|                                |                                                                                                    |                                                                                        |                                                                                                    |                                        | Crash Tests                           |  |  |
| Home Mod                       | lel Simulation Test                                                                                                    | Download                                                                               | Help                                                                                                    | About                                  |                                       |  |  |
| test                           | Test                                                                                                    |                                                                                        |                                                                                                    |                                        |                                       |  |  |
| tractor<br>combination vehicle | Crash Tests: Tests used for<br>To date the accuracy of the comb<br>results against three full scale cra                                      | development and<br>bined tractor-semitraile<br>sh tests.                               | validation of the second second secon | of the models.                         | comparing analysis                    |  |  |
| Select test                    | Federal Outdoor Impact Labora<br>This test was run using a 1992 FL<br>concrete F-shape barrier at 50 kp<br>14,683 lbs, and its wheelbase was | D120 Freightliner Tract<br>h (31 mph) at an impa<br>s 215 inches.                      | tor (without a<br>ct angle of 25                                                                                                    | trailer) impacting<br>degrees. The tra | ) a rigid 34-inch<br>actor's mass was |  |  |
|                                | Midwest Roadside Safety Facilit<br>The test involved a 79,705-lb (36,<br>at 52.7 mph (84.9 km/hr) and imp                                    | <mark>ty Crash Test TLSCMI</mark><br>,153-kg) tractor-semit<br>act angle of 15.4 degre | <u>B-2</u><br>railer vehicle in<br>ees. The test                                                                                                    | mpacting a concr<br>vehicle was a 19   | rete median barrier<br>91 White GMC   |  |  |

Each unit can be easily reached through the vertical navigation menu located at the left hand side of the page. Current unit selection is highlighted in separate color.

#### Test

Overall fidelity of the tractor and tractor-semitrailer FEM models was determined by comparing simulated vehicle response with real vehicle response in identical crash scenarios. General information regarding the actual full-scale crash tests can be found in the Test's opening section.

#### Tractor

Information regarding real life full-scale crash tests of tractor vehicles can be found in the Test's Tractor section. A brief description of the vehicle and the crash scenario is accompanied with links to several movie clips showing the impact from different viewing angles. Left mouse click on any image launches a new window where the user's default media player displays the animation. The test content is also conveniently linked to the corresponding FEM model simulations
#### Movies

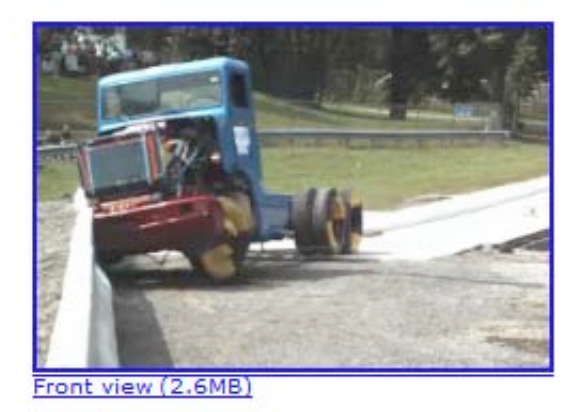

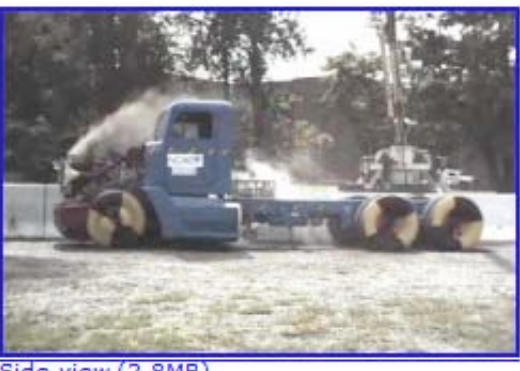

Side view (2.8MB)

#### Simulation

#### **Combination vehicle**

Information regarding actual full-scale crash test of tractor-semitrailer combination vehicles can be found in the Test's Combination vehicle section. A brief description of the vehicles and the crash scenario is accompanied with links to several movie clips showing the impact from different viewing angles. Left mouse click on any image launches a new window where the user's default media player displays the animation. The test content is also conveniently linked to the corresponding FEM model simulations.

# 6. Tractor-semitrailer web site help: Download

The Download section enables access to LS-DYNA FEM model files and project reports. The web content is organized in five units as follows:

### **Download**

Tractor

<u>Trailer</u>

Crash scenario

## Reports

Each unit can be easily reached through the vertical navigation menu located at the left hand side of the page. Current unit selection is highlighted in separate color.

|                         | FEM Models for Semitrailer Trucks                                                                                                    |  |  |  |  |  |
|-------------------------|----------------------------------------------------------------------------------------------------|--|--|--|--|--|
| 6                       | Download Zone                                                                                                    |  |  |  |  |  |
| Home Mod                | el Simulation Test Download Help About                                                                                                    |  |  |  |  |  |
|                         |                                                                                                    |  |  |  |  |  |
| download                | Download                                                                                                    |  |  |  |  |  |
| tractor                 | Download models and reports                                                                                                    |  |  |  |  |  |
| trailer                 | Here you can download the EEM models and reports for the project. The available EEM models are                                                                                                    |  |  |  |  |  |
| crash scenario          | The you can common the rem models and reports for the project. The available rem models are.                                                                                                    |  |  |  |  |  |
| reports                 | standarone models for tractors and trailers     crash scenario models                                                                                                    |  |  |  |  |  |
| Notes:                  | The standalone models for tractors and trailers have different wheelbases and lengths as needed for<br>simulations of the tests. The standalone models are documented in the Model section of the web site. The |  |  |  |  |  |
| Select file to download | line numbers in the files correspond to the lines shown in the documentation.                                                                                                    |  |  |  |  |  |

## Download

The Download's opening section gives inside into the organization of the material available to the general public for download. It also contains elementary instruction on how to set up downloadable FEM models for a simulated crash scenario with LS-DYNA.

#### Tractor

Standalone tractor FEM models can be reached through the Download's Tractor section. Additional links navigate to the model description in one of the project reports, to the on-line model documentation, and to an actual full-scale crash test whose simulation was done in part

|                                                                                                | 4                                         |                                                                                                    | T                                                                               | FEM Models for Semitrailer Trucks Download Zone                                                            |                                                          |                                                  |               |
|------------------------------------------------------------------------------------------------|-------------------------------------------|----------------------------------------------------------------------------------------------------|---------------------------------------------------------------------------------|----------------------------------------------------------------------------------------------------|----------------------------------------------------------|--------------------------------------------------|---------------|
| Home                                                                                           | Model                                     | Simulation                                                                                                    | Test                                                                            | Download                                                                                                   | Help                                                     | About                                            |               |
| download<br>tractor<br>trailer<br>crash scenario<br>reports<br>Notes:<br>Select file to downlo | De Tr.<br>Vei<br>Th<br>mo<br>Th<br>oad Th | ownload<br>actor Sleeper M<br>rsion 100308<br>e file contains stan<br>del with modificatio<br>e model is used in t<br>e model is documer | Iodel<br>Indalone tracto<br>ons as describ<br>the simulation<br>inted in the Mo | r model with a sleep<br>ed in <u>Phase A report</u><br>of the <u>Federal Outd</u><br>odel section of the w | er cabin. The r<br><br><u>oor Impact Lal</u><br>eb site. | model is based on the o<br>boratory Test 03008 . | original NCAC |

## Trailer

Standalone semitrailer FEM models can be reached through the Download's Trailer section. Additional links navigate to the on-line model documentation, and to an actual full-scale crash test whose simulation was done in part with that particular FEM model.

## Crash scenario

All necessary files required to run in LS-DYNA any of the performed simulations can conveniently breached through the Download's Crash scenario section. Each crash scenario grouping includes tractor, trailer, ballast, barrier, tractor-semitrailer coupling, and gravity initiatialization files. A link at the top of each file grouping navigates to the corresponding full-scale test, while a link at the bottom of each file grouping navigates to the corresponding simulation.

| 00Main500x.zip (557B)                            | 01a Trac Sleepr 10-0308.zip (3.0MB)        |
|--------------------------------------------------|--------------------------------------------|
| 01b Initial-stress.zip (547KB)                   | 01b initial-stress Tractor.zip (547KB)     |
| 01c AirideTractor45psi.zip (7.6KB)               | 01c AirideTractor60psi.zip (7.6KB)         |
| 02a SemiTrailer45 10-0621 TTI7069-13.zip (6.0MB) | 02b TrailerMaterials 2010-0217.zip (9.4KB) |
| 02c AirRideTrailer45psi.zip (1.2KB)              | 03Tractor2Trailer connection.zip (743B)    |
| 15TL-5 Median Barrier Elastic.zip (1.4MB)        | 15contact-tractor2010-0304.zip (764B)      |
| 15contact-trailer2.zip (624B)                    | 2)control1.zip (1.2KB)                     |

Simulation

obtained through the Download's Report section.

# 7. Tractor-semitrailer web site help: About

The About section contains information about the institutions and the people that developed this web site. The content is organized in several units as follows:

### About

Institutional links: NTRCI Battelle ORNL UTK NCAC FHWA People

|                                                                | FEM Models for Semitrailer Trucks                                                                                                    |  |  |  |  |  |  |
|----------------------------------------------------------------|----------------------------------------------------------------------------------------------------|--|--|--|--|--|--|
|                                                                | About                                                                                                    |  |  |  |  |  |  |
| Home Moo                                                       | lel Simulation Test Download Help About                                                                                                    |  |  |  |  |  |  |
| About                                                          | About                                                                                                    |  |  |  |  |  |  |
| NTRCI                                                          | The objective of this project was to evaluate, enhance and validate computer models of a heavy vehicle                                                                                                    |  |  |  |  |  |  |
| Battelle                                                       | (tractor-semitrailer combination) that can be used in the design and evaluation of roadside safety<br>hardware. The computer models were developed for <u>LS-DYNA</u> simulations. This project was performed under the direction of the National Transportation Research Center, Inc.<br>(NTRCI) for the U.S. Department of Transportation/Federal Highway Administration (FHWA) as a |  |  |  |  |  |  |
| ORNL                                                           |                                                                                                    |  |  |  |  |  |  |
| UTK                                                            |                                                                                                    |  |  |  |  |  |  |
| NCAC                                                           | collaborative effort by:                                                                                                    |  |  |  |  |  |  |
| FHWA                                                           | Battelle Memorial Institute (BMI)                                                                                                    |  |  |  |  |  |  |
| People                                                         | The University of Tennessee ( <u>UTK</u> )                                                                                                    |  |  |  |  |  |  |
| Notes:                                                         | This project was funded by the <u>NTRCI</u> University Transportation Center under a grant from the U.S.<br>Department of Transportation Research and Innovative Technology Administration (#DTRT06G-0043).                                                                                                    |  |  |  |  |  |  |
| Institution links will<br>navigate away from this<br>web site. | For more information about this web site, please contact Srdjan Simunovic, ORNL.                                                                                                    |  |  |  |  |  |  |
|                                                                |                                                                                                    |  |  |  |  |  |  |
|                                                                | Back   Forward                                                                                                    |  |  |  |  |  |  |

Each unit can be easily reached through the vertical navigation menu located at the left hand side of the page. Current unit selection is highlighted in separate color.

#### About

The opening About section gives concise information on the project objective and the institutions that initiated and supported the realization of the project. Available links throughout the text navigate to external sources for additional information.

#### Institutional links

Institutional links grouped in a separate section in the vertical navigation menu navigate to the web sites of the institutions that were involved in the project realization.

#### People

the About People section.